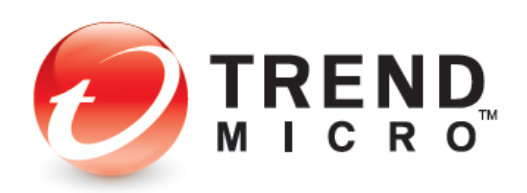

Trend Micro™

## Titanium<sup>™</sup> Security 2014 Product Guide

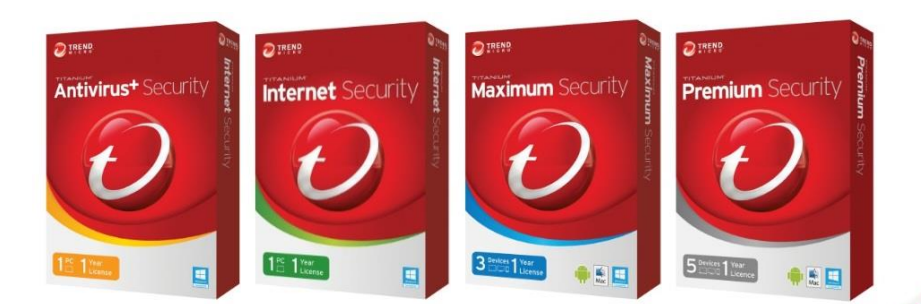

Trend Micro, Inc. 10101 N. De Anza Blvd. Cupertino, CA 95014 T 800.228.5651 / 408.257.1500 F 408.257.2003

www.trendmicro.com

Trend Micro Incorporated reserves the right to make changes to this document and to the product described herein without notice. Before implementing the product, please review the readme file and the latest version of the applicable user documentation.

Trend Micro, the Trend Micro t-ball logo, and Titanium are trademarks or registered trademarks of Trend Micro Incorporated. All other product or company names may be trademarks or registered trademarks of their owners.

Copyright © 2013 Trend Micro Inc., Consumer Technical Product Marketing. All rights reserved.

Trend Micro<sup>™</sup> Titanium Security<sup>™</sup> 2014 - Product Guide provides help for analysts, reviewers, and customers who are evaluating, reviewing, or using Trend Micro<sup>™</sup> Titanium Security<sup>™</sup> Antivirus+ Security; Trend Micro<sup>™</sup> Titanium Security<sup>™</sup> Internet Security; Trend Micro<sup>™</sup> Titanium Security<sup>™</sup> Maximum Security; or Trend Micro<sup>™</sup> Titanium Security<sup>™</sup> Premium Security.

This Product Guide can be read in conjunction with the following documents, available at <a href="http://esupport.trendmicro.com/en-us/home/pages/technical-support.aspx">http://esupport.trendmicro.com/en-us/home/pages/technical-support.aspx</a>.

**Product Guides** 

- Trend Micro™ Titanium Security™ Internet Security for Mac 2014 Product Guide
- Trend Micro<sup>™</sup> Mobile Security 3.0 Product Guide
- Trend Micro™ DirectPass™ 1.8 Product Guide
- Trend Micro™ Online Guardian for Families 1.5 Product Guide
- Trend Micro<sup>™</sup> SafeSync<sup>™</sup> for Consumer 5.1 Product Guide
- Trend Micro<sup>™</sup> SafeSync<sup>™</sup> for Business 5.1 Product Guide

At Trend Micro, we are always seeking to improve our documentation. If you have questions, comments, or suggestions about this or any Trend Micro documents, please provide feedback at <u>docs@trendmicro.com</u>.

DOCUMENT PROFILE:

Product: Trend Micro<sup>™</sup> Titanium Security<sup>™</sup> 2014 (7.0) Document Title: Trend Micro<sup>™</sup> Titanium Security<sup>™</sup> 2014 - Product Guide Document Filename: PG - Titanium for PC 2014 - Product Guide GL v1.4 Document Release Date: August 26, 2013 Team: Consumer Technical Product Marketing

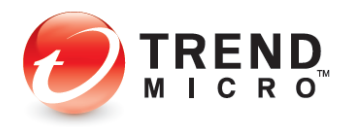

## **Table of Contents**

| Chapter 1: Introduction to Titanium Security                               | 5    |
|----------------------------------------------------------------------------|------|
| The Titanium Security Family                                               | 5    |
| Titanium Security: Comprehensive Protection                                | 6    |
| Key Features of Titanium Security 2014                                     | 9    |
| System Requirements                                                        | . 10 |
| Global Availability                                                        | . 11 |
| Contacting Trend Micro                                                     | . 11 |
| Consumer Support Line                                                      | . 11 |
| Free Phone, Email and Chat support                                         | . 11 |
| Premium Services                                                           | . 12 |
| Chapter 2: Installing and Activating Trend Micro Titanium Security         | . 13 |
| Installing Titanium Security                                               | . 13 |
| Using Rescue Disk for Severe Malware Removal                               | . 22 |
| Chapter 3: Titanium Security Overview                                      | . 27 |
| Quick Start: The Titanium Console                                          | . 27 |
| Quick Start: Conducting On-Demand Scans                                    | . 28 |
| Scanning Your Computer's Disk                                              | . 29 |
| Quick Scan and Full Scan                                                   | . 29 |
| Custom Scan                                                                | . 31 |
| Intensive Scan                                                             | . 32 |
| Quick Start: Viewing Threat Security Reports                               | . 33 |
| Chapter 4: Trend Micro Titanium Antivirus+                                 | . 36 |
| Protection Overview                                                        | . 36 |
| Getting Started > Additional Protection For Android                        | . 38 |
| Virus & Spyware Controls: Scan Preferences                                 | . 40 |
| Virus & Spyware Controls: Schedule Scans                                   | . 42 |
| Internet & Email Controls: Web Threats                                     | . 43 |
| Internet & Email Controls: Spam & Emailed Files                            | . 43 |
| Internet & Email Controls: Network   Firewall Booster and Wi-Fi Protection | . 44 |
| Exception Lists: Programs/Folders                                          | . 45 |
| Exception Lists: Websites                                                  | . 47 |
| Exception Lists: Wireless Connection                                       | . 48 |
| Other Settings: System Startup                                             | . 49 |
| Other Settings: Network Settings                                           | . 50 |
| Other Settings: Smart Protection Network                                   | . 51 |
| Other Settings: Password                                                   | . 52 |
| Other Settings: Background Picture                                         | . 53 |
| PC/Mobile: Rescue Disk                                                     | . 56 |
| Chapter 5: Trend Micro Titanium Internet Security                          | . 58 |
| Protection Overview                                                        | . 58 |
| Internet & Email Controls: Instant Messaging                               | . 61 |
| PC/Mobile: System Tuner                                                    | . 63 |
| Security Report: System Tuner                                              | . 68 |
| Privacy: Privacy Scanner                                                   | . 69 |

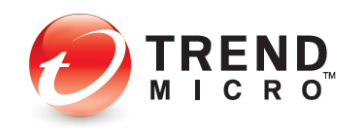

| Privacy: Social Networking Protection                        | 79  |
|--------------------------------------------------------------|-----|
| Data: Data Theft Prevention                                  | 83  |
| Data: Secure Erase                                           | 85  |
| Family: Parental Controls                                    | 87  |
| Security Report: Parental Controls                           | 101 |
| Chapter 6: Trend Micro Titanium Maximum and Premium Security | 104 |
| Protection Overview                                          | 104 |
| Data: Trend Micro Vault                                      | 106 |
| Chapter 7: Titanium Help and Support                         | 112 |
| Chapter 8: Protect Another Device                            | 118 |
| Chapter 9: Applications Bundled with Titanium                | 121 |
| Windows 8 Applications                                       | 122 |
| SafeSurfing Browser                                          | 122 |
| Security Center                                              | 128 |
| Go Everywhere                                                | 133 |
| Mobile Security                                              | 138 |
| Titanium Internet Security for Mac                           | 139 |
| Online Guardian                                              | 140 |
| DirectPass                                                   | 141 |
| SafeSync                                                     | 142 |
|                                                              |     |
| About Trend Micro                                            | 144 |

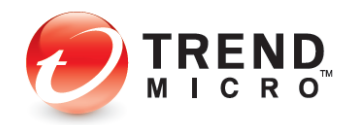

## **Chapter 1: Introduction to Titanium Security**

With enhanced social networking security, Trend Micro<sup>™</sup> Titanium<sup>™</sup> makes it easy for you to protect yourself and your family. It features:

- A friendly interface a snap to install and use
- Simple screens and reports easy to read and understand
- Set-and-forget security won't annoy you with excessive alerts and pop-ups.

## **The Titanium Security Family**

The family of **Trend Micro™ Titanium Security™** products includes the following:

- Trend Micro<sup>™</sup> Titanium Security<sup>™</sup> Antivirus+. Our entry-level product provides all the essential protection you need while surfing the web or opening, saving, or downloading files. It provides coverage for netbooks, laptops, and entry level computers, unlike free options, which leave you exposed in key areas.
- Trend Micro<sup>™</sup> Titanium Security<sup>™</sup> Internet Security. Our mid-range product provides advanced protection with maximum performance, adding our unique privacy scanner and the broadest web threat protections available for social networking. It also provides basic parental controls to restrict or filter online access for kids.
- Trend Micro<sup>™</sup> Titanium Security<sup>™</sup> Maximum Security. Our high-end product provides the complete security solution for protecting your PC, Mac, or mobile devices and up to 3 users or devices. It includes a complimentary copy of DirectPass<sup>™</sup>, Trend Micro's password manager; Online Guardian for Families; Mobile Security for Android; and 5GB of secure online Trend Micro SafeSync<sup>™</sup> storage.
- Trend Micro<sup>™</sup> Titanium Security<sup>™</sup> Premium Security has all of the same features as Titanium Security<sup>™</sup> Maximum Security, for up to 5 users or devices, but SafeSync storage is expanded to 25GB.
- Trend Micro<sup>™</sup> Titanium Security<sup>™</sup> Internet Security for Mac. This is our Titanium Security offering specifically designed for the Macintosh and is bundled with Titanium Security<sup>™</sup> Maximum Security and Premium Security editions, or can be purchased separately.

Titanium Security leverages the expertise Trend Micro has gained over 25 years and delivers:

- The fastest protection against new web threats\*
- The best phishing detection rates, guarding against identity theft\*
- Unique cloud-based protection, SafeSurfinging our customers from 250+ million threats per day.

\*NSS Labs 2013

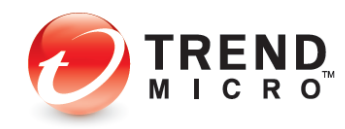

## **Titanium Security: Comprehensive Protection**

Titanium Security is equipped with special protections and is bundled with companion products to address specific needs:

#### **Privacy Protection and Social Networking Security**

Titanium 2014 continues its leadership role in social networking security (SNS):

- Enhanced! Privacy Protection for Facebook, Twitter, and Google +. Titanium Security features an exclusive Privacy Scanner for social media, which identifies privacy settings that may leave your personal information publicly available and vulnerable to identity theft. Privacy protection is now extended beyond Facebook to Twitter and Google+.
- Social Networking Security (SNS) Protection. Titanium Security provides protection from threats you may encounter from malicious links in Facebook, Twitter, Google+, MySpace, LinkedIn, Pinterest, Mixi, and Sina Weibo—the broadest and most effective SNS protection available on the market for consumers today.
- **Clear Warning.** Our SNS proactively warns you when a link is bad by highlighting it in red. When it's a safe link, it's highlighted in green. You can also mouse over a link to get real-time details about its safety from our Web Threat Protection servers.
- Warn a Friend. Titanium Security even allows you to easily and quickly inform your Facebook friends when it identifies a malicious link, so they can delete it from their Facebook page.

#### **Data Theft Prevention**

- Data Theft Prevention (DTP). DTP lets you stop specific data, such as email accounts or credit card numbers, from being shared in outward bound email or online forms.
- Secure Erase lets you overwrite and delete data from your disk, so it can't be recovered.
- **Vault** lets you encrypt data on your hard drive and remotely lock it up if your laptop lost or stolen; when the device is found you can then unlock that data.
- Trend Micro<sup>™</sup> DirectPass<sup>™</sup> is a standalone product bundled with Titanium<sup>™</sup> Maximum<sup>™</sup> Security and Titanium Premium Security that lets you protect and manage all your logins and passwords safely. It uses a single master password and works across Windows and Mac desktops and laptops, as well as Android and iOS tablets and smartphones. DirectPass also provides a Secure Browser, for use with online banking and financial websites, which encrypts all your keystrokes, so they can't be stolen by keyloggers.
- Trend Micro<sup>™</sup> SafeSync<sup>™</sup> is a standalone product bundled with Titanium Maximum Security and Titanium Premium Security that lets you back up and sync all your data to a secure cloud, to ensure you have it should your hard drive crash. It also provides the ability to access it across Windows and Mac desktops and laptops, as well as Android and iOS tablets.

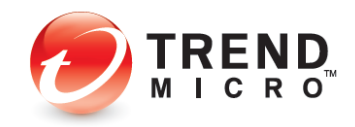

#### **Family Protection**

- **Parental Controls** let you restrict your kids' usage of the Internet and prevent them from visiting inappropriate websites. Functions include program restrictions, which can be set by schedule; safe search filtering, which helps prevent adult content from appearing in search results; and blocking of untested websites, to increase security when browsing.
- Online Guardian. For parents who want to know exactly what their children are doing online, there's Trend Micro<sup>™</sup> Online Guardian a standalone product bundled with Titanium Maximum Security and Titanium Premium Security. Online Guardian is a complete monitoring and reporting solution adding deeper oversight and visibility into specific social networking sites, as well as instant messaging programs, beyond simple parental controls.

#### **Other Highlights**

- New! Screen Reader Screen Reader support is now available for visually-impaired users.
- New! Intensive Scan Switch Automatically increases the protection level only when you need it for intensive scans when your computer is infected.
- Search Results Rating When you conduct a search on the internet the search results give you a list of URLs, proactively highlighted.
- Manual URL/Link Scanner As with SNS, when you hover your mouse over a link in search results, the manual link scanner rates the safety and reputation of any links on the web page.
- Enhanced Malware Cleanup Titanium Security has always been tops in preventing infections, but now it has been enhanced to help repair and clean up computers that have already been infected, prior to installation. Both its normal scan and its severe malware removal tools such as Rootkit Buster, Anti-Theft Tool Kit / Clean Boot, and Rescue Disk have expanded anti-malware features. Anti-Ransomware 3.0 USB tool is also available for Windows XP, Vista, and 7 users.
- Mobile Security for Android Titanium Security Maximum Security and Titanium Security Premium Security include Trend Micro Mobile Security for protection of your Android devices.
- Windows 8 compatibility Titanium Security 2014 is fully compatible with Microsoft's Windows 8 RT and Pro operating systems. Trend Micro SafeSurfing, Security Center, and Go Everywhere are apps specifically designed for Windows 8 desktop and tablets users, available for free on the Windows app store. (See below.)
- **Mountain Lion OS compatibility** Titanium Internet Security for Mac 3.0 is fully compatible with Apple's Mountain Lion MacOS, version 10.8.

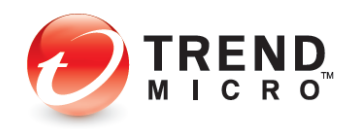

#### Available from the Windows App Store

- **Trend Micro™ SafeSurfing** is a secure browser for Windows 8 that has security technology built right in. It provides you with a safer browsing experience by including safe search results ratings, social networking security, and more. Browse the web without worry with Trend Micro SafeSurfing.
- Trend Micro<sup>™</sup> Security Center delivers current information about malware outbreaks in your area, offering insights into dangerous websites and malicious file downloads to avoid near you. For Trend Micro<sup>™</sup> Titanium Security<sup>™</sup> customers, it also provides up-to date information about your protection status. Surf the web knowing your protection is current and what sites to avoid with Trend Micro Security Center.
- **Trend Micro™ Go Everywhere** protects your Windows 8 tablet from loss or theft. Locate your tablet if lost or stolen with just one click. You can find your missing device on a worldwide Google map or sound a 1-minute alarm. Wherever you misplaced your tablet, Trend Micro Go Everywhere has got you covered.

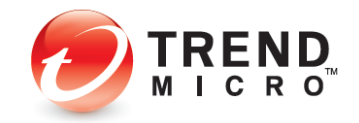

## Key Features of Titanium Security 2014

#### Table 1. Titanium Security 2014 - Key Features

| TITANIUM 2014 – Key Features                                     | Titanium<br>Internet<br>Security for<br>Mac | Titanium<br>Antivirus+<br>Security | Titanium<br>Internet<br>Security | Titanium<br>Maximum<br>Security | Titanium<br>Premium<br>Security |
|------------------------------------------------------------------|---------------------------------------------|------------------------------------|----------------------------------|---------------------------------|---------------------------------|
| Licensing (Multi-license                                         | 1 user                                      | 1 user                             | 3 users                          | 3 users                         | 5 users                         |
| subscriptions can be activated on PC, Mac, and Android devices.) | Mac only                                    | PC only                            | PC only                          | PC, Mac &<br>Mobile             | PC, Mac &<br>Mobile             |
| Pricing                                                          | \$39.95 yr                                  | \$39.95 yr                         | \$79.95 yr                       | \$89.95 yr                      | \$99.95 yr                      |
|                                                                  | Esser                                       | tial Protection                    |                                  |                                 |                                 |
| Virus and Spyware Protection                                     | ✓                                           | ✓                                  | 1                                | ✓                               | ✓                               |
| Rootkit Detection and Removal                                    |                                             | 1                                  | 1                                | 1                               | 1                               |
| Rescue Disk                                                      |                                             | √                                  | 1                                | √                               | 1                               |
| Web Threat Protection                                            | 1                                           | 1                                  | 1                                | ✓                               | ~                               |
| Anti-Spam                                                        | 1                                           | √                                  | 1                                | √                               | 1                               |
| Anti-Phishing                                                    | √                                           | √                                  | √                                | √                               | 1                               |
| Auto Intensive-level Protection<br>Scan Switch                   |                                             | ✓                                  | 1                                | *                               | 1                               |
| Authenticate Wi-Fi Networks and<br>Hotspots                      |                                             | √                                  | 1                                | ~                               | 1                               |
| Windows Firewall Booster                                         |                                             | √                                  | 1                                | ✓                               | 1                               |
| Block Malicious Links in Email<br>and IM                         | 1                                           | √*                                 | 1                                | 1                               | 1                               |
| Search Results Ratings                                           | 1                                           |                                    | 1                                | ✓                               | 1                               |
| Social Networking Security                                       | 4                                           |                                    | 1                                | √                               | 1                               |
|                                                                  | Data Pro                                    | otection & Priva                   | су                               |                                 |                                 |
| Privacy Scanner for Facebook,<br>Twitter, Google+                | √                                           |                                    | 4                                | ✓                               | ~                               |
| Data Theft Prevention                                            |                                             |                                    | 1                                | 1                               | 1                               |
| Secure Erase                                                     |                                             |                                    | √                                | ✓                               | 1                               |
| System Tuner                                                     |                                             |                                    | 1                                | 1                               | 1                               |
| Vault with Remote File Lock                                      |                                             |                                    |                                  | 1                               | 1                               |
| DirectPass**                                                     | ✓                                           |                                    |                                  | ✓                               | ~                               |
| SafeSync**                                                       | ✓                                           |                                    |                                  | 5GB                             | 25GB                            |
| *Email=Yes, IM=No **Bundled w                                    | ith Titanium Ma                             | ximum and Prei                     | mium Security, s                 | separate purchas                | e for Mac                       |

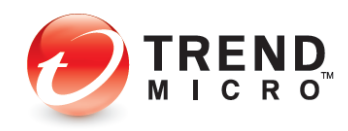

| TITANIUM 2014 – Key Features                  | Titanium<br>Internet<br>Security for<br>Mac | Titanium<br>Antivirus+<br>Security | Titanium<br>Internet<br>Security | Titanium<br>Maximum<br>Security | Titanium<br>Premium<br>Security |
|-----------------------------------------------|---------------------------------------------|------------------------------------|----------------------------------|---------------------------------|---------------------------------|
|                                               | Fami                                        | ily Protection                     |                                  |                                 |                                 |
| Parental Controls                             | √                                           |                                    | √                                | ✓                               | 4                               |
| Online Guardian                               |                                             |                                    |                                  | √                               | 4                               |
|                                               | Platfo                                      | orm Protection                     |                                  |                                 |                                 |
| Trend Micro SafeSurfing for<br>Window 8*      |                                             | 1                                  | 1                                | 4                               | 1                               |
| Trend Micro Security Center for<br>Windows 8* |                                             | ✓                                  | ✓                                | √                               | ✓                               |
| Trend Micro Go Everywhere                     |                                             | ✓                                  | 4                                | ✓                               | ✓                               |
| Android                                       |                                             |                                    |                                  | ✓                               | √                               |
| MacOS**                                       | √                                           |                                    |                                  |                                 |                                 |
| *Available for free from the Window           | s App Store **I                             | Bundled with Ti                    | tanium Maximu                    | m and Premium                   | Security                        |

#### Table 2. Titanium Security 2014 – Key Features (Continued)

## **System Requirements**

## Table 3. Titanium Antivirus+, Internet Security, Maximum Security, Premium Security

| Operating System                               | CPU                                            | Memory                                          | Disk Space                    |
|------------------------------------------------|------------------------------------------------|-------------------------------------------------|-------------------------------|
| Windows 8, (32 or 64- bit)                     | 1 GHz                                          | 1 GB (32-bit)                                   | 500 MB                        |
|                                                |                                                | 2 GB (64-bit)                                   | (600 MB<br>recommended)       |
| Windows <sup>®</sup> 7 Family and Service Pack | 800MHz (1GHz                                   | 1 GB                                            |                               |
| 1, (32 or 64- bit)                             | recommended)                                   |                                                 |                               |
| Windows <sup>®</sup> Vista Family, (32 or 64-  | 800MHz (1GHz                                   | 512 MB (1 GB                                    |                               |
| bit) Service Pack 2                            | recommended)                                   | recommended)                                    |                               |
| Windows <sup>®</sup> XP Family, (32- bit only) | 350MHz (800 MHz                                | 256 MB (512 MB                                  |                               |
| Service Pack 2 or above                        | recommended)                                   | recommended)                                    |                               |
| Other Requirements                             |                                                |                                                 |                               |
| Web browser                                    | Microsoft <sup>®</sup> Internet E              | xplorer® 7.0, 8.0, 9.0,                         | 10.0, or 11.0                 |
|                                                | Mozilla Firefox <sup>®</sup> lates             | t version                                       |                               |
|                                                | Google Chrome™ late                            | est version                                     |                               |
| Display                                        | High-color display wit<br>above (Desktop), 102 | th a resolution of 800»<br>4x768 or above (Wind | 480 pixels or<br>lows Store), |
|                                                | 1366x768 or above (S                           | inap View)                                      |                               |

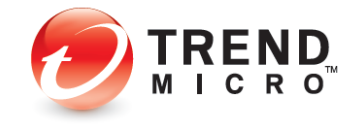

#### Table 4. Titanium Internet Security for Mac

| Operating System                                              | CPU                                                       | Memory                  | Disk Space         |
|---------------------------------------------------------------|-----------------------------------------------------------|-------------------------|--------------------|
| Mac OS <sup>®</sup> X version 10.8 "Mountain<br>Lion"         | Apple Macintosh<br>computer with an                       | 2GB                     | 1.5GB              |
| Mac OS <sup>®</sup> X version 10.7 "Lion" (10.7<br>or higher) | Processor                                                 |                         |                    |
| Other Requirements                                            |                                                           |                         |                    |
| Web Browser                                                   | Apple <sup>®</sup> Safari <sup>®</sup> 5.1 or             | higher                  |                    |
|                                                               | Mozilla <sup>®</sup> Firefox <sup>®</sup> 22.0<br>Mozilla | 0 or previous versions  | still supported by |
|                                                               | Google Chrome™ 28 o<br>Google                             | or previous versions st | till supported by  |

#### **Table 5. Trend Micro Mobile Security Personal Edition**

| Operating System         | Storage Space | Memory Usage                     | Other                  |
|--------------------------|---------------|----------------------------------|------------------------|
| Android OS 2.2 and above | 7.5MB minimum | 9MB for phone<br>15MB for tablet | Internet<br>Connection |

### **Global Availability**

September 3, 2013

## **Contacting Trend Micro**

Trend Micro Incorporated 10101 North De Anza Blvd. Cupertino, CA 95014 Tel: (408) 257-1500 or (800) 228-5651 Fax: (408) 257-2003 info@trendmicro.com www.trendmicro.com Further information is available at http://us.trendmicro.com/us/about/index.html

## **Consumer Support Line**

(800) 864-6027 Monday - Friday, 5:00AM - 8:00PM Pacific

## Free Phone, Email and Chat support

Trend Micro offers free phone, email, and chat support. For more info, contact eSupport at: <a href="http://esupport.trendmicro.com/support/consumer/consumer/onsumer/consumer/consumer

You can also contact the Trend Community at: <u>http://community.trendmicro.com/</u>

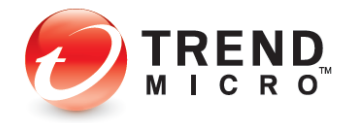

## **Premium Services**

Trend Micro provides Titanium users with Premium Services for a wide variety of technical issues including installation, virus and spyware removal, PC Tune-ups, etc. These services are offered as a bundle with a purchase of Titanium or as stand-alone and ad-hoc services. For more information, select **? > Premium Services** in the **Titanium Console**, or go to <a href="http://www.trendmicro.com/us/home/products/support-services/index.html">http://www.trendmicro.com/us/home/products/support-services</a>

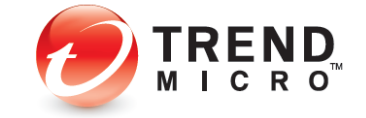

# Chapter 2: Installing and Activating Trend Micro Titanium Security

Trend Micro<sup>™</sup> Titanium<sup>™</sup> has separate installs for each version of the product:

- Trend Micro<sup>™</sup> Titanium Security<sup>™</sup> Antivirus+ Security
- Trend Micro<sup>™</sup> Titanium Security<sup>™</sup> Internet Security
- Trend Micro<sup>™</sup> Titanium Security<sup>™</sup> Maximum Security
- Trend Micro<sup>™</sup> Titanium Security<sup>™</sup> Premium Security simply extends Maximum Security by increasing your sync and backup storage capacity.
- Trend Micro<sup>™</sup> Titanium Security<sup>™</sup> Internet Security for Macintosh

(See our separate Product Guide for instructions on installing and using Trend Micro™ Titanium Security™ Internet Security for Macintosh.)

In the examples below we install Titanium Maximum Security on Windows 8, but each version of Titanium has a nearly identical installation and activation process on the various versions of Windows and Macintosh.

For users of Windows 8 on touch screen laptops, tablets, or smartphones, "click"

## **Installing Titanium Security**

To install Titanium Security on Windows 8 using a Download or a CD:

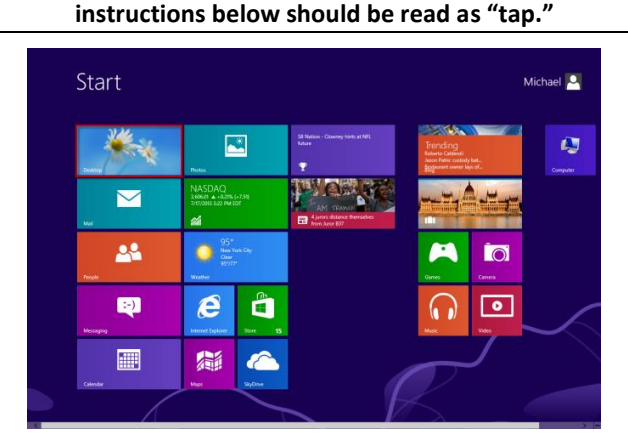

Figure 1. Windows 8 Modern UI

By Download:

Note:

1. In the Windows 8 Modern UI, click the **Desktop** icon. Windows 8 toggles to the Desktop.

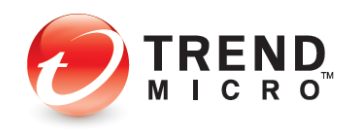

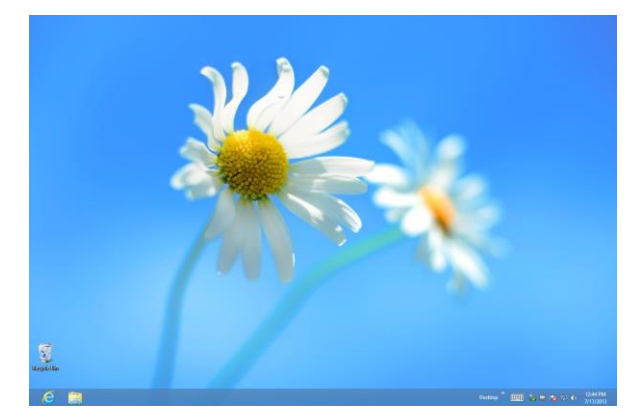

Figure 2. Windows 8 Desktop

- Note: Once you're in the Windows 8 Desktop, the installation process for the core Titanium program is nearly identical for Windows 7. The main exceptions appear when you install the Windows 8 Modern UI options after the main program installation.
- 2. Go to <u>http://www.trendmicro.com/us/home/products/titanium/index.html</u> to download Titanium 2014.
- 3. Click **Free Trial** or **Buy Now** for the version you wish to download, then follow the instructions for the free or purchased download.
- 4. When the **Download** page appears, click the relevant **Download** button. The download process begins and presents a **TrendMicro Downloader** dialog.
- 5. Select **Save As** and navigate to the folder where you'll put the **Downloader**, then click **Save**.
- 6. When the download completes, click **Open Folder** (in IE), then double-click the **Downloader**.

By CD:

7. Insert your Titanium CD. The autorun process launches the installer.

Note: From this point on, the CD install process is the same as the download process.

8. The Windows **User Account Control** pop-up dialog appears, asking if you want to allow the installation program to make changes to the computer.

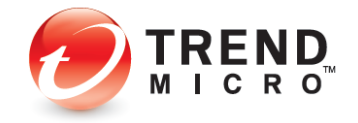

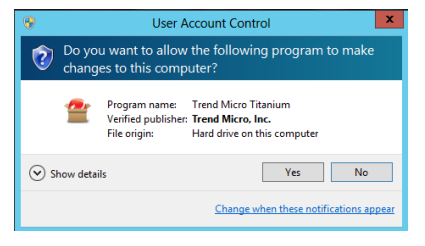

Figure 3. User Account Control

9. Click **Yes**. The **Downloader** will complete the download and begin the installation, unpacking the file and giving you a progress screen.

| Trend Micro Titaniu | m Maximum Security                                                                                                    |
|---------------------|----------------------------------------------------------------------------------------------------|
|                     | Please wait a few moments for the installation program to extract the files needed for installing Trend Micro Titanium Maximum Security on this computer.<br>Unpacking the compressed files (6% complete) |
|                     | Cancel                                                                                                    |

#### Figure 4. Unpacking Files

10. Titanium will then check if your computer meets the minimum system requirements and will conduct a quick malware scan.

| Trend Micro Titanium Maxim       | um Security           |
|----------------------------------|-----------------------|
| <ul> <li>System Check</li> </ul> | Checking the Computer |
| Serial Number                    |                       |
| License Agreement                |                       |
| Installation                     |                       |
| Confirmation                     |                       |
|                                  |                       |

Figure 5. Checking the Computer

11. When the process completes, a screen appears asking you to Choose Your Version.

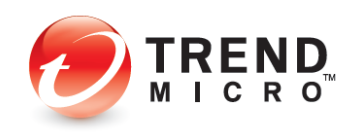

| Trend Micro Titanium Maxim        | num Security X                                                                                                    |
|-----------------------------------|----------------------------------------------------------------------------------------------------|
| ✓ System Check                    | Choose Your Version                                                                                                |
| <ul> <li>Serial Number</li> </ul> | Type your serial number. If you do not have a serial number, you can buy<br>a new one or select the trial version. |
| License Agreement                 | Paid version                                                                                                    |
| Installation                      | Serial number:                                                                                                    |
| Confirmation                      | Not sure where to find your serial number?                                                                         |
|                                   | Trial version                                                                                                    |
|                                   |                                                                                                    |
|                                   |                                                                                                    |
|                                   |                                                                                                    |
|                                   | Next                                                                                                    |

Figure 6. Choose Your Version

- 12. If you're installing a **paid version**, enter the **serial number** provided by Trend Micro on your retail box or in your confirmation email, then **click** Next.
- 13. If you're installing a trial version, click the trial version button, then click Next.
- 14. The License Agreement appears.

| System Check                      | License Agreement                                                                                                    |
|-----------------------------------|----------------------------------------------------------------------------------------------------|
| <ul> <li>Serial Number</li> </ul> | Trend Micro Titanium Maximum Security is subject to the terms and<br>conditions of the Trend Micro license agreement below. Please read it |
| License Agreement                 | carefully.                                                                                                    |
| Installation                      | Trend Micro End User License Agreement /<br>Software: Trend Micro Consumer Products<br>Version: English/Multi-country                      |
| Confirmation                      | Purpose: Trial and Paid Use Subscription License<br>Date: June 2012                                                                        |
|                                   | IMPORTANT: THE FOLLOWING AGREEMENT ("AGREEMENT") SETS                                                                                      |
|                                   | Location: <u>C:\Program Files\Trend Micro</u>                                                                                              |
|                                   |                                                                                                    |

Figure 7. License Agreement

- 15. Titanium chooses a default location for the installation. You can change this by clicking the link and browsing to another location. (Trend Micro recommends you use the default.)
- 16. Read the License Agreement. (Click Print this page to print it out.) If you agree with the License Agreement, click Agree and Install.
- 17. Titanium will begin the installation, copy the necessary files to their proper locations, enable the components, and help you activate the program. This will take a few minutes. A progress indicator will indicate the stages and progress of the install.

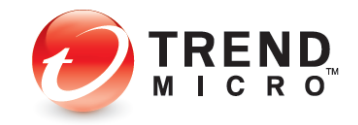

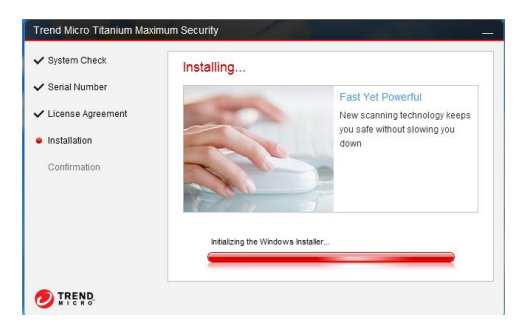

Figure 8. Progress Indicator

18. If you have installed a Trial version, when the installation is completed, the wizard will indicate **Installation Completed**.

| Trend Micro Titanium Max         | imum Security                                                                                 |  |
|----------------------------------|-----------------------------------------------------------------------------------------------|--|
| ✓ System Check                   | Installation Completed                                                                        |  |
| ✓ Serial Number                  | Your security software now protects you.                                                      |  |
| ✓ License Agreement              | To receive the latest news and offers from Trend Micro, please provide<br>your email address. |  |
| <ul> <li>Installation</li> </ul> | Email address: (Optional)                                                                     |  |
| <ul> <li>Confirmation</li> </ul> |                                                                                               |  |
|                                  |                                                                                               |  |
|                                  |                                                                                               |  |
|                                  |                                                                                               |  |
|                                  |                                                                                               |  |
|                                  |                                                                                               |  |
| TREND.                           | Finish                                                                                        |  |

**Figure 9. Installation Completed** 

- 19. To receive the latest news and offers from Trend Micro, enter your email address and click **Finish**.
- 20. If you have installed a Paid version, a dialog appears, asking you to enter your email address to activate your protection.

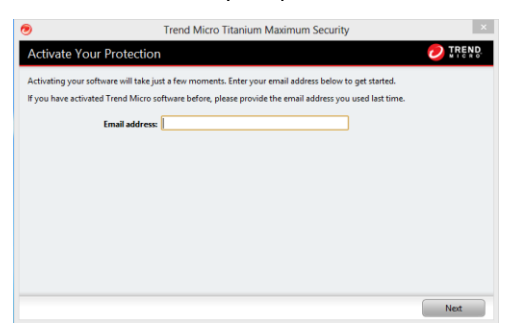

**Figure 10. Activate Your Protection** 

- 21. One of two alternate processes will now occur:
  - If you have activated Trend Micro software before, simply enter the email you used before and click **Next**. The program activates and the installation is complete.
  - If you have not activated Trend Micro software before, enter your preferred email address and click **Next**. A dialog appears, asking you to **Enter Account Information**.

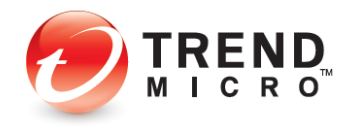

| need to set up an account to ac | tivate this program by providing | all of the informatio | n requested below.                                      |
|---------------------------------|----------------------------------|-----------------------|---------------------------------------------------------|
| Email address:                  |                                  | ۲                     | Please use only simple                                  |
| Password:                       | 1                                | 5                     | letters and numbers, but not<br>less than 8 characters. |
| Confirm password:               |                                  | (                     |                                                         |
| Salutation:                     | Mr.                              | v                     |                                                         |
| First name:                     |                                  |                       |                                                         |
| Last name:                      |                                  |                       |                                                         |
| Computer name:                  | WIN-F50H2U957B0                  |                       |                                                         |
| Phone number:                   |                                  |                       |                                                         |
| Location:                       | United States                    | ~                     |                                                         |
|                                 | I have read and agree to the Tre | nd Micro Privacy Stat | ement.                                                  |

Figure 11. Enter Account Information

| 1             |                          | Trend Micro Titanium Maximum Security               |      | ×    |
|---------------|--------------------------|-----------------------------------------------------|------|------|
| 123           | Check What Yo            | u Entered                                           |      |      |
| If you want t | o edit the information b | below, click the Back button                        |      |      |
|               | Software:                | Trend Micro Titanium Maximum Security               |      |      |
|               | Email address:           |                                                     |      |      |
|               | Password:                | ********                                            |      |      |
|               | Salutation:              | Mr.                                                 |      |      |
|               | First Name:              | _                                                   |      |      |
|               | Last Name:               |                                                     |      |      |
|               | Computer name:           | WIN-F50H2U957B0                                     |      |      |
|               | Phone:                   |                                                     |      |      |
|               | Location:                | United States                                       |      |      |
|               | 4                        | Receive the latest news and offers from Trend Micro |      |      |
|               |                          |                                                     |      |      |
|               |                          |                                                     |      |      |
|               |                          |                                                     | Back | Next |

Figure 12. Check What You Entered

22. If your entries are accurate, click **Next**. A dialog indicates **Protection Activated**. You may print this page.

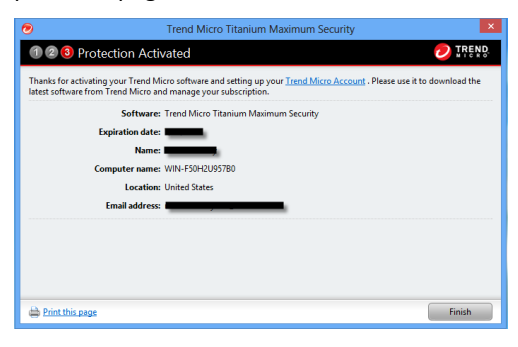

Figure 13. Protection Activated

23. Click **Finish**. The **Welcome** screen displays. Its content depends on whether you've installed the Free or Paid version.

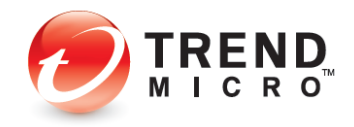

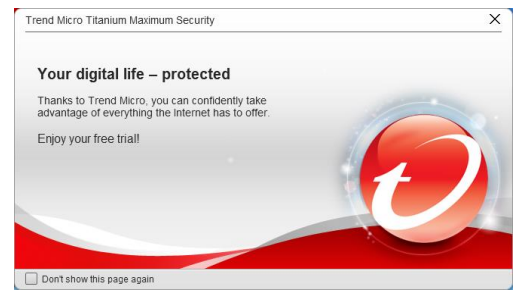

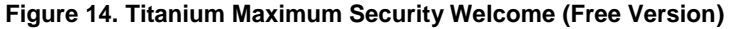

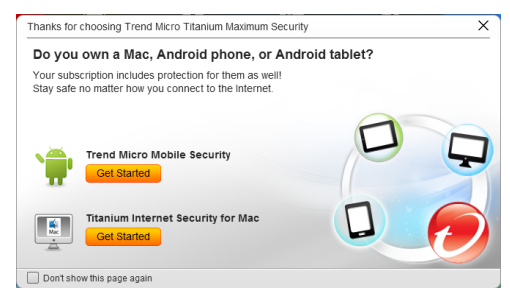

Figure 15. Titanium Maximum Security Welcome (Paid Version)

- 24. For the Paid version, click the **Get Started** buttons to get started with the products bundled with Titanium Maximum Security. (You can always come back to the Welcome screen later simply by opening the Titanium Console. This also displays the Welcome screen, unless you've chosen to hide it.)
- Note: By installing these products, you will be allocating device licenses from your account. For example: if you purchased a three-device license, you can choose to allocate one of these licenses to your Windows PC, one to a Mac, and one to an Android device. Or you can mix and match to suite your needs. To see how many seats you have been allocated and to what device, please visit MyAccount.
- 25. Check the checkbox **Don't show this page again** if you wish, then click the **Close (X)** box in the upper right corner to close the **Welcome** screen. The Titanium Console becomes visible.

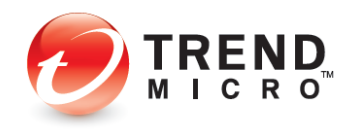

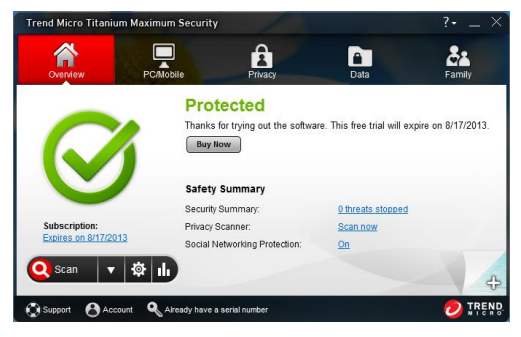

Figure 16. Titanium Maximum Security Console (Free Version)

| Trend Micro Titanium | Maximum Security        |                      | ?•            |
|----------------------|-------------------------|----------------------|---------------|
| Overview             | PCMobile Privacy        | Data                 | <b>Family</b> |
|                      | Protected               |                      |               |
|                      | You have access to the  | e latest protection. |               |
|                      | Safety Summary          |                      |               |
|                      | Security Summary:       | 0 threats stopped    |               |
| Subscription:        | Privacy Scanner:        | Scan now             |               |
| Expires on 7/18/2014 | Social Networking Prote | iction: <u>On</u>    |               |
| Scan -               | the state               |                      |               |
|                      | * •                     |                      |               |
| 😧 Support 🛛 & Accoun | Protect another device  |                      | 💋 Tre         |

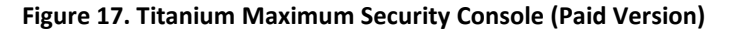

- 26. The features displayed in the **Titanium Console** again depend upon the edition you have installed. The Titanium Console shows threats stopped, lets you execute scans, gives you access to reports, and lets you configure settings, using mouse-clicks from easy-to-use screens. You can also protect another device.
- 27. You can access the Titanium Console in Windows 8 Desktop by double-clicking its icon on the desktop, or selecting **Open the Main Console** from the System Tray icon/menu.

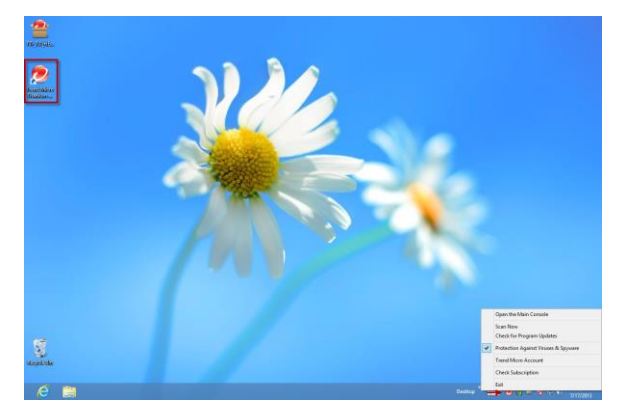

Figure 18. Windows 8 Desktop

28. Toggle back to the Windows 8 Modern UI by tapping the Microsoft Menu key on your keyboard, then scrolling to the right to locate the Titanium apps. (Your screen will differ depending upon how many apps you have loaded.)

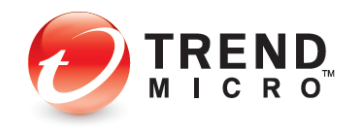

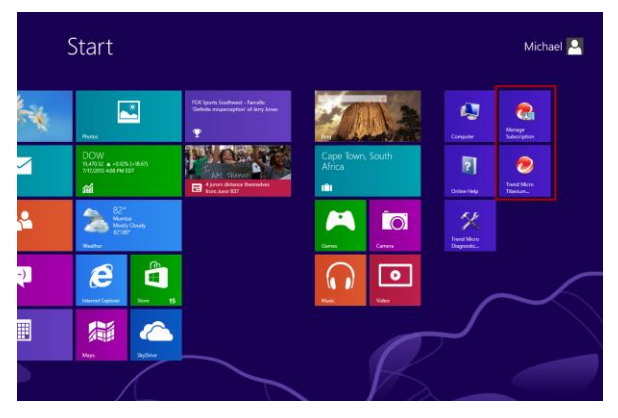

Figure 19. Windows 8

- 29. You can click the **Trend Micro Titanium** icon to access the **Titanium Console** right from the Modern UI. The action will toggle back to Windows 8 Desktop and launch the **Titanium Console**.
- 30. Once you've finished your installation, Titanium also provides a popup that says **Get More Protection** for Windows 8.

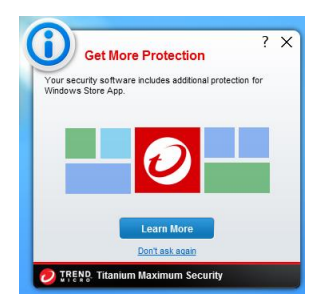

Figure 20. Get More Protection

- 31. Click Learn More. This launches your browser and takes you to the More Tools web page, which provides links (among others) to SafeSurfing, Security Center, and Go Everywhere in the Windows App Store.
- 32. Click **Don't ask again** if you don't wish to see this popup in the future. You can always return to the **More Tools** webpage later by selecting **More Tools** in the ? menu in the upper right-hand corner of the Titanium Console.

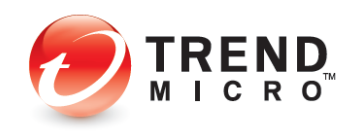

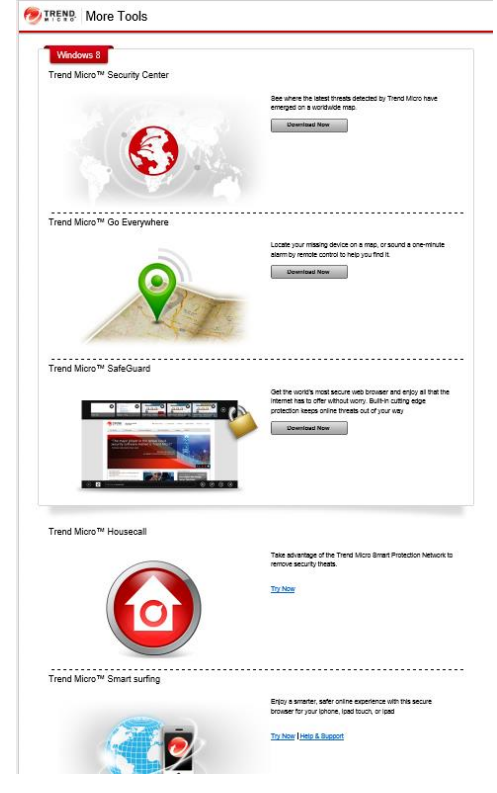

Figure 21. More Tools Web Page

- Click Download Now to try an additional tool, including Windows 8 Modern UI tools such as Trend Micro<sup>™</sup> Security Center, Trend Micro<sup>™</sup> Go Everywhere, and Trend Micro<sup>™</sup> SafeSurfing.
  - **Security Center** provides top-level status on the security of your machine, and provides information on global and regional security.
  - **Go Everywhere** lets you locate a missing device on a map or sound a one-minute alarm by remote control to help you find it.
  - **SafeSurfing** browser provides greater security when browsing in Windows 8, providing the cutting-edge protection Titanium users have come to enjoy in their browser.
- 34. Click **Try Now** to try **Trend Micro™ Housecall** to use the SPN to check for security threats or **Trend Micro™ Smart Surfing** to enjoy safer browsing on your iPhone, iPod Touch, or iPad.

## Using Rescue Disk for Severe Malware Removal

Titanium's **Rescue Disk**, available for Titanium through the **Scan Results** dialog on an infected system or through **PC/Mobile > Rescue Disk**, lets you create a **Rescue Disk** to eliminate rootkits and other hard-to-remove malware from your system. Utilizing Trend

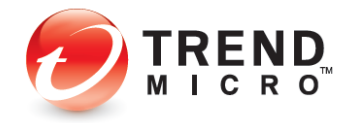

Micro's Clean Boot technology, the **Rescue Disk** reboots your computer into a Linux kernel, scans and cleans rootkits and other malware from your system, then reboots back into Windows.

#### To Create a Rescue Disk for Rootkit Removal:

- 1. Choose between the following options:
  - If you just conducted a scan on an infected system and you receive the message in the scan result window "Additional Cleaning Needed," click the **Download Now** button to take you to the **Trend Micro Rescue Disk** web page.

OR

- In the **PC/Mobile** tab of your **Titanium Console**, click **Rescue Disk**.
- 2. Either method launches the **Trend Micro Rescue Disk** web page where you can click the **Download Now** button to download the **Rescue Disk** installer.

| Trend Micro Rescue Disk The instructions below explain how to set up a CD, DVD or USB drive for the Trend Micro Rescue Disk Remember to dria Downlaad New when ready to begin. Learn more about the Trend Micro Rescue Disk Downlaad Nov                                                                                                    |
|----------------------------------------------------------------------------------------------------|
| Instructions:<br>1. Gir the Download Note Justim Alore.<br>1. If prompted, sick Sare or Sare & B, and are the file on your computer's desition.<br>3. While the installer downloads, prepare one of the following:<br>Blank CD or DVD<br>D or of use a reinstalle desited<br>0 or<br>0 or |

#### Figure 22. Trend Micro Rescue Disk Download

3. Once downloaded, double-click the **Rescue Disk** icon on your desktop. A **User Account Control** dialog appears, asking if you want to run this program.

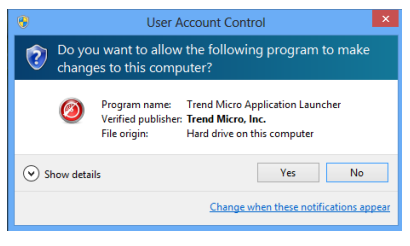

Figure 23. User Account Control

4. Click Yes to continue. The Rescue Disk License Agreement appears.

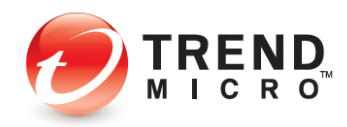

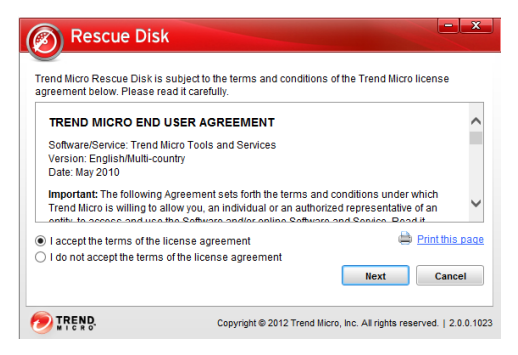

Figure 24. Rescue Disk License Agreement

- 5. Read the license agreement. If you agree, select I accept the terms of the license agreement and click Next.
- The Rescue Disk installer checks online for the most recent version and updates it. A dialog then appears, asking What kind of Rescue Disk do you want to create? (USB Device or Blank CD/DVD).

| vnat kind of Rescue L | JISK do you want to create | C .          |
|-----------------------|----------------------------|--------------|
|                       | ,tr                        |              |
|                       |                            |              |
|                       | USB Device                 | Blank CD/DVD |
|                       |                            |              |

Figure 25. Rescue Disk Types

7. In this example, select Blank CD/DVD. A device selection dialog appears.

| Choose the device you want to                    | use:                                        |                          |
|--------------------------------------------------|---------------------------------------------|--------------------------|
| < (D:)                                           | U3 System<br>(E.)                           | A                        |
| Name: (D:)<br>Type: CD/DVD<br>Total size: 4488MB |                                             |                          |
|                                                  | < Bac                                       | k Create                 |
| TREND                                            | Copyright © 2011 Trend Micro, Inc. All righ | its reserved.   1.60.0.1 |

Figure 26. Device Selector

8. If you haven't already done so, insert a blank CD/DVD in your drive, close any autorun dialogs, select the CD/DVD burner icon, click **Refresh** if necessary, and click **Create.** A progress dialog appears, showing the drive's progress as it burns the disc.

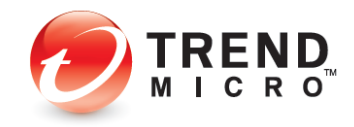

| Rescue Disk                               |                           | - <u>×</u>                                  |
|-------------------------------------------|---------------------------|---------------------------------------------|
| Burning the disc<br>27.1 of 89.3 MB write | <br>n at 1543.1 KE/second | 42%                                         |
|                                           |                           | Cancel                                      |
| TREND.                                    | Copyright © 2012 Trend Mi | icro, Inc. All rights reserved.   2.0.0.101 |

#### Figure 27. Burning the Rescue Disk

9. Once the Rescue Disk has been created, you're notified that Your Rescue Disk is Ready.

| BICS | Your Rescue Disk is Ready<br>To use Rescue Disk you must set up your computer to<br>boot from the CD/DVD drive.<br>Learn how to boot from CD/DVD |
|------|----------------------------------------------------------------------------------------------------|
|      | Restart Now Later                                                                                                    |

Figure 28. Rescue Disk is Ready

10. Click **Restart Now** to boot from the **Rescue Disk**, (or click **Later** to use the disk later, going through a reboot process after having inserted the disk.)

Note: To use Rescue Disk, you must have previously set up your computer to boot from the CD/DVD Drive first. Most computers are already set to seek the CD/DVD first when booting.

- 11. When the computer restarts, **Rescue Disk** provides three main options, the first selected by default.
  - Remove Threats
    - o Quick Scan
    - o Full Scan
  - Rollback Previous Threat Removal
    - o Dates and Times of Previous Removals
  - Advanced Options
    - MBR Cleanup (Master Boot Record)
    - MBR Rollback (Master Boot Record)
    - o Enter Linux Command Line

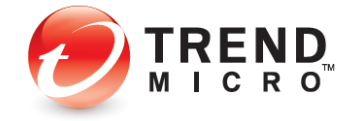

- 12. In this example, leave **Remove Threats** selected, choose **Quick Scan** or **Full Scan**, and allow **Rescue Disk** to scan and remove the threats from your computer.
- 13. A progress dialog appears, saying "Please do not turn off computer before the scan is complete. Checking the computer and removing threats."
- 14. Once the scan and clean has completed, the screen provides the results, indicating the threats that have been removed.
- 15. Click the Enter key to restart the computer. A dialog appears, saying "Are you sure you want to exit?" with Cancel selected by default.
- 16. Use the left arrow to move the cursor to **Yes** and hit **Enter**. Your computer will eject the CD, so you can remove it.
- 17. Remove the CD, close the tray, and hit **Enter** again. The computer will reboot to the Windows Desktop.
- 18. Note that Rescue Disk also lets you roll back the computer to its state before the last threat removal. Just reinsert the Rescue Disk, reboot, and when the Option window appears, select Rollback Previous Threat Removal and the listing you wish to roll back.
- 19. When **Rescue Disk** is finished rolling back the last threat removal, the eject/reboot process will repeat, rebooting your machine to the Windows desktop.
- 20. Finally, **Advanced Options** let you do a **MBR Cleanup** of the Master Boot Record or roll an MBR cleanup back. An option also lets you enter the **Linux Command Line. MBR Cleanup** must be used with caution, as it can make your computer unbootable.
- 21. Note that after you've executed a scan using **Rescue Disk**, you can find **Rescue Disk Log** information in the Titanium Log Viewer.

| /iew: Last Scan   | <ul> <li>Total record</li> </ul> | ds: | 11 Kemove all Lapo                                                      |  |  |
|-------------------|----------------------------------|-----|-------------------------------------------------------------------------|--|--|
| Date/Time 💙       | Affected Files                   | 1   | Details                                                                 |  |  |
| 8/1/2012 4:15 PM  | C:Windows\System                 | •   | Threat Eicar test file                                                  |  |  |
| 8/1/2012 12:18 PM | C:\Users\Administra              | 1   | Source: Malware                                                         |  |  |
| 8/1/2012 12:18 PM | C:/Windows\System                | 1   | Affected Files: C:\Windows\System32\drivers\eicar.com                   |  |  |
| 8/1/2012 12:18 PM | C:\Users\Administra              | 1   | Detected By: Rescue Disk                                                |  |  |
| 8/1/2012 12:18 PM | C:\Windows\System                | 1   |                                                                         |  |  |
| 8/1/2012 12:18 PM | C:IUsers\Administra              |     | Restore                                                                 |  |  |
| 8/1/2012 12:18 PM | C:\Windows\System                | 1   | Clicking Restore will also add the file to the Exception List. Any file |  |  |
| 8/1/2012 12:18 PM | C:\Users\Administra              |     | you restore could sain pose a security risk.                            |  |  |
| 8/1/2012 12:18 PM | C:\Windows\System                |     |                                                                         |  |  |
| e 💷 🚽             | ,                                |     |                                                                         |  |  |

Figure 29. Titanium Rescue Disk Log

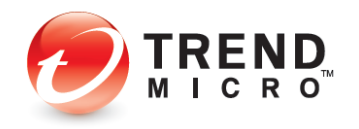

## **Chapter 3: Titanium Security Overview**

In the following chapters, we'll walk through each edition of Titanium Security, explaining the key features provided in each. In this chapter, we'll give you a quick overview of some easy-to-use functions.

Note: If you have a higher-end edition of Titanium, you should read the prior chapters devoted to the lower-end edition. The higher-end editions have all the features of their lower-end siblings, but provide additional "premium" features on top of the ones they share with the lower editions.

## **Quick Start: The Titanium Console**

All editions of Titanium provide essentially the same **Titanium Console**, with functional additions as you step up from **Titanium Antivirus+** to **Titanium Internet Security** and **Titanium Maximum Security.** 

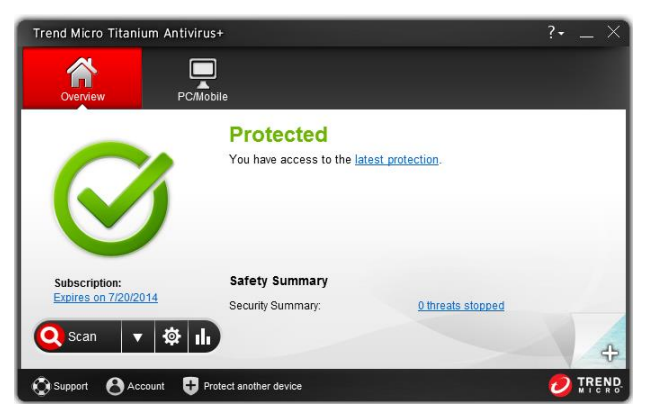

Figure 30. Titanium Antivirus+ Console

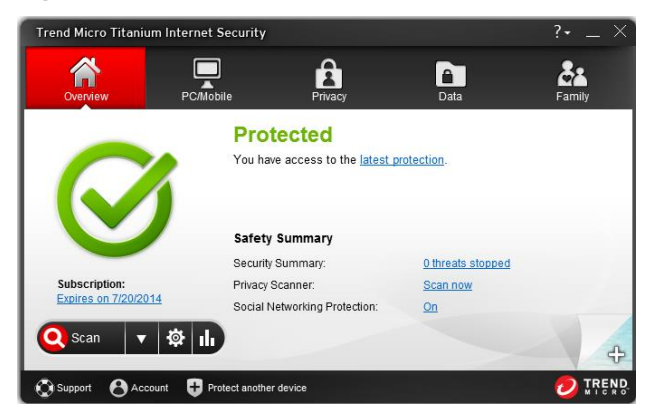

Figure 31. Titanium Internet Security

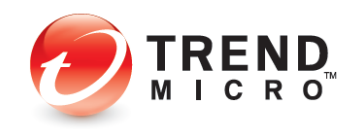

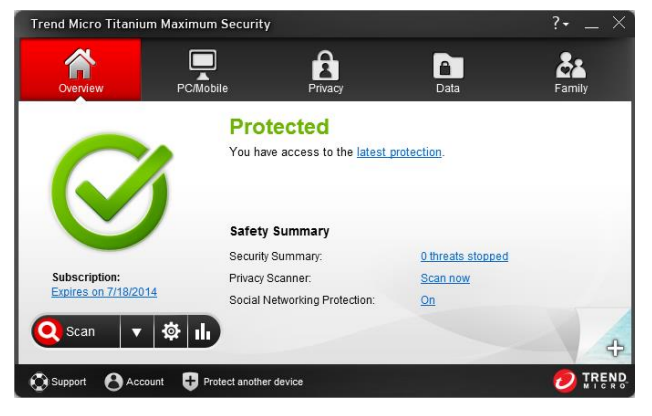

Figure 32. Titanium Maximum Security

All editions of Titanium allow you to scan on-demand or by schedule, and to view security reports. We'll quickly review these features in the following two sections.

## **Quick Start: Conducting On-Demand Scans**

By default, Titanium activates a **real-time scan** when it is installed. This is always present in memory (unless disabled), to proactively protect you from real-time threats. Threats are caught as they try to enter memory or touch the hard drive, preventing infections.

Titanium also provides a **disk scan**—which you can execute on-demand or by schedule—that utilizes Trend Micro revolutionary Smart Scan technology on the client when it scans your hard drive. This references Trend Micro's file reputation services in the cloud—part of the Smart Protection Network—for a shorter "time-to-protect."

Unlike other local-protection-based products that require you to frequently update a large local signature database on your computer, Titanium updates the signature database primarily on Trend Micro Servers in the cloud, so all consumers of the Smart Protection Network are instantly protected whenever the database is updated.

Smart Scan reduces the need to deploy most antimalware signatures on the client, thus reducing network bandwidth usage (for updating/downloading signatures), while saving disk space and memory on the client's computer.

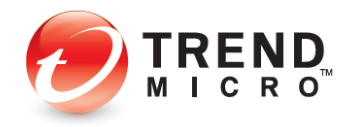

#### Scanning Your Computer's Disk

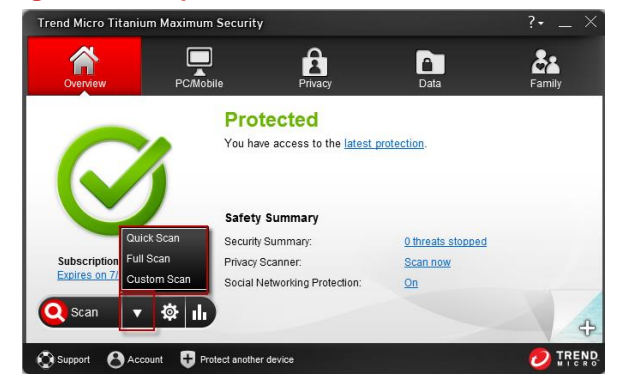

Figure 33. Quick Scan | Scan Menu

#### To scan your computer disk:

Titanium provides a Scan Tool on the console (shown above) which can be used in two ways:

- 1. Click the spyglass section of the **Scan** tool to execute a **Quick Scan**.
- 2. Use the **Scan Options** popup menu on the right side of the **Scan** tool to select among the various options:
  - A **Quick Scan** conducts a scan of those directories on your system that are most likely to be infected.
  - A Full Scan conducts a full scan of your system.
  - A Custom Scan lets you designate which parts of your system you wish to scan.

#### **Quick Scan and Full Scan**

To conduct a Quick Scan or a Full Scan:

 To conduct a Quick Scan, click the Scan button on the main console, or optionally select Quick Scan or Full Scan from the Scan Options popup menu. A window appears, showing the Quick or Full Scan in Progress and the percentage completed. Scans can kick off messages when malware is quarantined or deleted.

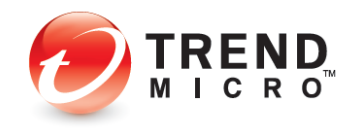

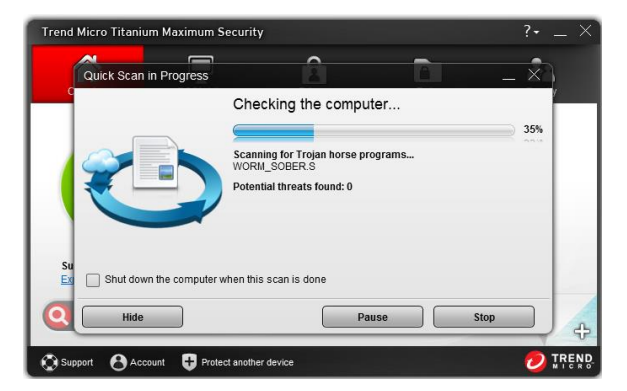

Figure 34. Quick Scan in Progress

- 2. You may **Hide**, **Pause**, or **Stop** the scan by clicking the respective button. You may also select **Shut down the computer when this scan is done**.
- 3. When the scan has completed, a **Scan Results** screen appears, showing **Potential threats found**, as well as **Browser cookies deleted.**

| Trend Micro Titanium Maxim                                                                                                    | um Security                                                        | ?• _ × |
|----------------------------------------------------------------------------------------------------|--------------------------------------------------------------------|--------|
| Scan Results                                                                                                    |                                                                    | - ×    |
| C State of the state of the sta | No threats found<br>Feel free to close this window.                |        |
|                                                                                                    | Potential threats found: 0<br>Resolved threats: 0                  |        |
|                                                                                                    | Not yet resolved: 0 Browser cookies deleted: 1 (What is a cookie?) |        |
| Su<br>Ex                                                                                                    | Details                                                            |        |
| 0                                                                                                    | Close                                                              | -      |
| 😧 Support 👌 Account 🕂                                                                                                    | Protect another device                                             |        |

Figure 35. Scan Results

- 4. Click What's a cookie? to obtain a definition of a cookie. The Definition screen appears.
- 5. Click **Details** for more details on the threats found and actions taken. The **Details** screen appears.

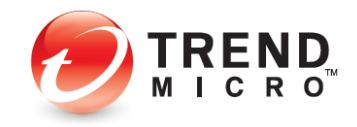

| Resolved threats: 0<br>Not yet resolved: 0 |        |          | 1 |
|--------------------------------------------|--------|----------|---|
|                                            |        |          | 1 |
| Cookies deleted: 1                         |        |          | 8 |
| Files                                      | Туре   | Response |   |
| doubleclick.net                            | Cookie | Removed  |   |
|                                            |        |          |   |
|                                            |        |          |   |
|                                            |        |          |   |
|                                            |        |          |   |
|                                            |        |          |   |
|                                            |        |          |   |

#### Figure 36. Details

- 6. Click each of the collapsible panels in turn to show the **Details** tables, which include file names, types, and responses to the threats.
- 7. Click **Close** to close the **Details** window, then **Close** again to close the **Scan Results** window.

#### **Custom Scan**

To conduct a Custom Scan:

1. Choose **Custom Scan** from the **Scan Options** popup menu. A dialog appears, letting you **Select Targets** you wish to scan.

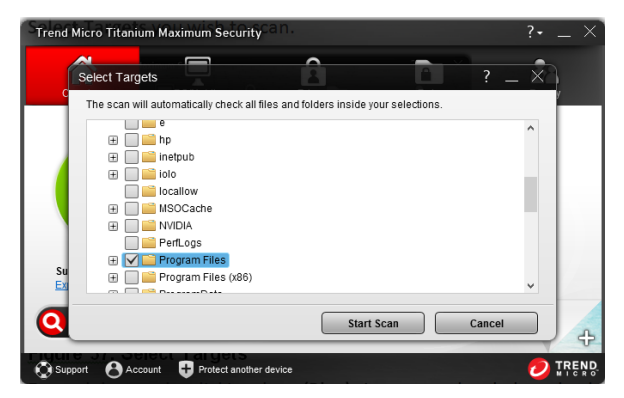

Figure 37. Select Targets

- 2. Expand the tree by clicking the + (Plus) signs at any level, then check the checkbox for the chosen target(s).
- 3. Click Start Scan to start the scan.
- 4. When the scan has completed, the **Scan Results** and **Details** screens appear in the same format as Quick and Full Scans.

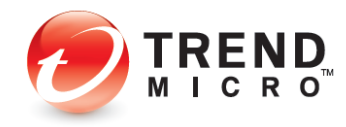

#### **Intensive Scan**

Titanium automatically performs an **Intensive Scan** whenever a Quick, Full, Custom, or Scheduled Scan detects a high amount of malware on your computer.

Note: In the *real world*, Titanium does not allow a large virus data set to even get onto a user's computer after it has been installed. To obtain this condition artificially, you have to dump a large collection of malware files onto an unprotected system *before you install Titanium*, or you would have to turn off all the proactive features, such as the real-time scan, that would prevent such a large infection from occurring in the first place.

To activate an Intensive Scan on a previously badly infected computer:

1. Click the Scan > Quick Scan tool to begin a Quick Scan. The Quick Scan process begins.

| Quick Scan in Progress   | Piles Piles                                                                                                 | _ ×          |
|--------------------------|----------------------------------------------------------------------------------------------------|--------------|
|                          | Checking the computer<br>Scanning for Trojan horse programs<br>WORM_SDBOT.CAD<br>Potential threats found: 0 | 34%<br>948.9 |
| Shut down the computer w | hen this scan is done                                                                                       |              |
| Hide                     | Pause                                                                                                    | Stop         |

Figure 38. Quick Scan in Progress

2. When the scan detects a large volume of malware, the **Quick Scan** stops and an **Intensive Scan** starts.

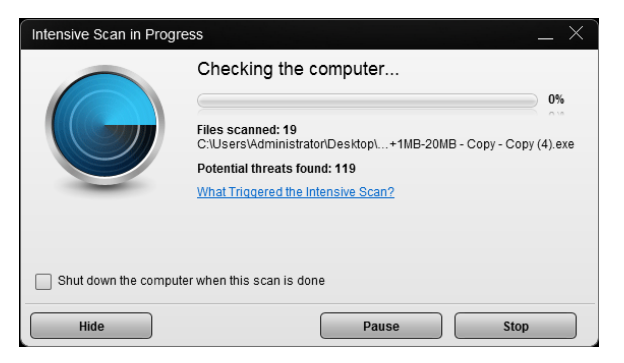

Figure 39. Intensive Scan in Progress

3. Note that the icon changes to indicate that an **Intensive Scan** is in progress. You can get more information about what triggered the scan by clicking **What triggered the Intensive Scan**?

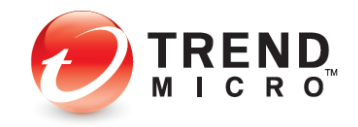

## **Quick Start: Viewing Threat Security Reports**

Titanium allows you to view **Threat Security Reports** at the click of a button. The reports provide a wealth of detail on the dates and types of threats blocked. You can also generate a **Root Cause Analysis Report** to investigate the source of an infection and the effects upon your system.

**Note:** All versions of Titanium produce a security report for threats that is made up of viruses, spyware, and web threats detected.

#### **To View a Threat Security Report:**

1. Click the **Security Report** button on the **Titanium Console**. The **Security Report** screen appears.

|             | Threats found. U |                                    | Feliou. Fast Holitii           |  |
|-------------|------------------|------------------------------------|--------------------------------|--|
| *           | Threat Types     |                                    | Details                        |  |
| Threats     |                  | Viruses & Spyware                  | Scans: 3                       |  |
|             |                  | 0 (0.00%)                          | File scanned: 2,693            |  |
| Parental    |                  | 0 (0.00%)<br>Others ▼<br>0 (0.00%) | Last scan: 8/12/2013 12:17 PM  |  |
| Controls    | Threat History   |                                    |                                |  |
| ystem Tuner | 0-0              | 013 7/23/2013 7/28/20              | 13 8/2/2013 8/7/2013 8/12/2013 |  |

Figure 40. Security Report (Titanium Maximum Security)

- 2. The Security Report provides the following data:
  - Threats Found The number of threats found
  - Threat Types are shown in a pie chart by percentage
  - Details Shows number of Scans, number of Files scanned, and Last Scan
  - Threat History A timeline where threat peaks and valleys are graphed
    - o A popup shows you the number of threat incidents on a given date
    - Variously check/uncheck All, Web threats, Viruses & Spyware to filter the Threat History graph by your choices
- 3. Use the **Period** popup menu in the upper right-hand corner to designate the period the report will cover.
- 4. Check **Show this report monthly** to display the report on a monthly basis at the first of each month. You'll be notified when the report is ready.
- 5. Select the View popup to show log details for that type of threat by Date/Time, Affected Files, Threat, Source, and Response.

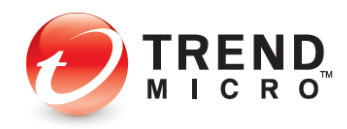

| ew:  | Last Scan                                                                                                    | Total n | ecords: 0                   |               | X <u>Remove all</u> | <b>Εχρ</b> ο |
|------|----------------------------------------------------------------------------------------------------|---------|-----------------------------|---------------|---------------------|--------------|
| ate/ | Vinues<br>Spyware<br>Browser Cookies<br>Browser Cookies<br>Web Threats<br>Unauthorized Changes<br>Data Theft Prevention<br>Network<br>Updates<br>Parental Controls<br>Secure Erase<br>Secure Erase<br>WiFI Advisor | Files   | Threat<br>No data collected | Source<br>yet | Response            |              |
|      |                                                                                                    |         |                             |               |                     |              |

#### Figure 41. Logs

6. Double-click an item in the table to view details on the specific threat.

| Trend Micro Titaniu | m Maximum Security | /                                                                                                    | ?• _ ×                  |
|---------------------|--------------------|----------------------------------------------------------------------------------------------------|-------------------------|
| Logs ity Report     |                    |                                                                                                    | ?□×                     |
| View: Last Scan     |                    | Total records: 1                                                                                                   | 🔀 Remove all 🛛 🗎 Export |
| Date/Time ▽         | Affected Files     | Details                                                                                                    | >                       |
| 6/6/2012 2:12 PM    | revscinet          | Threat Cooke_Revsci<br>Source: Cooke<br>Affecta Files: revsci.net<br>Response: Removed<br>Detected By: Manual Scan |                         |

Figure 42. Logs > Item Details

- 7. Click **Remove all** to remove the items from the table.
- 8. Click **Export** in the upper right-hand corner to export the logs in .CSV or .TXT format.

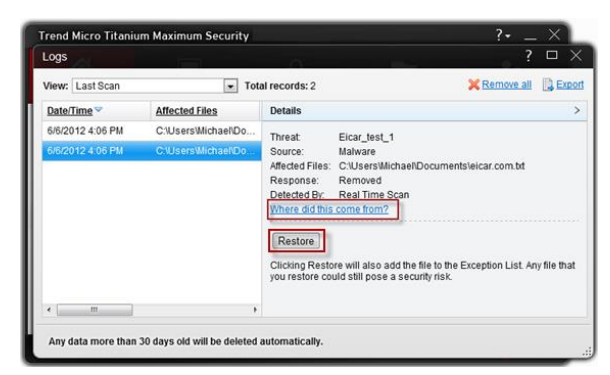

#### Figure 43. Where Did This Come From? | Restore

- 9. Click **Restore** to restore to add the file to the **Exception List**. Any file that you restore could still pose a security risk.
- 10. When an item in a log warrants a deeper look, Titanium will provide a link to show more details on the source of the infection. Click **Where did this come from?** to generate a

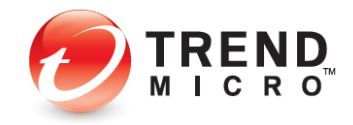

| Root Cause Analysis Report                                                      | ?X                      |
|---------------------------------------------------------------------------------|-------------------------|
| From: C:\Program Files\Internet Explorer\iexplore.exe URL=[http://www.eicar.org | /download/eicar.com.bt] |
| When: 6/6/2012 4:06 PM                                                          |                         |
|                                                                                 |                         |
|                                                                                 |                         |
|                                                                                 |                         |
|                                                                                 |                         |
|                                                                                 | 82%                     |
|                                                                                 |                         |
|                                                                                 |                         |
|                                                                                 |                         |
|                                                                                 |                         |
| A                                                                               |                         |
| 🙈 Root Cause 0 Triggering Event                                                 |                         |
|                                                                                 |                         |
| 🔘 Process   🌍 Website   🗋 File   🔯 Library   🛅                                  | Group                   |

**Root Cause Analysis Report.** A dialog appears, showing you the progress while generating the report.

Figure 44. Generating the Root Cause Analysis Report

11. When the report generates, it displays in graphic format.

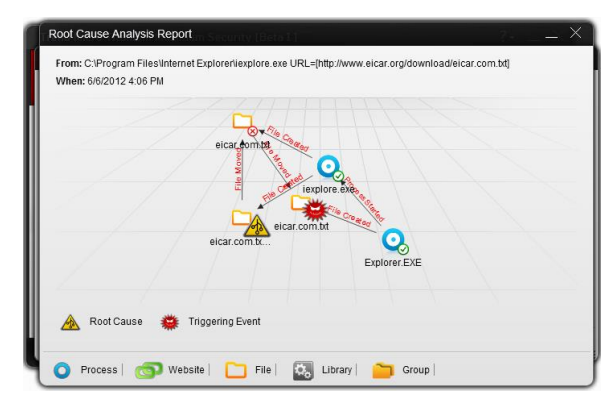

Figure 45. Root Cause Analysis Report

12. The **Root Cause Analysis Report** maps the root cause and triggering event(s) graphically, using **Process, Website, File, Library,** and **Group** icons to show you items involved in the infection chain. Use the **Root Cause Analysis Report** to analyze the source of infections, so you can help prevent them in the future.

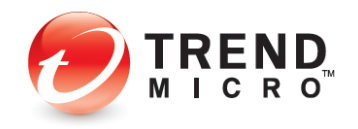

## **Chapter 4: Trend Micro Titanium Antivirus+**

## **Protection Overview**

**Trend Micro™ Titanium™ Antivirus+ 2014** provides essential protection for customers against viruses, spyware, web threats, and other malware threats, as shown in the **Safety Summary** section of the Trend Micro **Titanium Console** below.

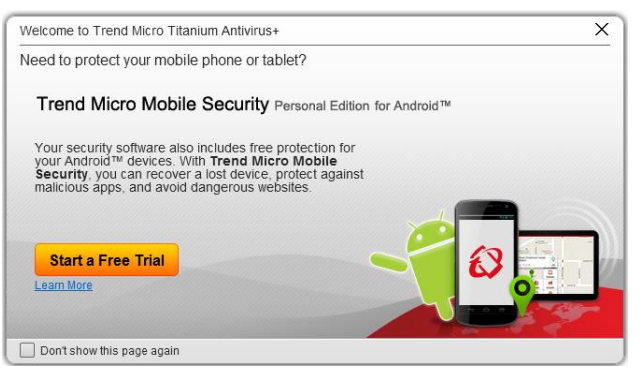

Figure 46. Trend Micro Titanium Antivirus+ Welcome Page

| Trend Micro Titanium Antiv            | irus+                       |                          | ?• _ × |
|---------------------------------------|-----------------------------|--------------------------|--------|
| Overview PC                           | Mobile                      |                          |        |
|                                       | Protected                   |                          |        |
| $\bigcirc$                            | You have access to the late | ist protection.          |        |
| Subscription:<br>Expires on 7/20/2014 | Safety Summary              |                          |        |
| 🝳 Scan 🔻 🏟                            | security summary:           | <u>u threats stopped</u> | 4      |
| 🔇 Support 😝 Account 🚦                 | Protect another device      |                          |        |

Figure 47. Trend Micro Titanium Antivirus+ Console

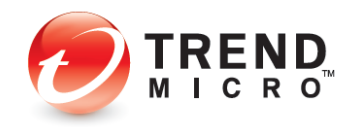
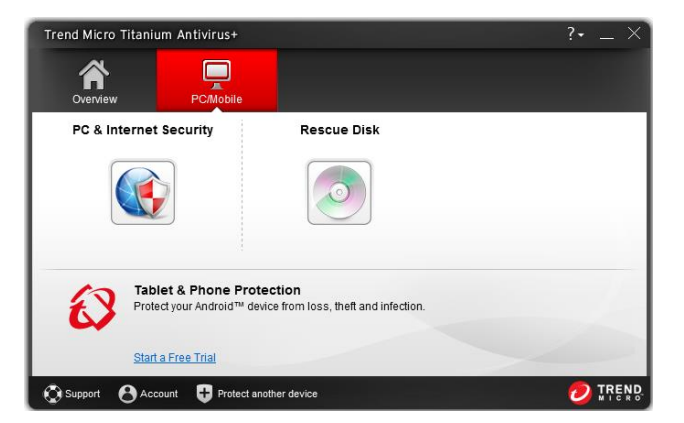

Figure 48. PC/Mobile > PC & Internet Security | Rescue Disk

Note: Titanium Antivirus+ Console Features: PC & Internet Security, Rescue Disk. Additional Offerings: Free 3-day Trial - Tablet & Phone Protection (Trend Micro Mobile Security for Android)

#### **KEY MALWARE PROTECTIONS FOR TITANIUM ANTIVIRUS+**

#### **Antivirus and Antispyware**

Titanium Antivirus+ provides essential protection against viruses; that is, any malicious program that can replicate itself and infect your computer. Titanium also protects you from a broad range of other malware, including worms, Trojans, bots, and rootkits. It also provides protection from spyware; that is, any program that installs itself in the background and gathers information about you or your computer without your knowledge. Since browser cookies can act like spyware, Titanium will delete cookies as well.

#### **Rescue Disk**

Rootkit-based malware is especially difficult to remove from user's computers. Titanium provides a Rescue Disk, which lets you create a USB/CD/DVD disk to remove rootkits and other malware. Rescue Disk reboots your computer into a Linux kernel, scans your computer for rootkits and other malware and removes them, then reboots back to Windows.

#### Windows Firewall Booster and Wi-Fi Protection

Activation of the Windows Firewall Booster provides additional network-level protections, including a Network Virus Scan and Anti-Botnet feature. Users can opt to activate the booster for increased network security. Titanium Antivirus+ 2013 also provides authentication for Wi-Fi networks.

#### Anti-Spam

Titanium Antivirus+ 2014 includes anti-spam in its list of features. Users of POP3 e-mail can be protected from spammers, stopping unsolicited advertisements and other unwanted bulk email. Titanium's anti-spam function taps into the email reputation services of the Smart Protection Network. Titanium Antivirus+ also protects you from threats in files attached to email messages.

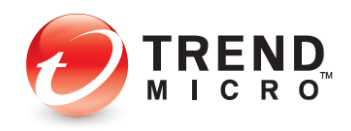

#### **Unauthorized Change Prevention**

Titanium includes behavior monitoring in its list of security protections. Unauthorized changes to system settings and other suspicious behavior can be blocked, as well as autorun programs on portable drives. Finally, Titanium Antivirus+ 2014 now includes the ability to switch your protection level automatically, to aggressively eliminate programs that pose even a small risk of bad behavior.

#### Web Threat Protection

The majority of threats nowadays come from the web, when you're simply browsing the Internet or visiting a site. However, attacks may also begin with a phishing email that uses social engineering techniques to coax you to click a URL link in the email. You then may be taken to a website that secretly harbors malicious threats, which either steals your personal data or infects you with malware.

Titanium Antivirus+ proactively protects you from a variety of these web threats, so that they never touch your computer. To provide thorough protection from and rapid response times to emerging threats, Titanium uses the Trend Micro Smart Protection Network cloudclient security infrastructure along with a combination of cloud-based web, file, and email reputation services. It also employs real-time scans of what's in memory and on disks. Titanium Antivirus+ 2014 also blocks malicious links and image spam in emails

#### Android Security

Trend Micro<sup>™</sup> Mobile Security for Android filters sites, calls, and apps for full security protection for your Android mobile devices. Start a Free Trial.

# Getting Started > Additional Protection For Android

When you first load Titanium, a **Welcome Page** appears, showing an additional security option for your Android Mobile device. You can **Start a Free Trial** of Trend Micro Mobile Security by simply clicking the button.

| Welcome to Trend Micro Titanium Antivirus+                                                                                                    | × |
|----------------------------------------------------------------------------------------------------|---|
| Need to protect your mobile phone or tablet?                                                                                                    |   |
| Trend Micro Mobile Security Personal Edition for Android™                                                                                                    |   |
| Your security software also includes free protection for<br>your Android <sup>™</sup> devices. With <b>Trend Micro Mobile</b><br><b>Security</b> you can recover a lost device, protect against<br>malicious apps, and avoid dangerous websites. | - |
| Start a Free Trial                                                                                                    |   |
| Learn More                                                                                                    |   |
| Don't show this page again                                                                                                    |   |

#### Figure 49. Welcome to Trend Micro Titanium

You can Start a Free Trial of Trend Micro Mobile Security by simply clicking the button.

This option is also available from the PC/Mobile tab.

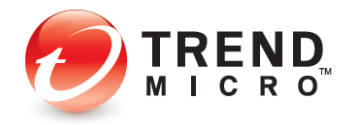

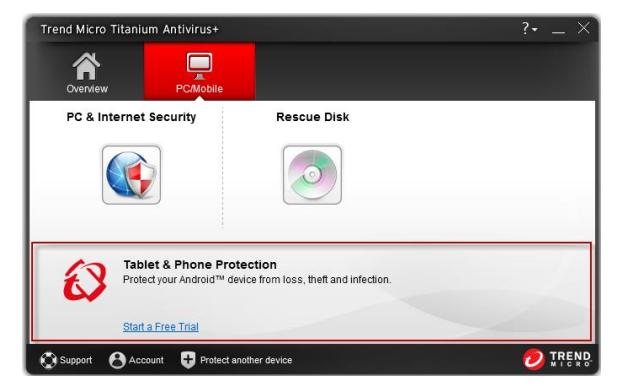

Figure 50. PC/Mobile | Tablet & Phone Protection for Android

To download the program to your Android device:

- 1. In the Welcome or PC/Mobile screen, click Start A Free Trial to download the software.
- 2. Your browser launches and takes you to the Trend Micro Mobile Security download page.

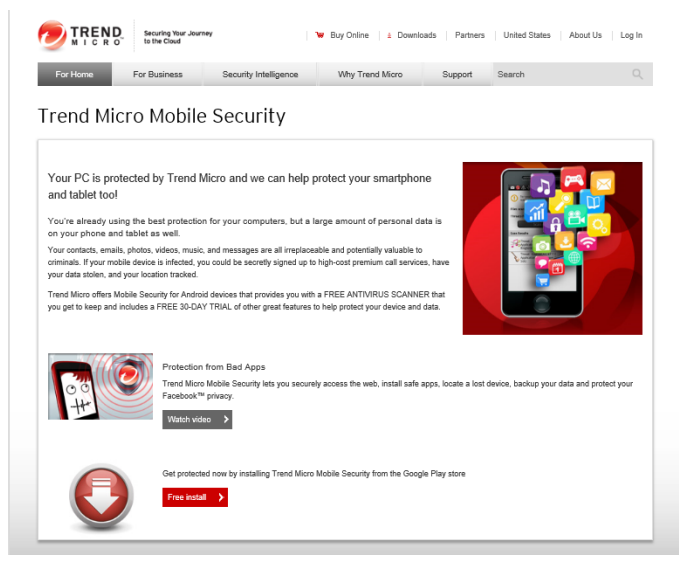

Figure 51. Trend Micro Mobile Security Download Webpage

- 3. Click **Free Install** to download the software, then follow the process to install it. If your device is already registered to your Google Play account, you can target that device for a remote install of a free 30-day trial.
- 4. If you don't wish to download the software now, simply close the **Welcome Page** by clicking the close box in the upper right-hand corner.

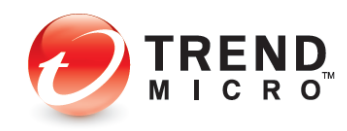

# Virus & Spyware Controls: Scan Preferences

Upon install, Titanium chooses a group of default settings to immediately protect the user. However, users can modify settings as they wish. Titanium keeps its controls simple and suitable for the everyday user.

To modify Virus & Spyware Controls settings:

| Trend Micro Titanium Antivir | ·us+                               |                   | ?• _ × |
|------------------------------|------------------------------------|-------------------|--------|
| Overview PC/                 | Tobile                             |                   |        |
|                              | Protected                          |                   |        |
| $\odot$                      | You have access to the <u>late</u> | est protection.   |        |
| Subscription:                | Safety Summary                     |                   |        |
| Expires on 7/20/2014         | Security Summary:                  | O threats stopped |        |
| QScan 🔻 🅸 I                  | D                                  |                   | 4      |
| 😧 Support 🕑 Account 🖶        | Protect another device             |                   |        |

Figure 52. Titanium Console > Protection Settings Tool

| Trend Micro Titanium Antivirus+                       |                                            | ?• _ × |
|-------------------------------------------------------|--------------------------------------------|--------|
| Overview PC/Mobile                                    |                                            |        |
| PC & Internet Security                                | Rescue Disk                                |        |
|                                                       |                                            |        |
| Tablet & Phone Protect<br>Protect your Android™ devic | ction<br>e from loss, theft and infection. |        |
| Start a Free Trial                                    |                                            |        |
| 😧 Support 🔥 Account 🖶 Protect anoth                   | her device                                 |        |

Figure 53. Titanium Console > PC/Mobile > PC & Internet Security

 Click the Protection Settings tool in the Overview tab of the Titanium Console; or click the PC/Mobile tab, then PC & Internet Security. The Protection Settings screen appears, with Virus & Spyware Controls > Scan Preferences selected by default in the Command Menu.

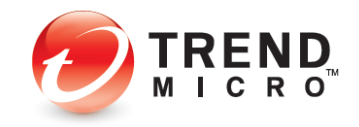

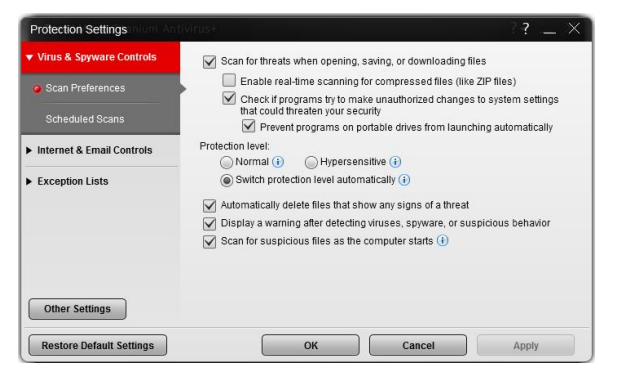

Figure 54. Windows 7: Virus & Spyware Controls > Scan Preferences

| Virus & Spyware Controls            | Scan for threats when opening, saving, or downloading files                                                |
|-------------------------------------|----------------------------------------------------------------------------------------------------|
| Scan Preferences                    | Enable real-time scanning for compressed files (like ZIP files)                                            |
|                                     | Check if programs try to make unauthorized changes to system settings<br>that could threaten your security |
| Scheduled Scans                     | Prevent programs on portable drives from launching automatically                                           |
| Internet & Email Controls           | Protection level:                                                                                          |
|                                     | 🔘 Normal 🕕 🛛 🕞 Hypersensitive 🕕                                                                            |
| <ul> <li>Exception Lists</li> </ul> | Switch protection level automatically (1)                                                                  |
|                                     | Automatically delete files that show any signs of a threat                                                 |
|                                     | Display a warning after detecting viruses, spyware, or suspicious behavior                                 |
|                                     | Scan for suspicious files as the computer starts (i)                                                       |
|                                     |                                                                                                    |
|                                     |                                                                                                    |
| Other Settings                      |                                                                                                    |

Figure 55. Windows 8: Scan During Start

- 2. The following Scan Preferences are displayed. Check or uncheck to change a setting.
  - Scan for threats when opening, saving, or downloading files. This is the real-time scan that protects you at all times when you're using your computer. This is enabled by default.
    - Enable real-time scanning check compressed files (like ZIP files). This is disabled by default. Checking the checkbox enables the item, but the deeper scan uses more CPU cycles.
    - Check if programs try to make unauthorized changes to system settings that could threaten your security. This is enabled by default.
      - Prevent programs on portable drives from launching automatically. This is enabled by default.
  - **Protection Level**. This behavior monitoring function—the new automatic scan switch in Titanium 2014—is enabled by default to switch from Normal to Hypersensitive only when needed, but you can change this setting.
    - Normal Detects and stops security threats based on clearly risky behavior.
    - **Hypersensitive** Aggressively eliminates programs even if they only pose a small risk of bad behavior.

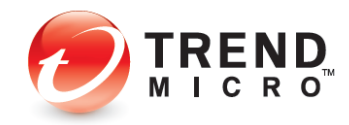

- **Switch protection level automatically** Increases the protection level only when you need it. The default setting.
- Automatically delete files that show any signs of a threat. This is enabled by default, to automatically delete threatened files.
- **Display a warning after detecting viruses, spyware, or suspicious behavior.** This is enabled by default. Titanium is selective when using pop-ups; it's never overly intrusive.
- Windows 8 Only: Scan for suspicious files as the computer starts. Key security components begin working even before Microsoft Windows 8 has finished loading, before threats have a chance to attack.
- 3. Click **Apply** to apply your changes, then **OK** to close the **Protection Settings** window.

# Virus & Spyware Controls: Schedule Scans

To modify Scheduled Scan preferences:

1. Click Virus & Spyware Controls > Scheduled Scans. The schedule options panel displays.

| Virus & Spyware Controls  | Conduct a scheduled scan of the computer                                           |
|---------------------------|------------------------------------------------------------------------------------|
| Scan Preferences          | Every Friday 💌 at 12:00 PM 💌                                                       |
|                           | Scan type:                                                                         |
| Scheduled Scans           | Quick scan                                                                         |
| Internet & Email Controls | Scans only the praces where uneats commonly hide                                   |
| Exception Lists           | Scans the entire computer, including any external drives, except network<br>drives |
|                           | Last scan: Not scanned yet                                                         |
|                           |                                                                                    |
|                           |                                                                                    |
|                           |                                                                                    |
|                           |                                                                                    |
| Other Settings            |                                                                                    |
|                           |                                                                                    |
| Restore Default Settings  | OK Cancel Apply                                                                    |

#### Figure 56. Virus & Spyware Controls > Scheduled Scans

- 2. Choose among the following options:
  - **Conduct a scheduled scan of the computer.** This is enabled by default. "Friday at 12:00 PM" is chosen by default as the day and time to conduct the scheduled scan. Use the popup menus to change the day and time the scheduled scan will be conducted.

TIP: Scheduled scans are best conducted when the computer is on but not in use, as they take up a portion of Memory, CPU, and Disk processes.

- Scan Type. Quick Scan is selected by default.
  - o Select Quick Scan to scan only the places where threats commonly hide.
  - Select Full Scan to scan the entire computer, including any external drives, except network drives.
- 3. Click **Restore Default Settings** to restore default settings to their factory condition.

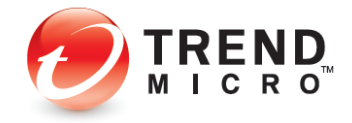

4. Click Apply to apply any changes, then OK to close the Protection Settings window.

# **Internet & Email Controls: Web Threats**

To modify the Internet & Email Controls > Web Threats settings:

1. Click Internet & Email Controls. The Web Threats panel appears by default.

| Protection Settings nium Anti       | virus+                 | ??>                                                                                 | × |
|-------------------------------------|------------------------|-------------------------------------------------------------------------------------|---|
| Virus & Spyware Controls            | Block potentially dang | erous websites                                                                      |   |
| ▼ Internet & Email Controls         | Protection strength:   |                                                                                     |   |
| Web Threats                         | High                   | Choose "Normal" for regular daily use without<br>aggressively blocking minor risks. |   |
| Spam & Emailed Files                | - Normal               |                                                                                     |   |
|                                     | Low                    |                                                                                     |   |
| Network                             |                        |                                                                                     |   |
| <ul> <li>Exception Lists</li> </ul> | scripts on infected we | bsites                                                                              |   |
|                                     |                        |                                                                                     |   |
|                                     |                        |                                                                                     |   |
| Other Settings                      |                        |                                                                                     |   |
|                                     |                        |                                                                                     |   |
| Restore Default Settings            | ОК                     | Cancel Apply                                                                        |   |

Figure 57. Internet & Email Controls > Web Threats

- 2. Block potentially dangerous websites is checked by default.
- 3. For **Protection strength**, use the slider to select the strength. More aggressive blocking blocks more websites, some of which you may not wish to be blocked.
  - **High** Choose "High" to block threats in sites that show *any* signs of fraud or malicious software.
  - **Normal** Choose "Normal for regular daily use without aggressively blocking minor risks. This is the default setting.
  - Low Choose "Low" to block only websites confirmed as fraudulent or dangerous.
- 4. Prevent Microsoft Internet Explorer and Mozilla Firefox from running malicious scripts on infected websites is enabled by default.
- 5. Click Apply to apply your changes, then OK to close the Protection Settings window.

# Internet & Email Controls: Spam & Emailed Files

To modify the Internet & Email Controls > Spam & Emailed Files setting:

1. Click Internet & Email Controls > Spam & Emailed Files to open the panel. The panel opens with the setting unchecked by default.

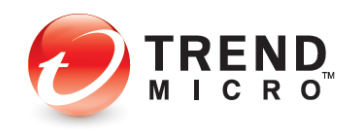

| Protection Settings         |                                                                         |
|-----------------------------|-------------------------------------------------------------------------|
| ► Virus & Spyware Controls  | Filter out unsolicited advertisements and other unwanted email messages |
| ▼ Internet & Email Controls | Check for threats in files attached to email messages                   |
| Web Threats                 |                                                                         |
| Spam & Emailed Files        |                                                                         |
| Network                     |                                                                         |
| Exception Lists             |                                                                         |
|                             |                                                                         |
|                             |                                                                         |
| Other Settings              |                                                                         |
| Restore Default Settings    | OK Cancel Apply                                                         |

Figure 58. Internet & Email Controls > Spam & Emailed Files

- 2. Filter out unsolicited advertisements and other unwanted email messages is disabled by default. Check this if you wish to stop spam and other unsought messages.
- 3. **Check for threats in files attached to email messages** is disabled by default. Check this to scan all POP3 email messages for malicious attachments and remove them.
- 4. Click **Apply** to apply any changes, then **OK** to close the **Protection Settings** window.
- 5. Trend Micro Anti-Spam (TMAS) support per OS Platform and Mail Client is given in the table below.

| OS Platform                   | Mail Client                                                                 |
|-------------------------------|-----------------------------------------------------------------------------|
| Windows XP                    | Outlook Express                                                             |
| Windows Vista (32 and 64 bit) | Windows Mail, Windows Live Mail 2011                                        |
| Windows 7 (32 and 64 bit)     | Windows Live Mail 2011                                                      |
| Windows 8 (32 and 64 bit)     | Windows Live Mail 2011                                                      |
| All                           | Outlook 2003 (32bit), 2007 (32bit), 2010 (32bit), Windows Live<br>Mail 2009 |

#### Table 6. TMAS OS Platform and Mail Client Support

# Internet & Email Controls: Network | Firewall Booster and Wi-Fi Protection

To modify the Wi-Fi Protection Settings:

- 1. Click the **Protection Settings** tool in the Titanium Console. The **Protection Settings** screen appears, with **Virus & Spyware Controls** selected by default.
- Click Internet & Email Controls > Network in the Command menu. The Network screen appears.

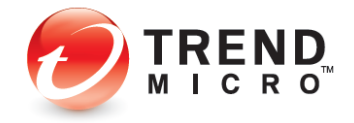

| Protection Settings                                | ivirus+ ?? _ ×                                                                                                    |
|----------------------------------------------------|----------------------------------------------------------------------------------------------------|
| Virus & Spyware Controls Internet & Email Controls | Adivate the Firewall Booster to enhance the protection given by the<br><u>Windows Firewall</u> and detect bothet programs that can hijack your<br>computer by remote control |
| Web Threats<br>Spam & Emailed Files                | Display a warning when connected to potentially unsafe wireless networks<br>or hotspots                                                                                      |
| Exception Lists                                    | ,<br>                                                                                                    |
| Other Settings<br>Restore Default Settings         | OK Cancel Apply                                                                                                    |

Figure 59. Internet & Email Controls > Network

- 3. Activate the Firewall Booster is checked by default. This enhances the protection given by the Windows Firewall and detect botnets programs that can hijack your computer by remote control.
- 4. Display a warning when connected to potentially unsafe wireless networks or hotspots is disabled by default. Check this to enable the feature.
- 5. Click **OK** to save your changes.

```
Note: The Exception List for Wi-Fi Protection allows users to add unprotected home
networks to an exception list, so that users are not subject to frequent warnings
for networks they know to be safe. See the Exception Lists section below for more
details.
```

# **Exception Lists: Programs/Folders**

To add items to Exception Lists Programs/Folders:

Titanium lets you add programs, folders, or websites to exception lists so that scans will ignore them. Adding programs or folders to exception lists can increase performance during scans, while adding frequently-accessed websites can prevent unwanted blockage. Users are advised to use exception lists wisely, as it may open computers up to more threats.

 To add items to exception lists, click Exception Lists. Programs/folders appears by default.

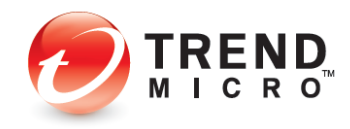

| Protection Settings       |                                               | ? _ ×                             |
|---------------------------|-----------------------------------------------|-----------------------------------|
| Virus & Spyware Controls  | Scans and other kinds of monitoring will igno | ore anything you add to the list. |
| Internet & Email Controls | Add Remove                                    |                                   |
| ▼ Exception Lists         | <u>Name</u>                                   | TADE                              |
| Programs/folders          |                                               |                                   |
| Websites                  |                                               |                                   |
| Wireless connection       |                                               |                                   |
|                           |                                               |                                   |
|                           |                                               |                                   |
| Other Settings            |                                               |                                   |
| Restore Default Settings  | ОК                                            | Cancel Apply                      |

Figure 60. Exception Lists > Programs/folders

2. Click +Add to add a program or folder to the exception list. A dialog appears, letting you Add an Item.

|                | Add                               | an Item          |  |
|----------------|-----------------------------------|------------------|--|
| Click Browse 1 | o find a file or folder that belo | ongs on the list |  |
| Browse         |                                   |                  |  |
|                |                                   |                  |  |
|                |                                   |                  |  |
|                |                                   |                  |  |
|                |                                   |                  |  |
|                |                                   |                  |  |
|                | ОК                                | Cancel           |  |

#### Figure 61. Add an Item

3. Click **Browse** to browse to the file or folder you wish to add. An **Open** dialog appears.

| 🥏 Open        |                         |                    | ×           |
|---------------|-------------------------|--------------------|-------------|
| Look in:      | 🔰 UlFmwrk 👻             | G 🤌 📂 🛄            |             |
| (Ha           | Name                    | Date modified      | Туре        |
|               | J 1                     | 6/22/2010 5:29 PM  | File folder |
| Recent Places | 4 1700                  | 6/22/2010 5:29 PM  | File folder |
|               | J147483647              | 6/22/2010 5:29 PM  | File folder |
|               | \mu www                 | 6/22/2010 5:29 PM  | File folder |
| Desktop       | 🔮 UIProfile             | 6/22/2010 5:30 PM  | XML Doci    |
| - Co          | 🔊 uiSeAgnt              | 5/12/2010 12:33 PM | Applicatic  |
| ii Th         | 📧 uiWatchDog            | 5/12/2010 12:34 PM | Applicatic  |
| Libraries     | 🥏 uiWinMgr              | 5/12/2010 12:33 PM | Applicatic  |
|               | 🔊 utilUIOuterHelper.dll | 5/12/2010 12:34 PM | Applicatic  |
|               | 🚳 utilUIProfile.dll     | 5/12/2010 12:33 PM | Applicatic  |
| Computer      |                         |                    |             |
|               |                         |                    |             |
| Network       | •                       |                    | Þ           |
|               | File name:              |                    | Open        |
|               | Files of type:          | •                  | Cancel      |

Figure 62. Open Dialog

4. Select the item you wish to add, then click **Open**. This adds the item to the **Add an Item** dialog.

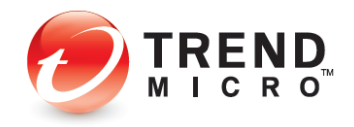

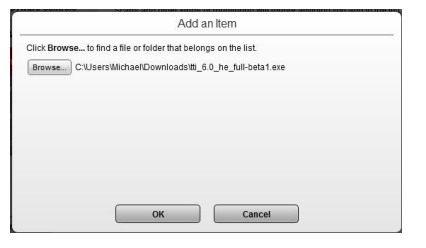

Figure 63. Add an Item (item added)

5. Click OK in the Add an Item dialog. The item is added to the exception list.

| Protection Settings       |                                                                 | ? _ ×          |
|---------------------------|-----------------------------------------------------------------|----------------|
| Virus & Spyware Controls  | Scans and other kinds of monitoring will ignore anything you ad | d to the list. |
| Internet & Email Controls | +Add X Remove                                                   | Tuno           |
| ▼ Exception Lists         | C:\Users\Wichael\Downloads\tti_6.0_he_full-beta1.exe            | File           |
| Programs/folders          |                                                                 |                |
| Websites                  |                                                                 |                |
| Wireless connection       |                                                                 |                |
|                           |                                                                 |                |
|                           |                                                                 |                |
| Other Settings            |                                                                 |                |
| Restore Default Settings  | OK Cancel                                                       | Apply          |

Figure 64. Item Added to Exception List

- 6. To remove an item, check it, and then click the **X Remove** button.
- 7. Click **Apply** to save any changes, then **OK** to close the Titanium Console.

# **Exception Lists: Websites**

To add websites to an exception list:

In a similar way, to add or remove a website from its exception list, click Exception Lists
 > Websites in the Command Menu. The Websites exception list appears.

| Virus & Spyware Controls  | Anyone is always allowed to open Trusted websi<br>websites | tes. Nobody may open Blo | cked |
|---------------------------|------------------------------------------------------------|--------------------------|------|
| Internet & Email Controls | Add Kernove                                                |                          |      |
| Fycention Lists           | Website A                                                  | Response                 |      |
| Exception Lists           | http*://*.antivirus.com/*                                  | Trust                    | 2 ^  |
|                           | http*://*.humyo.be/*                                       | Trust                    | 2 -  |
| @ Wabaitaa                | http*://*.humyo.ca/*                                       | Trust                    | 2    |
| • Websiles                | http*://*.humyo.cn/*                                       | Trust                    | 2    |
|                           | http*://*.humyo.co.uk/*                                    | Trust                    | 1    |
|                           | http*://*.humyo.co.za/*                                    | Trust                    | 2    |
|                           | http*://*.humyo.com.cn/*                                   | Trust                    | 1    |
|                           | http*://*.humyo.com/*                                      | Trust                    | 2    |
|                           | http*://*.humyo.cz/*                                       | Trust                    | 1    |
| Other Settings            | https:///t.humus.da//                                      | Truct                    | 2    |

Figure 65. Exception Lists > Websites

- 2. Click Add to add a website. A dialog appears, letting you Add or Edit an Item.
- 3. Choose among the following options:

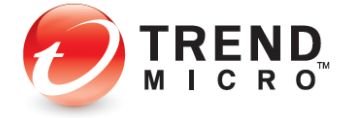

a. Type in the URL you wish to add in the edit field.

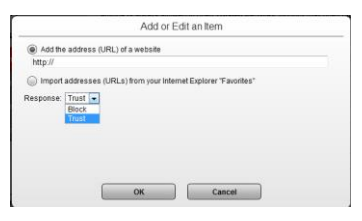

Figure 66. Add or Edit an Item

b. Or select Import addresses (URLs) from your Internet Explorer "Favorites".

| Add the add      | ress (URL) of a website                         |      |
|------------------|-------------------------------------------------|------|
| Import addre     | sses (URLs) from your Internet Explorer "Favori | tes" |
| https://leonline | microsoft.com/#ieslice                          |      |
| http://go.micros | soft.com/fwlink/?Linkld=121315                  | 0    |
| http://go.micros | soft.com/fwlink/?Linkid=129792                  |      |
| http://go.micros | soft.com/fwlink/?Linkid=129791                  |      |
| http://go.micros | soft.com/fwlink/?Linkid=50893                   |      |
| imporgo.micros   | SOLCON PRIMINO / IIINO-4400 I                   |      |
| Response: Trus   | t 💌                                             |      |
|                  |                                                 |      |

Figure 67. Import URLs from IE

- c. Choose Block or Trust from the Response pop-up (for either option).
- d. Click **OK** to save the option.
- 4. Click **Apply** to save your changes, then **OK** again to close the Titanium Console.

# **Exception Lists: Wireless Connection**

Titanium allows you to add access points to the **Wireless Connections Exception List** that Titanium may consider risky or dangerous. Wi-Fi hotspots added to the list are considered trusted access points.

#### To add and remove a Wireless connection to the Exception List:

1. When you attempt to log onto an access point, Titanium may give you a pop-up warning that the network connection is risky or dangerous.

|                                                                               | ?                                                                                                    |
|-------------------------------------------------------------------------------|----------------------------------------------------------------------------------------------------|
| Risky                                                                         | Network Connection                                                                                                    |
| You have connected<br>authentication, whic<br>monitor your comput<br>network. | d to a network that does not require<br>h means that someone could potentially<br>ter. Please change to another wireless |
| Name :                                                                        | CMCC                                                                                                    |
| What triggered this y                                                         | warning?                                                                                                    |
|                                                                               | ок                                                                                                    |
|                                                                               |                                                                                                    |

#### Figure 68. Risky Network Connection

 If you know this access point probably isn't risky, you may wish to add this network to the Wireless Connections Exception List. To do so, simply click Trust this network despite the risk and the site will be added to the list.

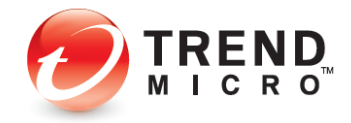

- 3. Later, you may wish to delete this from the Exception List. To do so, click the **Settings** tool to open the **Protection Settings** screen. The **Virus & Spyware Controls** screen opens by default.
- 4. Click **Exception Lists > Wireless connection** in the Command menu. The Exception List for **Wireless connections** appears.

| Protection Settings                 |                                                               | ? _ > | × |
|-------------------------------------|---------------------------------------------------------------|-------|---|
| Virus & Spyware Controls            | You may always connect to any access point (AP) listed below. |       |   |
| Internet & Email Controls           | * Remove                                                      |       |   |
| <ul> <li>Exception Lists</li> </ul> | Access Point (AP) Security Level                              |       |   |
| Programs/folders                    |                                                               |       |   |
| Websites                            |                                                               |       |   |
| Wireless connection                 | •                                                             |       |   |
| Other Settings                      |                                                               |       |   |
| Restore Default Settings            | OK Cancel                                                     | Apply |   |

#### Figure 69. Exception Lists > Wireless connection

- 5. Select the access point in the list and click **Remove**. Titanium deletes it from the list.
- 6. Click **Apply** to save your changes.

# **Other Settings: System Startup**

By default, Titanium chooses the optimal settings when starting your computer. You can change these settings.

#### To modify Other Settings > System Startup:

1. Click **Other Settings** in the Command Menu. The **System Startup** screen appears by default, with **Balanced Protection chosen** by default (the screen below shows an alternate choice).

| System Startup           | C Extra Security                                                                                                    |  |
|--------------------------|----------------------------------------------------------------------------------------------------|--|
| Network Settings         | Security software drivers will load as soon as the computer starts, which<br>makes the operating system launch more slowly.      |  |
| Smart Protection Network | Balanced Protection (Recommended)<br>Only some security software drivers will load when the computer starts to<br>reduce delays. |  |
| Password                 | Extra Performance<br>Security software drivers will load only after the computer has started to                                  |  |
| Background Picture       | help the operating system launch more quickly.                                                                                   |  |
|                          |                                                                                                    |  |
|                          |                                                                                                    |  |

#### Figure 70. Other Settings > System Startup

2. Select among the following options:

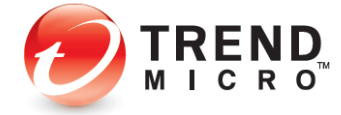

- **Extra Security** Security software drivers will load as soon as the computer starts, which makes the operating system launch more slowly.
- **Balanced Protection** This is the default setting. Only some security software drivers will load when the computer starts to reduce delays. Others will be loaded later.
- **Extra Performance** Security software drivers will load only after the computer has started to help the operating system launch more quickly.
- 3. Click **Apply** to save your changes, then **OK** to close the **Protection Settings** window.
- 4. Restart the computer to apply the changes to your system.

# **Other Settings: Network Settings**

To modify Other Settings > Proxy Settings:

1. Click Other Settings > Proxy Settings in the Command Menu. Proxy Settings appears, with Use a proxy server and Use Internet Explorer Proxy Settings chosen by default.

| Other Settings           |                                                                                 | ? _ × |  |  |
|--------------------------|---------------------------------------------------------------------------------|-------|--|--|
| System Startup           | Use a proxy server to connect to the Internet                                   |       |  |  |
| Network Settings         | Use Internet Explorer proxy settings                                            |       |  |  |
| Smart Protection Network | Enter the necessary proxy server settings Use an automatic configuration script |       |  |  |
| Password                 | Reduce data usage in metered network ()                                         |       |  |  |
| Background Picture       |                                                                                 |       |  |  |
|                          | OK Cancel                                                                       | Apply |  |  |

Figure 71. Other Settings > Proxy Settings

- 2. **Reduce data usage in metered network** is selected by default. The frequency of maintenance software updates will be less than on a non-metered network.
- 3. Select **Enter the necessary proxy server settings** to manually enter a proxy server's name, port, and credentials (if required).

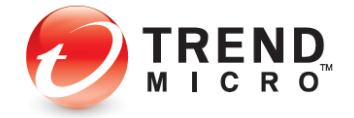

| System Startup            | Use a proxy server to connect to the Internet             |
|---------------------------|-----------------------------------------------------------|
| Network Settings          | <ul> <li>Use Internet Explorer proxy settings</li> </ul>  |
| Smart Drotoction Notwork  | Enter the necessary proxy server settings                 |
| Sinait Protection Network | Proxy:                                                    |
| Password                  | Port:                                                     |
| Background Picture        | Only enter these credentials if required:                 |
|                           | User name:                                                |
|                           | Password:                                                 |
|                           | <ul> <li>Use an automatic configuration script</li> </ul> |
|                           | Reduce data usage in metered network 🕕                    |
|                           |                                                           |

Figure 72. Other Settings > Proxy Settings > Enter Settings

4. Or select **Use an automatic configuration script** and enter the script in the **Address** field provided.

| Other Settings           |                                                                                                    | ? _ × |
|--------------------------|----------------------------------------------------------------------------------------------------|-------|
| System Startup           | Use a proxy server to connect to the Internet                                                                |       |
| Network Settings         | Use Internet Explorer proxy settings                                                                         |       |
| Smart Protection Network | <ul> <li>Enter the necessary proxy server settings</li> <li>Use an automatic configuration script</li> </ul> |       |
| Password                 | Address:                                                                                                    |       |
| Background Picture       | Reduce data usage in metered network ()                                                                      |       |
|                          |                                                                                                    |       |
|                          |                                                                                                    |       |
|                          |                                                                                                    |       |
|                          |                                                                                                    |       |
|                          | OK Cancel                                                                                                    | Apply |

Figure 73. Other Settings > Automatic Configuration Script

5. Click Apply to save your changes, then OK to close the Protection Settings window.

# **Other Settings: Smart Protection Network**

#### To share/not share feedback with the Smart Protection Network:

Titanium can provide feedback to the Smart Protection Network (SPN), to automatically correlate and analyze information about threats found on your computer (and millions of others), for better protection. By opting into the SPN feedback process, you improve yours and others' threat protection, since threats sent from your computer are immediately added to the threat analysis/detection/prevention process, but the choice is yours to opt in or out.

1. Select **Other Settings > Smart Protection Network** from the Command Menu. The threat information feedback panel appears.

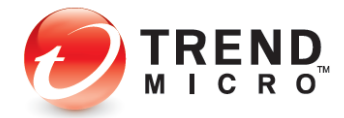

| Other Settings           | ? _ ×                                                                                                    |
|--------------------------|----------------------------------------------------------------------------------------------------|
| System Startup           | Share threat information with Trend Micro                                                                                                    |
| Network Settings         | Trend Micro automatically correlates and analyzes information about threats<br>found on millions of computers to help better protect you. No personal |
| Smart Protection Network | information is gathered or shared.                                                                                                    |
| Password                 |                                                                                                    |
| Background Picture       |                                                                                                    |
|                          |                                                                                                    |
|                          |                                                                                                    |
|                          |                                                                                                    |
|                          |                                                                                                    |
|                          | Old Cancel Annhy                                                                                                    |

Figure 74. Other Settings > Smart Protection Network

- 2. Check/Uncheck **Share threat information with Trend Micro** to opt in or out of the feedback process. (This will be checked or unchecked depending upon the choice you made to participate or not participate when you installed Titanium.)
- 3. Click Apply to save your changes, then OK to close the Protection Settings window.

### **Other Settings: Password**

#### To add or change your password:

Titanium allows you to add a password to protect your overall program settings, so only those who know the password can make changes. For Titanium Internet Security (TIS) and Maximum Security (MS), the password enables other functions, such as **Parental Controls** in IS and MS and **Trend Micro Vault** in MS. See the two following chapters for details.

 Select Other Settings > Password from the Command Menu. The Password screen appears.

| Other Settings           | ? _ >                                                                                                    |
|--------------------------|----------------------------------------------------------------------------------------------------|
| System Startup           | Search and the search of the search of the s |
| Network Settings         | You will need to enter this password before changing program settings.                                                                                                    |
| Smart Protection Network | Password: At least 8 characters                                                                                                    |
| Password                 | Confirm password:                                                                                                    |
| Background Picture       | Fill out the fields below in case you forget your password later. Password hint Email address:                                                                                                    |
|                          |                                                                                                    |
|                          |                                                                                                    |
|                          |                                                                                                    |
|                          | OK Cancel Apply                                                                                                    |

#### Figure 75. Other Settings > Password

- 2. Check Enable password protection to prevent unauthorized changes.
- 3. Enter your email address, a password, and the password again to confirm it. Titanium gives you feedback on your password strength.
- 4. Fill out the **Password Hint** and **Email Address** fields in case you forget your password later.

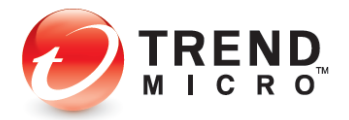

5. Click **Apply** to save the password changes, then **OK** to close the **Protection Setting** window.

# **Other Settings: Background Picture**

Titanium allows you to change the background picture of the **Titanium Console.** You can use backgrounds provided by Trend Micro, or customize the background using your own pictures.

To change your Titanium interface:

| Trend Micro Titanium Ani              | ivirus+                                        |                          | ?• _ ×  |
|---------------------------------------|------------------------------------------------|--------------------------|---------|
| Overview F                            | C/Mobile                                       |                          |         |
| $\oslash$                             | Protected<br>You have access to the <u>lat</u> | est protection.          |         |
| Subscription:<br>Expires on 7/20/2014 | Safety Summary<br>Security Summary:            | <u>O threats stopped</u> | 4       |
| Support 🚷 Account                     | + Protect another device                       |                          | 🕗 TREND |

Figure 76. Tear Page

1. Using the upturned tear page, simply click it and drag it to the left to change the background picture to another one provided by Trend Micro.

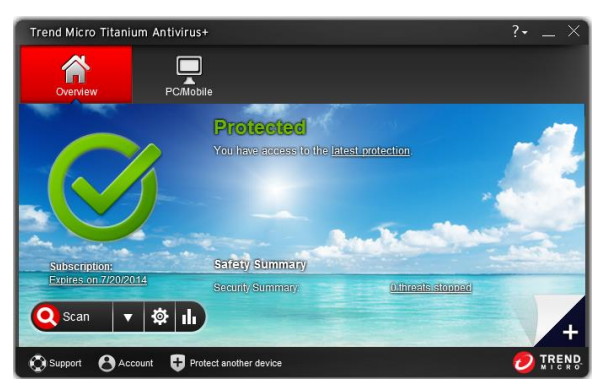

Figure 77. Alternate Background

 Alternately in the Overview screen of the Titanium Console, click the + icon in the lower-right hand corner; or in Other Settings, select the Background Picture menu item. The Background Picture editor appears.

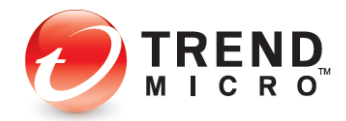

|                                                                                    | ? _ ×                                                                                                    |
|------------------------------------------------------------------------------------|----------------------------------------------------------------------------------------------------|
| Slip into something more comfortable                                               |                                                                                                    |
| Give your protection a whole new look b<br>images below, or select one of your own | y choosing one of the<br>n to use instead.                                                                                                    |
|                                                                                    |                                                                                                    |
|                                                                                    |                                                                                                    |
|                                                                                    | 1                                                                                                    |
| Edit                                                                               | 100.00                                                                                                    |
|                                                                                    |                                                                                                    |
|                                                                                    |                                                                                                    |
|                                                                                    |                                                                                                    |
| OK                                                                                 | Apply                                                                                                    |
|                                                                                    | Silp into something more comfortable         Gree your protection a whole new look b         Gree your protection a whole new look b         Gree your protection |

Figure 78. Background Picture Editor

- 3. Select any background picture provided and click **Apply** to save the new background, or add a picture from your computer.
- 4. For the second option, click the **Edit** button to edit your user interface. The **Select a Picture** dialog displays.

|                         | Sele                       | ect a Picture                        |  |
|-------------------------|----------------------------|--------------------------------------|--|
| After choosing an image | file on your computer, you | can crop the picture to make it fit. |  |
| Browse                  |                            |                                      |  |
|                         |                            |                                      |  |
|                         |                            |                                      |  |
|                         |                            |                                      |  |
|                         |                            |                                      |  |
|                         |                            |                                      |  |
|                         | 08                         | Cancel                               |  |
|                         |                            |                                      |  |

Figure 79. Select a Picture

5. Click **Browse** to select a picture, then navigate to a folder containing your pictures.

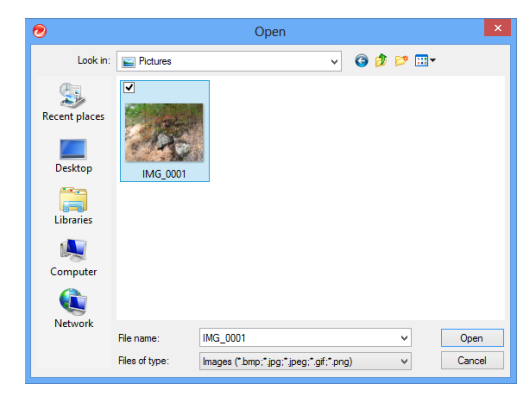

#### Figure 80. Browse to Picture

6. Select your picture and click **Open**. The picture is loaded into the editor.

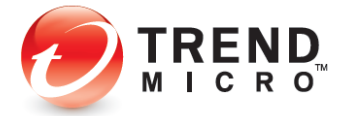

| Select a Picture                                                                                                    |                                       |
|----------------------------------------------------------------------------------------------------|---------------------------------------|
| After choosing an image file on your computer, you can crop the picture to make it fit.                                                                                                    |                                       |
| Browen C'll Isers/Michael/Pictures/IMG 0001 IPG                                                                                                    |                                       |
|                                                                                                    |                                       |
|                                                                                                    | Charles and Charles                   |
|                                                                                                    | MARCEN THE                            |
|                                                                                                    | and the second second                 |
|                                                                                                    |                                       |
|                                                                                                    |                                       |
| A Province of the second second                                                                                                    | You The Con                           |
| A STATE AND A STATE AND A STAT |                                       |
| и 🔍 🔍 🔍 👘 👘 🖉 👘                                                                                                    | 1 100 -1 -1 -1                        |
|                                                                                                    | A A A A A A A A A A A A A A A A A A A |
|                                                                                                    |                                       |
| Sizing tool OK Cancel                                                                                                    | Cropping too                          |

Figure 81. Cropping and Sizing

- 7. Use the **Cropping** tool to move the picture in the cropping area to the place in the picture that you wish to display.
- 8. Use the **Sizing** tool to make your image larger or smaller. Click the (+) or (-), or drag the slider.
- 9. When you're done, click **OK** to close the editor.
- 10. Click **Apply** to save your UI change, the **OK** to close the **Background Picture** tab. Your new background picture appears in the Titanium Console.

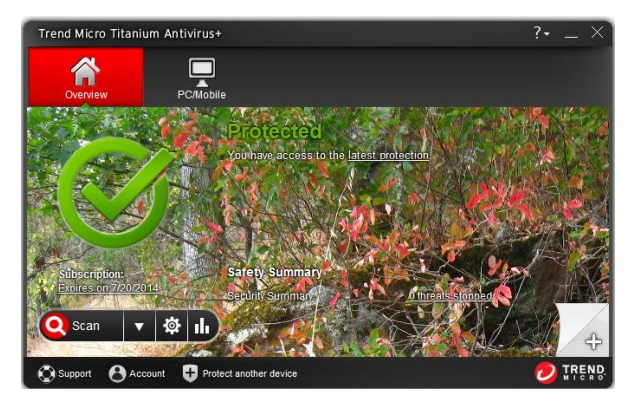

Figure 82. Titanium Console with New Skin

11. You can return to the classic Titanium background at any time by clicking its icon in the editor and clicking **Apply**, then **OK**.

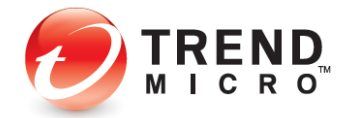

| Other Settings           | 7 - × 1                                                                             | ? _ ×                                 |
|--------------------------|-------------------------------------------------------------------------------------|---------------------------------------|
| System Startup           | Slip into something more comfortable                                                |                                       |
| Network Settings         | Give your protection a whole new look by<br>images below, or select one of your own | choosing one of the<br>o use instead. |
| Smart Protection Network |                                                                                     |                                       |
| Password                 |                                                                                     |                                       |
| Background Picture       |                                                                                     | -                                     |
|                          |                                                                                     | C. and and                            |
|                          |                                                                                     |                                       |
|                          |                                                                                     |                                       |
|                          |                                                                                     |                                       |
|                          | OK                                                                                  | Annly                                 |
|                          | Calicer                                                                             | лерну                                 |

Figure 83. Classic Titanium Background

12. Click the Close box to close the Titanium Console.

| Trend Micro Titanium Antiv | irus+                       |                   | ?• _ × |
|----------------------------|-----------------------------|-------------------|--------|
| Overview PC                | Mobile                      |                   |        |
|                            | Protected                   |                   |        |
| $\odot$                    | You have access to the late | st protection.    |        |
| Subscription:              | Safety Summary              |                   |        |
| Expires on 7/20/2014       | Security Summary:           | O threats stopped |        |
| Q Scan 🔻 🕸                 |                             |                   |        |
| 😧 Support 👌 Account        | Protect another device      |                   |        |

Figure 84. Titanium Console

# **PC/Mobile: Rescue Disk**

As noted in the installation section of this Product Guide, Titanium also provides the ability to create a **Rescue Disk** for severe malware removal, either on a CD/DVD or a USB drive. **Rescue Disk** boots to a Linux kernel, scans your computer for malware and rootkits, cleaning them from your system, then reboots to Windows. Accessible through the scan result window when needed through a hotlink, **Rescue Disk** is also available through the **PC/Mobile** tab in the **Titanium Console**.

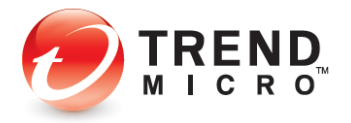

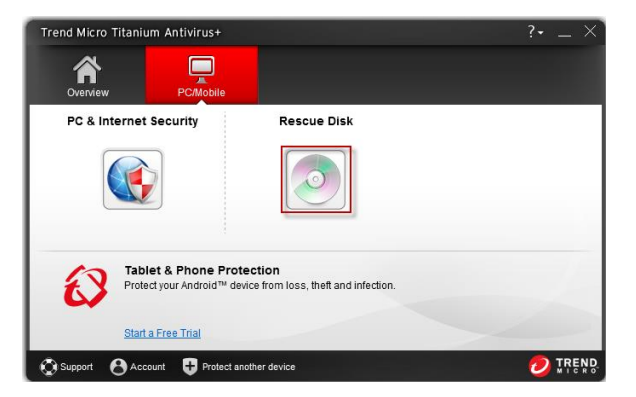

Figure 85. Computer > Rescue Disk

See <u>Using Rescue Disk for Rootkit and Malware Removal</u> in Chapter 3 for details on how to use this tool.

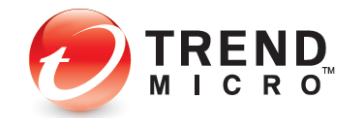

# **Chapter 5: Trend Micro Titanium Internet Security**

# **Protection Overview**

**Trend Micro Titanium Internet Security** provides everything included in Trend Titanium Antivirus+, but adds some significant protections and tools, outlined below. To enable all functions, you need a paid version of Titanium Internet Security.

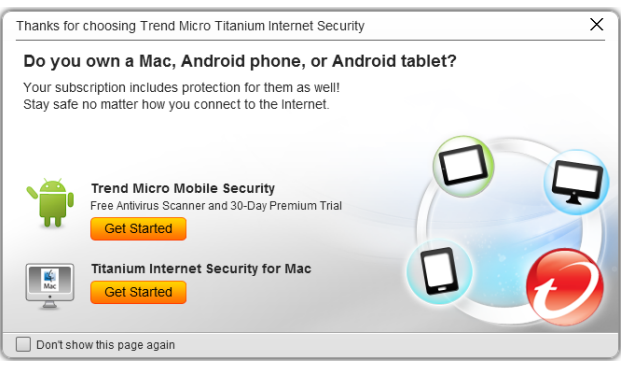

Figure 86. Titanium Internet Security Welcome Screen

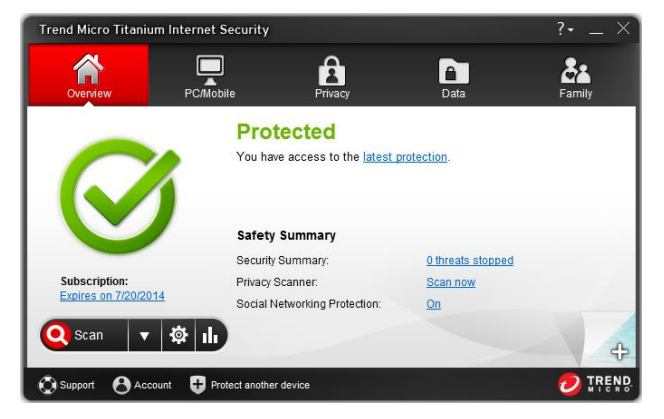

Figure 87. Trend Micro Titanium Internet Security Console

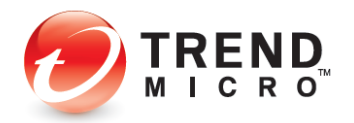

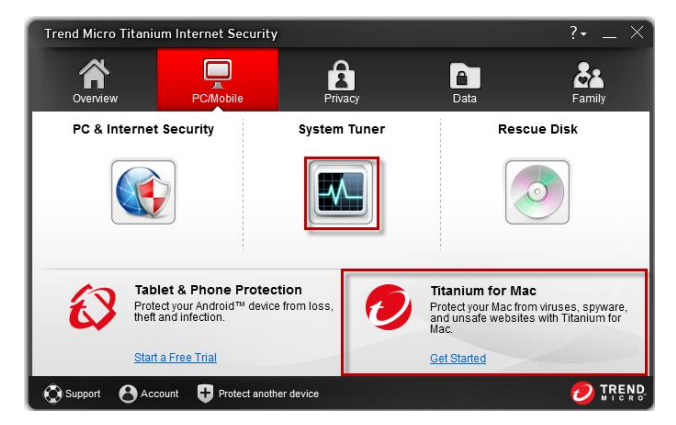

Figure 88. PC/Mobile > Tablet & Phone Protection

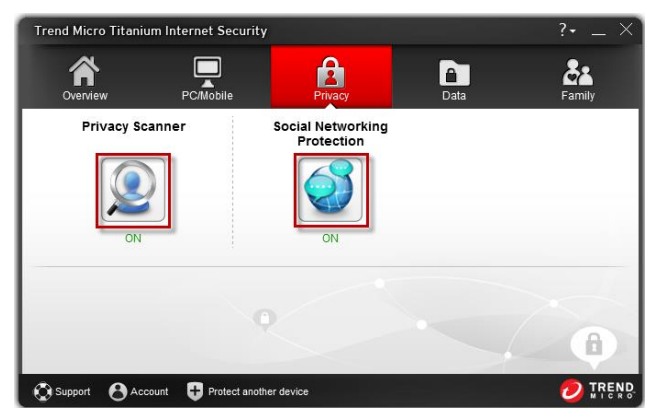

Figure 89. Privacy > Privacy Scanner | Social Networking Protection

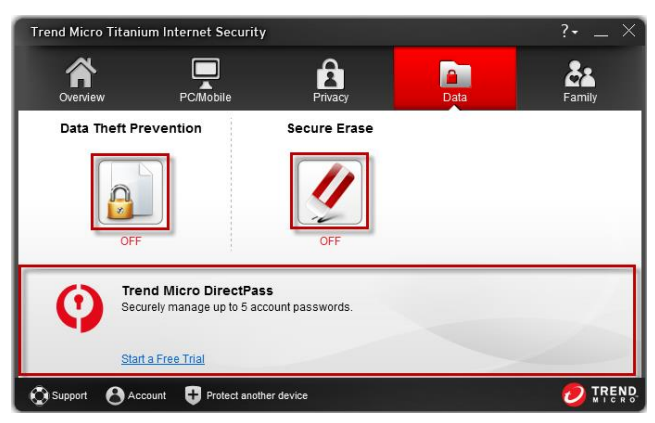

Figure 90. Data > Trend Micro Vault | DirectPass | SafeSync

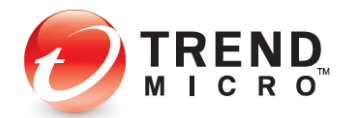

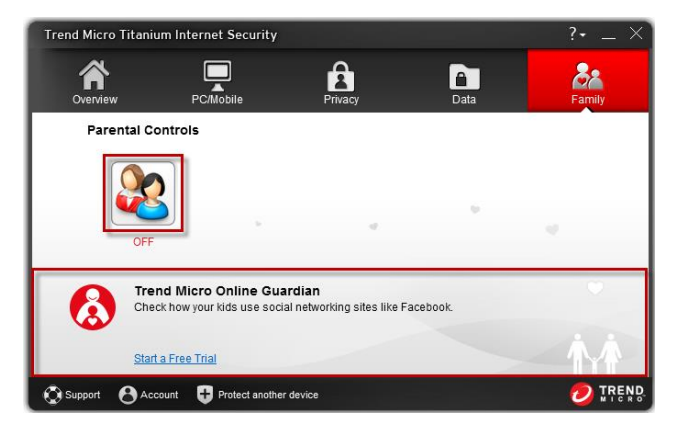

Figure 91. Family > Parental Controls | Online Guardian

Note: Titanium Internet Security Additional Features beyond Titanium Antivirus +: Instant Messaging Protection, System Tuner, Privacy Scanner, Social Networking Protection, Data Theft Prevention, Secure Erase, Parental Controls. Additional Offerings: Free Trial of DirectPass and Online Guardian; 3-device Option -Titanium for Mac.

#### ADDITIONAL TOOLS FOR TITANIUM INTERNET SECURITY PAID VERSION

#### Instant Messaging

Titanium Internet Security adds an additional layer of protection for instant messaging, checking for security risks in links to websites received via IM programs.

#### System Tuner

Titanium Internet Security adds the **System Tuner**, which can improve PC performance by cleaning up temporary files, registries, and the Start-up Manager.

#### **Privacy Scanner**

Titanium Internet Security adds the Privacy Scanner for Facebook, Twitter, and Google Plus, the latter two social networks new additions for 2014. The Privacy Scanner scans your privacy settings, alerts you to settings that expose you to potential identity theft, and lets you automatically change them.

#### **Social Networking Protection**

These protections in Titanium Internet Security extend web threat protection to social networking sites. See risk ratings for Facebook, Twitter, Google+, MySpace, LinkedIn, Pinterest, Mixi, and Sina Weibo. Mouse over URLs to get further details on the website. In Facebook, warn your friends of bad URLs on their pages, so they can delete them.

#### **Data Theft Prevention**

With its **Data Theft Prevention** feature, Titanium Internet Security allows you to prevent data leakage (from email and instant messaging tools) or data theft (from tools such as keyloggers).

#### Secure Erase

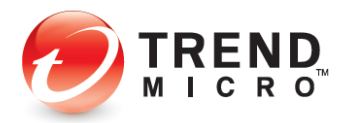

Titanium Internet Security also adds **Secure Erase**, which shreds computer files that have sensitive information, making it impossible for an unauthorized person to recover them.

#### **Parental Controls**

Titanium Internet Security allows parents to restrict access to websites by users, rule sets, and categories. **Parental Controls** also gives parents the ability to limit the amount of time their child is allowed to use the Internet. Titanium's Parental Controls tap into Windows User Accounts, assigning each rule set to a specific user.

#### DirectPass

Titanium Internet Security provides a free 5-account version of Trend Micro DirectPass, a password manager that helps you to manage all your online credentials. Titanium Internet Security users can buy the full version for unlimited password management.

#### **Online Guardian**

Titanium Internet Security users are also provided easy access to a 30-Day Free Trial version of Trend Micro Online Guardian for Families. Online Guardian lets parents manage and monitor their kids' internet usage and includes a full monitoring system for social networking sites.

#### **Titanium for Mac**

Titanium Internet Security's standard license allows you to protect up to three PCs. However, you may purchase a three-device option, which provides you with the ability to also protect a Macintosh

# Internet & Email Controls: Instant Messaging

Titanium Internet Security adds an additional layer of protection for instant messaging, checking for security risks in links to websites received via IM programs. With IM protection, if you click a link to a bad website, you're instantly and proactively blocked at the exposure layer by the SPN in-the-cloud URL reputation service and given a warning. You never get the chance to be infected.

To install the IM protection, you first need to install the IM program(s) you'll be using. The installation button for the installed IM program(s) will then become active in the Titanium user interface.

Titanium supports the following instant messaging programs/versions:

- Yahoo!<sup>®</sup> Messenger 8.0, 8.1, 9.0, 10.0, and 11.5
- AOL<sup>®</sup> Instant Messenger<sup>™</sup> (AIM<sup>®</sup>) 6.8, and 6.9
- Facebook Chat
- Line

Note: In the example below, Yahoo! Messenger has been previously installed.

To install IM protection:

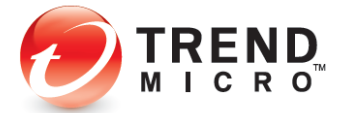

 In the Protection Settings screen, click Internet & Email Controls > Instant Messaging. The Instant Messaging protection screen appears.

| virus & spyware controls  | Check for security risks in liprograms | nks to websites received via instant messagin | g |
|---------------------------|----------------------------------------|-----------------------------------------------|---|
| Internet & Email Controls | Yahoo! Messenger                       | Install                                       |   |
| Web Threats               | AIM (AOL)                              | Software Not Installed                        |   |
| Spam & Emailed Files      |                                        |                                               |   |
| Network                   |                                        |                                               |   |
| Instant Messaging         |                                        |                                               |   |
|                           |                                        |                                               |   |
| xception Lists            |                                        |                                               |   |
|                           |                                        |                                               |   |
| Other Settings            |                                        |                                               |   |
|                           |                                        |                                               |   |

Figure 92. Internet & Email Controls > Instant Messaging

2. In the Yahoo! Messenger section, click **Install**. A pop-up appears, indicating that IM protection for the installation has completed.

|                               | Installation Completed                                |
|-------------------------------|-------------------------------------------------------|
| You will now se<br>Messenger. | e ratings for links received when chatting with Yahoo |
|                               | OK D                                                  |
|                               | ОК                                                    |

#### Figure 93. IM Protection Installation Completed

3. The IM protection is enabled by default. You will now see ratings for links received when chatting with Yahoo Messenger. Click **OK** to close the pop-up.

| Protection Settings         | met Security                     |                           | ? : _ ×             |
|-----------------------------|----------------------------------|---------------------------|---------------------|
| ► Virus & Spyware Controls  | Check for security risks in line | s to websites received vi | a instant messaging |
| ▼ Internet & Email Controls |                                  |                           | <b>D</b>            |
| Web Threats                 | Tanoo! Messenger                 | Disabled                  | Enabled             |
| Spam & Emailed Files        | AIM (AOL)                        | Software No               | Installed           |
| Network                     |                                  |                           |                     |
| 🥥 Instant Messaging         | •                                |                           |                     |
| Exception Lists             |                                  |                           |                     |
| Other Settings              |                                  |                           |                     |
| Restore Default Settings    | ОК                               | Cancel                    | Apply               |

#### Figure 94. Enable / Disable IM Protection

- 4. Click **OK** again to close the Titanium **Protection Settings** window.
- 5. Return to this window to disable the protection at any time. Simply move the slider to **Disabled**, then click **OK** to save your changes.

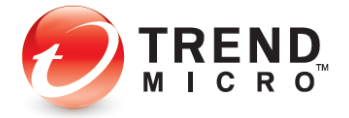

# **PC/Mobile: System Tuner**

Titanium Internet Security (and Maximum Security) provides a **System Tuner** that can help you recover disk space, make Microsoft Windows start faster, clean up your instant messaging history, and optimize your computer's performance. You can also plan scheduled tune-ups that can automatically keep everything running smoothly.

#### To perform a System Tune-up:

1. Click **PC/Mobile > System Tuner** in the Console.

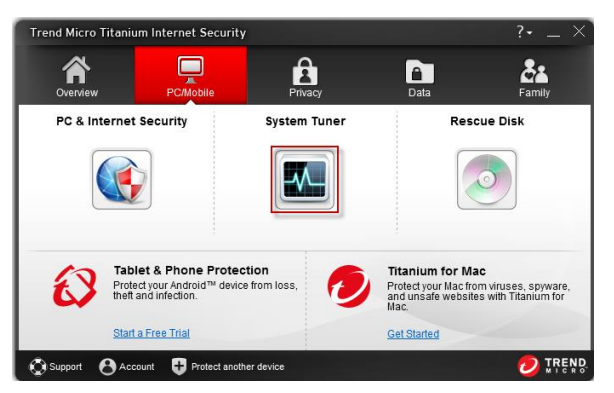

Figure 95. PC/Mobile > System Tuner

2. The System Tuner introduction appears.

| System Tuner Librium I | nternet Security (Beta II )                                                                                                    | <b>?</b> × ×                                                     |
|------------------------|----------------------------------------------------------------------------------------------------|------------------------------------------------------------------|
| -/m-                   | Introduction<br>System Tuner can help you recover disk space, make Microsoft Wind-<br>your instant messaging history, and optimize your computers perform<br>scheduled huru-ups that can automatically keep exerpting running is<br>With System Tuner, you can easily get the most out of your computer. | ows start faster, dean up<br>lance. You can even plan<br>moothy. |
|                        | Don't show this introduction again                                                                                                    |                                                                  |
|                        |                                                                                                    | ок                                                               |

Figure 96. System Tuner Introduction

3. Click OK to close the window. The System Tuner settings screen appears.

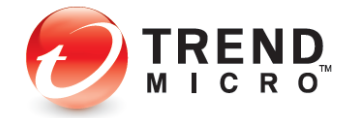

|              | System Tuner will improve your computer's performance and help prote<br>your selections below. Click Perform Tune-up to begin. | ct your privacy based on |
|--------------|----------------------------------------------------------------------------------------------------|--------------------------|
| A MAR        | Performance                                                                                                    |                          |
|              | Disk space 🖲                                                                                                    |                          |
|              | Startup programs (i)                                                                                                    |                          |
| Set Schedule | System registry 🚯                                                                                                    |                          |
|              | Privacy                                                                                                    |                          |
|              | Internet privacy                                                                                                    |                          |
|              | Software histories (1)                                                                                                    |                          |
|              | Instant messaging privacy 🖲                                                                                                    |                          |
|              |                                                                                                    |                          |
|              | Derform Time in                                                                                                    | Cancel                   |

Figure 97. System Tuner Performance / Privacy Settings

4. You can define how System Tuner works by checking a **Performance** or **Privacy** item and modifying the settings for the following options:

Table 7. System Tuner Options

| Performance Options          | Description                                                                                                    |
|------------------------------|----------------------------------------------------------------------------------------------------|
| Disk Space                   | You can regain disk space by removing Windows, Internet, and Update Temporary files and Recycle Bin contents.                                                                               |
| Startup Programs             | Remove Startup Programs or Processes.                                                                                                    |
| System Registry              | Remove unused, broken or invalid entries from the Registry that can affect the computer's stability and performance.                                                                        |
| Privacy Options              | Description                                                                                                    |
| Internet Privacy             | Delete history of websites visited, AutoComplete records,<br>Google toolbar search history, and website cookies.                                                                            |
| Software Histories           | Delete the list of files opened by Microsoft Windows Search,<br>Windows, Office, Media Players; also the list of programs and<br>files recently opened or from the Windows Start Menu list. |
| Instant Messaging<br>Privacy | Remove chat histories, recent screen names, transaction logs, and user profiles from instant messengers.                                                                                    |

5. Click **Perform Tune-up.** The Tune-up process begins first by creating a **System Restore Point**; it then performs the Tune-up.

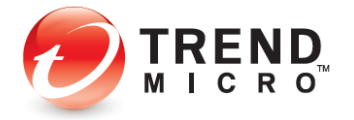

| System Tuner Titanium Informat Security (Beta II )                                                                                     | ? <b>?</b> ××                         |
|----------------------------------------------------------------------------------------------------|---------------------------------------|
| Performing Tune-up                                                                                                    |                                       |
| You can keep using your computer while the System Tuner works. The progress bar<br>Tuner must change or remove a large number of files | may pause from time to time if System |
|                                                                                                    |                                       |
|                                                                                                    | 3%                                    |
|                                                                                                    | 0.15                                  |
| Creating restore point                                                                                                    |                                       |
|                                                                                                    |                                       |
|                                                                                                    |                                       |
|                                                                                                    |                                       |
|                                                                                                    |                                       |
|                                                                                                    |                                       |
|                                                                                                    | Cancel                                |

Figure 98. System Tuner Performing Tune-up / Creating Restore Point

6. When the System Tuner has completed its tasks, it indicates that the **Tune-up Completed**, providing a list of what it did (depending upon what you selected).

| Performance                   | Disk space recovered<br>Startup programs disabled<br>Registry changes                  | 236.01 MB<br>0 programs<br>12 entries    |
|-------------------------------|----------------------------------------------------------------------------------------|------------------------------------------|
| Privacy                       | Internet data removed<br>Software histories deleted<br>Instant messaging files removed | 40 files<br>0 histories<br>0 items       |
| Restore Point                 | Created Successfully                                                                   |                                          |
| n Tuner cannot modify files c | urrently in use or files that you do not have permis                                   | sion to change. <u>Click here</u> for mo |
|                               |                                                                                        |                                          |

Figure 99. Tune-up Completed

7. During the system tune-up process, a dialog will ask if you wish to create a tune-up schedule.

|                              |                     | Sys        | stem Tu     | ner          |             |        |
|------------------------------|---------------------|------------|-------------|--------------|-------------|--------|
| Would you lik<br>n peak cond | te to sch<br>ition? | edule a mo | nthly tune- | up to help k | eep your co | nputer |
|                              |                     | Yes        |             | No           |             |        |

Figure 100. System Tuner Dialog

8. Click **Yes** to set up a schedule. However, you can also set up a System Tuner schedule by clicking **Set Schedule** in the System Tuner panel in the main Titanium Console.

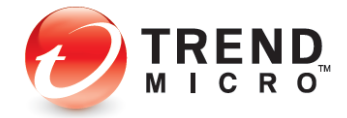

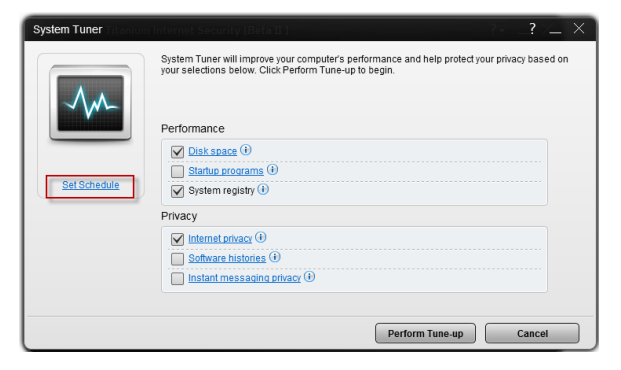

Figure 101. System Tuner > Set Schedule

| System Tuner                           | Settle Tune-up Schedule<br>Day of the month 15 To To To To To To To To To To To To To      |
|----------------------------------------|--------------------------------------------------------------------------------------------|
| -Am-                                   | Decide what the scheduled tune-up should do<br>Performance                                 |
|                                        | ✓ Disk space ()     □ statup programs ()     ✓ System registry ()     Privacy      Privacy |
| Every month on the 15th<br>at 12:00 PM | ✓ Infernet privacy (0)       Schware, histories (0)       Instant messaging privacy (0)    |
|                                        | OK Cancel                                                                                  |

Figure 102. System Tuner Schedule On

- 9. Select the **Day** and **Time** you wish to perform the automatic tune-up using the pop-up menus. The default day and time is the 15<sup>th</sup> of the month at 12:00PM.
- 10. Click **Performance** and **Privacy** links to select subcomponent options. The subcomponents list appears.

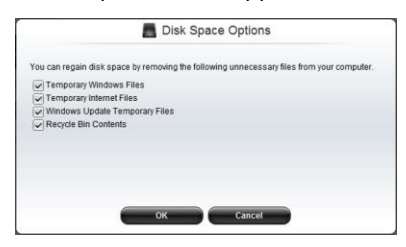

#### Figure 103. System Tuner Subcomponents (Disk Space Options)

- 11. Check the checkbox of component(s) to include them in the tune-up. (See figure above.)
- 12. Click **OK** to save your changes.
- 13. Titanium creates a **System Restore Point** before it makes any changes to your system, enabling you to go back to a previous restore point at any time.

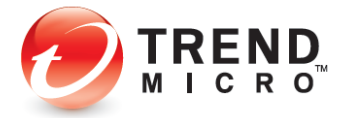

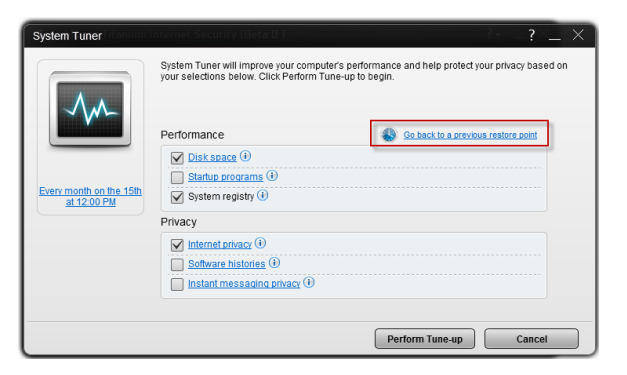

Figure 104. Go back to a previous restore point

14. Click **Go back to a previous restore point** to restore the computer to its previous state. The **Choose a Restore Point** window appears.

| System Tuner | m Internet Security [                                        | Beta II ]                                                                                                    | ? <b>?</b> × × |
|--------------|--------------------------------------------------------------|----------------------------------------------------------------------------------------------------|----------------|
|              | Choose a Res<br>You can easily undo<br>Select a restore poin | Choose a Restore Point<br>You can easily undo the changes made by System Tuner during a tune-up.<br>Select a restore point and click Next to begin. |                |
|              | 6/12/2012<br>Tuesday                                         | Manual Tune-up - 4:05 PM<br>(Disk space, Internet privacy, System registry)                                                                         |                |
|              |                                                              |                                                                                                    |                |
|              |                                                              |                                                                                                    |                |
|              |                                                              |                                                                                                    |                |
|              |                                                              | Next                                                                                                    | Cancel         |

Figure 105. Choose a Restore Point

15. Select a date using the radio buttons and click **Next**. The **Confirm Restore Point** window appears.

| System Tuner | im Internet Security (Beta II.)                                                                                                    |
|--------------|----------------------------------------------------------------------------------------------------|
|              | Confirm Restore Point<br>Citck Restore New to return your computer to the restore point shown below. Citck the date to<br>seled a different restore point instead.<br>This process will undo any changes made to your computer or programs, and affects no other<br>files or programs. |
|              | (Dak space, Internet privacy, System regatry)                                                                                                    |
|              | Returning to the selected restore point may take a few minutes, and the computer will restart.<br>Please save any open documents and close any other programs currently running.<br>Restore Now Cancel                                                                                 |

Figure 106. Confirm Restore Point

- 16. Click Restore Now to restore to the chosen Restore Point.
- 17. Restoring to the selected restore point may take a few minutes and the computer will restart. Save any open documents and close any programs before restoring to the Restore Point.

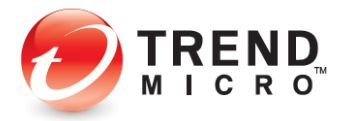

# **Security Report: System Tuner**

Once you have conducted one or more system tune-ups, you can view a System Tuner Security Report.

To view a System Tuner Security Report:

1. Open the **Titanium Console.** 

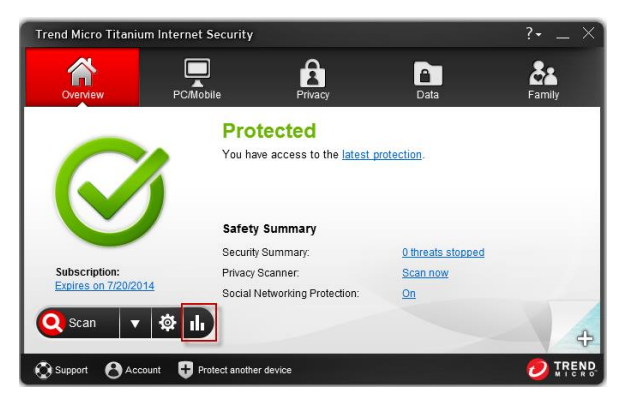

Figure 107. Security Report Tool

- Click the Security Report tool. The Security Report appears, with Threats selected by default.
- 3. Select the **System Tuner** icon in the left-hand Command Menu. The **System Tuner** Security Report appears.

| Security Repor       | Internet Security [Di<br>I |                                                                                        |                                       | ? _ ×           |
|----------------------|----------------------------|----------------------------------------------------------------------------------------|---------------------------------------|-----------------|
| *                    | Last tune-up: 6/12/        | 2012 4:05 PM (Manual Tune-up)                                                          |                                       |                 |
| Threats              |                            | reated Successfully<br>ck to a previous restore point                                  |                                       |                 |
| Parental<br>Controls | Performance                | Disk space recovered<br>Startup programs disabled<br>Registry changes                  | 236.01 MB<br>0 program:<br>12 entries | 5               |
| System Tuner         | Privacy                    | Internet data removed<br>Software histories deleted<br>Instant messaging files removed | 40 files<br>0 histories<br>0 items    |                 |
| Show this rep        | port monthly               |                                                                                        | Vie                                   | w detailed logs |

Figure 108. System Tuner Security Report

- 4. Depending upon which System Tuner jobs have been conducted, the System Tuner Security Report will provide a summary and details.
- 5. Click Go back to a previous restore point to perform a restore.
- 6. Note that **Show this report monthly** is preselected to show it monthly on the first of each month. You'll be notified when the report is ready.
- 7. Click View detailed logs to see the detailed logs for System Tuner.

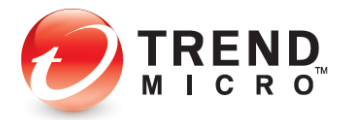

| Date/Time 🔽       | ltem                              | Results              |
|-------------------|-----------------------------------|----------------------|
| 3/12/2012 4:05 PM | Internet privacy                  | Successfully removed |
| 6/12/2012 4:05 PM | System Registry                   | Successfully removed |
| 6/12/2012 4:05 PM | Windows Update download temp file | Successfully removed |
| 3/12/2012 4:05 PM | Temporary Files                   | Successfully removed |
| 5/12/2012 4:05 PM | Temporary Internet Files          | Successfully removed |
| 6/12/2012 4:05 PM | Temporary Files                   | Unable to remove     |
| 6/12/2012 4:05 PM | Temporary Internet Files          | Unable to remove     |
| 3/12/2012 4:05 PM | Restore Point                     | Successfully created |

Figure 109. System Tuner Logs

- 8. Click Remove all to remove the logs.
- 9. Click Export to export the log in .CSV or .TXT format.

# **Privacy: Privacy Scanner**

The **Privacy Scanner** for Facebook, Twitter, and Google+ is turned on by default in Titanium Internet Security and Maximum Security; the default setting also turns on the Trend Micro Toolbar, which can be used to launch the Privacy Scanner.

To use the Privacy Scanner:

1. Double-click the Titanium shortcut on the desktop to open the **Titanium Console**. The **Titanium Console** appears.

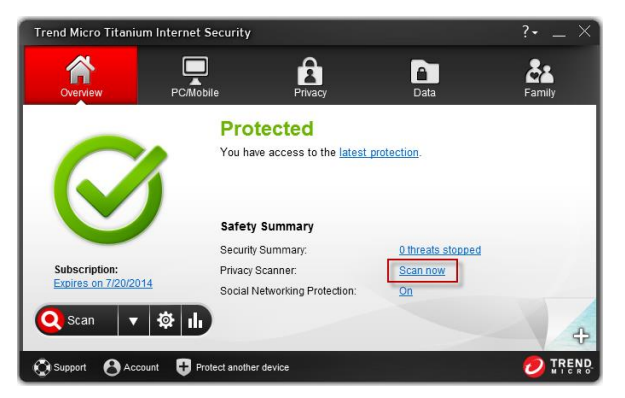

Figure 110. Privacy Scanner > Scan Now

2. Do one of three things:

> In the main Console window, click the **Privacy Scanner Scan Now** link.

OR

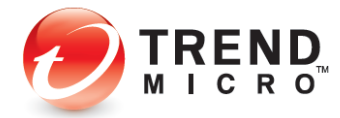

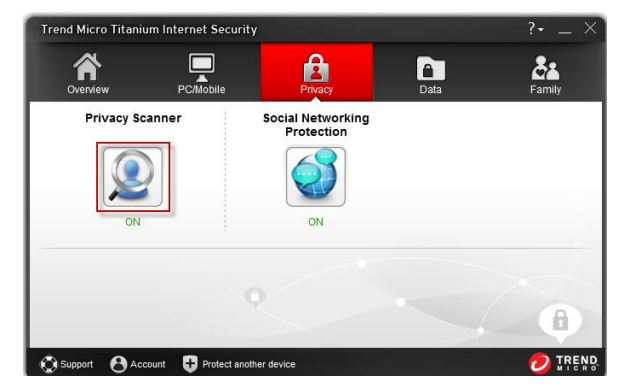

Figure 111. Privacy > Facebook Privacy Scanner

> Click the **Privacy** tab, then click the **Facebook Privacy Scanner** icon.

3. The Facebook Privacy Scanner window appears.

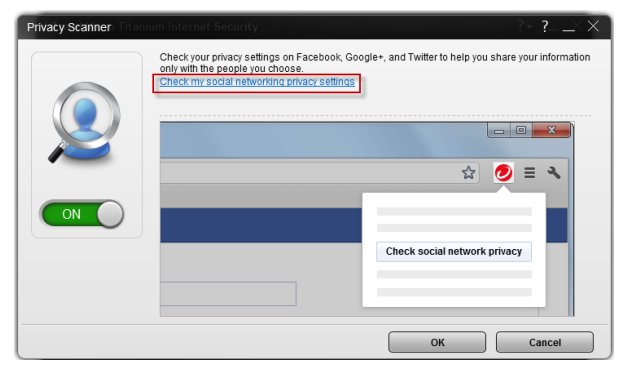

Figure 112. Privacy Scanner window

4. Click Check my social networking privacy settings.

OR

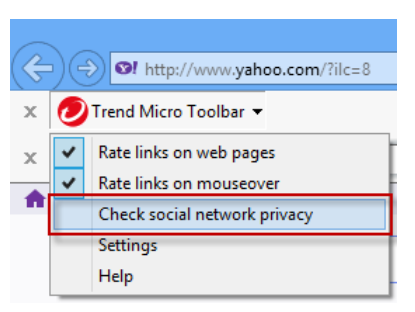

Figure 113. Check social network privacy

5. Select **Check social network privacy** in the Trend Micro Toolbar. Your browser launches and takes you to the **Trend Micro Privacy Scanner** page, with the **Facebook** sign in panel shown by default.

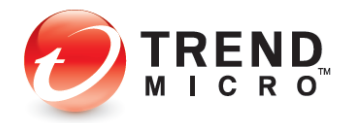

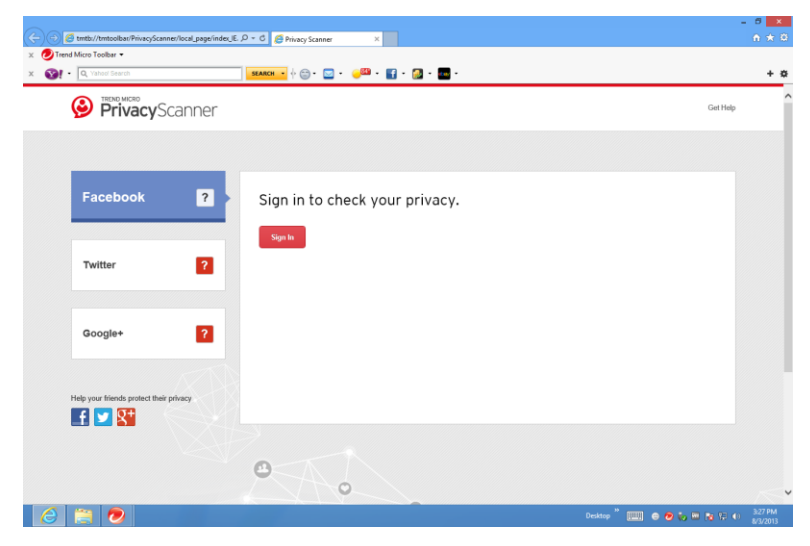

Figure 114. Trend Micro Privacy Scanner | Facebook

1. In the **Privacy Scanner** page, click **Sign In**. Titanium automatically takes you to the Facebook login website.

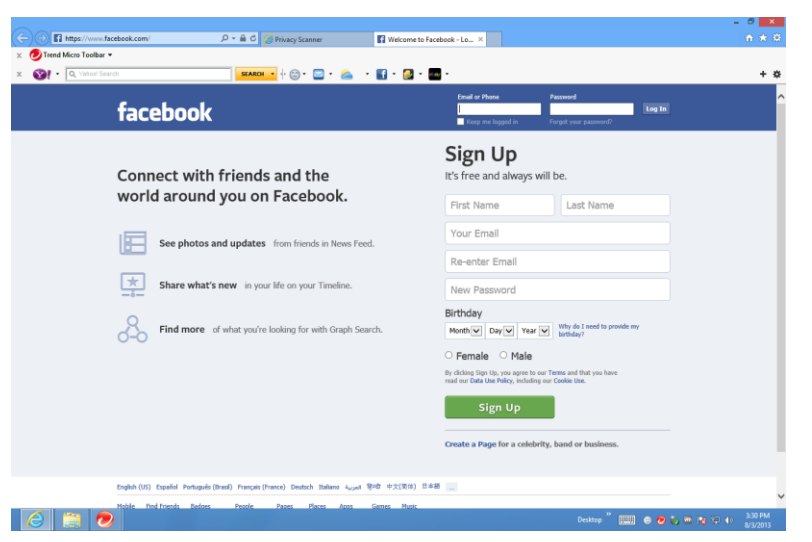

Figure 115. Facebook Login Webpage

2. Sign in to your Facebook account. The Facebook News Feed page displays, showing Titanium's Privacy Scanner for Facebook.

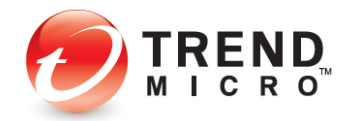

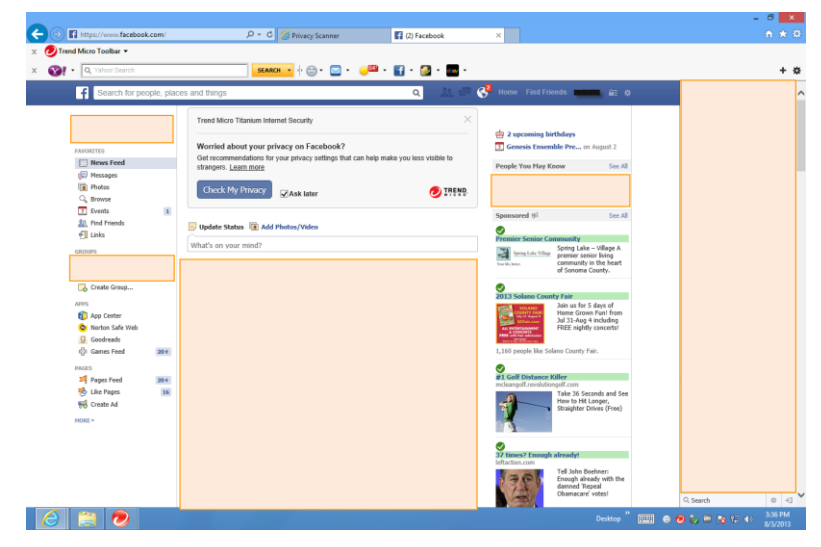

Figure 116. Facebook > Check My Privacy

3. Click **Check My Privacy**. Facebook returns the results, indicating when you have privacy concerns.

| PrivacyScanner                          |                                                                           | Get He                                                      |
|-----------------------------------------|---------------------------------------------------------------------------|-------------------------------------------------------------|
| Facebook 1                              | You have 1 privacy concern.                                               |                                                             |
| Twitter                                 | Strangers can easily track you                                            |                                                             |
| Google+ ?                               | Whe can look you up using the email address or phone number you providen? | Everyone  Everyone Friends of Friends Elion(Is (Recomposed) |
| leip your friends protect their privacy |                                                                           | 2 INCOME (INCOMENTATION)                                    |

Figure 117. Facebook Privacy Concerns

4. If you have concerns, click **Fix All** to fix all the concerns at once using the Titanium recommended privacy settings, or select the drop-down settings menu to fix them manually. In this example, we'll choose **Fix All**. The **Fix** popup appears.

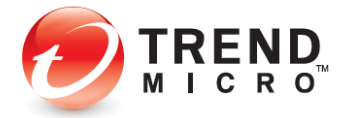
| o help protect your privacy, the following changes will be made to your set  | ttings.  |         |
|------------------------------------------------------------------------------|----------|---------|
| Settings                                                                     | Current  | Changes |
| Who can look you up using the email address or phone number you<br>provided? | Everyone | Friends |
|                                                                              |          |         |

#### Figure 118. Fix All | Editor

5. Click **Fix** for the settings with Privacy Concerns. Titanium changes your settings and returns the result. In this case, since you accepted the default recommendations, it returned **Nice work! You don't have any privacy concerns.** 

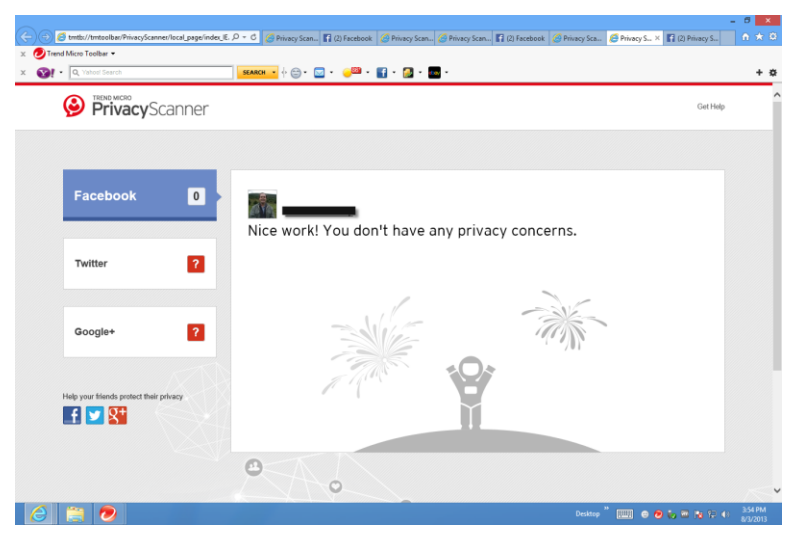

Figure 119. Nice work!

6. If you want to check your privacy settings in Twitter, click the **Twitter** tab. The **Twitter** sign in panel appears.

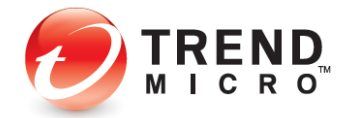

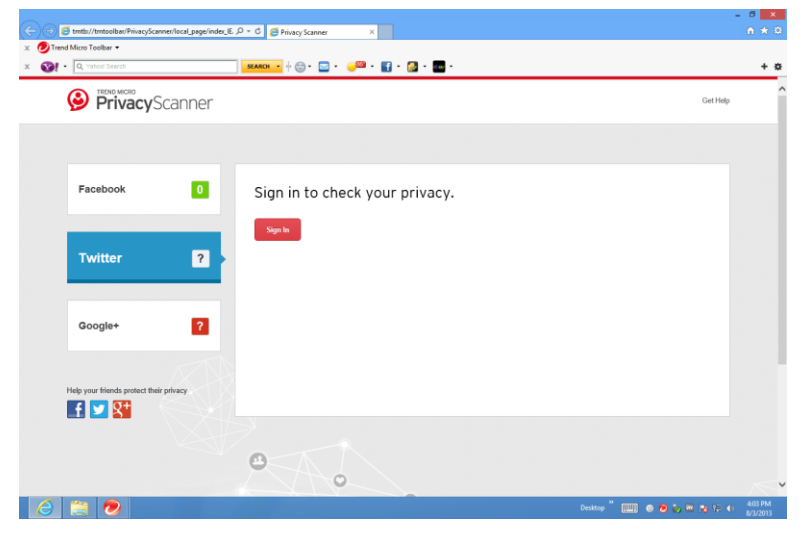

Figure 120. Privacy Scanner | Twitter

7. Click **Sign In.** The Twitter Welcome page appears.

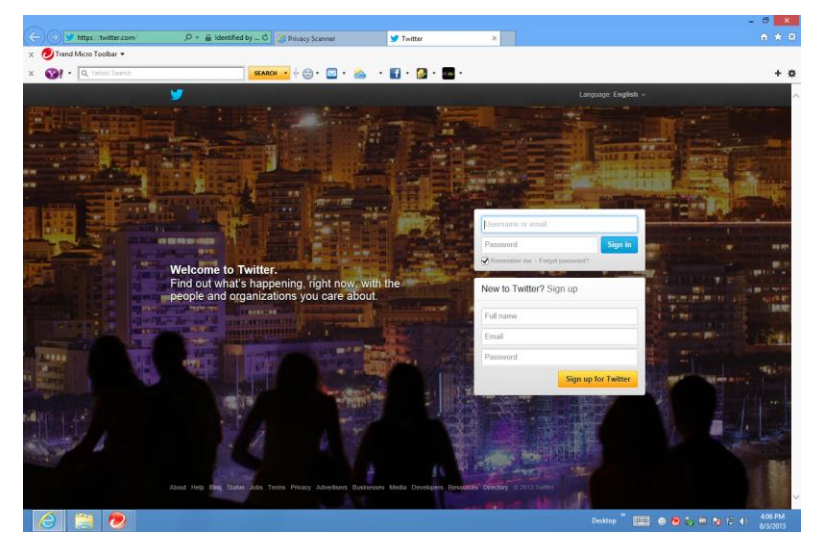

Figure 121. Welcome to Twitter

8. Sign in to your Twitter account. Your Twitter page appears.

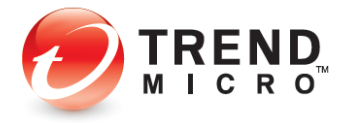

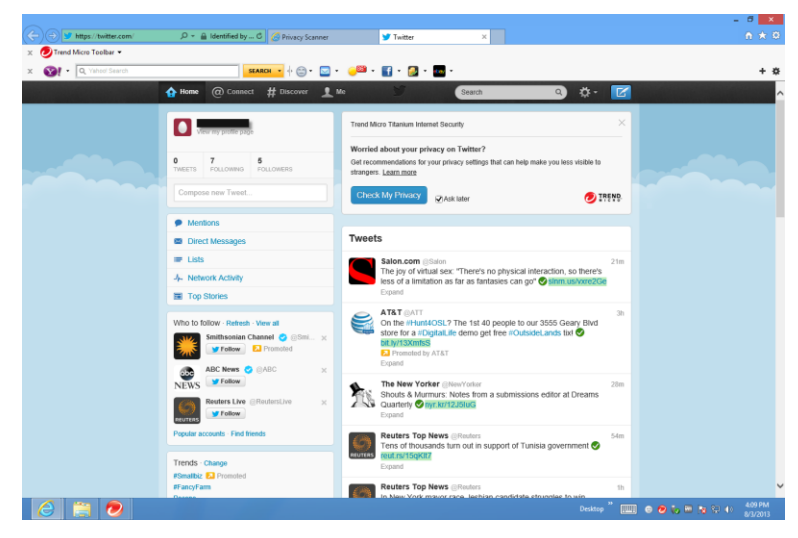

Figure 122. Twitter > Check My Privacy

9. Click **Check My Privacy.** The Trend Micro Privacy Scanner returns the result.

| 😓 🛞 💋 tmtb://tmtoolbar/PrivacyScanner/local_page/index_IE | ⊥, Ω + C C Privacy Scanner | 😏 Twitter       | S Privacy Scanner | ×                 |          |         |
|-----------------------------------------------------------|----------------------------|-----------------|-------------------|-------------------|----------|---------|
| 🗴 🕖 Trend Micro Toolbar 👻                                 |                            |                 |                   |                   |          |         |
| x 🚱 • 🔍 Yahool Search                                     | SEARCH • 🕂 🗁 • 🖂 • 🤘       | 🕮 • 😭 • 🔝 • 🏧 • |                   |                   |          | + 0     |
| PrivacyScanner                                            |                            |                 |                   |                   | Get Help | Ŷ       |
|                                                           |                            |                 |                   |                   |          |         |
| Facebook ?                                                | Michael Mile               | ¥               |                   |                   |          |         |
|                                                           | You have 1 priv            | /acy concern.   | Fix All           |                   |          |         |
| Twitter 1                                                 | People can see you         | r personal info |                   |                   | _        |         |
| _                                                         | Protect my Tweets ()       |                 |                   | Off               | ¥        |         |
| Google+ ?                                                 |                            |                 |                   | on                |          |         |
|                                                           |                            |                 |                   | On (Recommended)  |          |         |
| Help your friends protect their privacy                   |                            |                 |                   |                   |          |         |
|                                                           |                            |                 |                   |                   |          |         |
|                                                           | 0                          |                 |                   |                   |          |         |
|                                                           | ~~~~                       |                 |                   |                   |          | ~       |
| 🔼 🐃 🗩                                                     |                            |                 |                   | Desktop " 📖 🔿 🗩 🕯 |          | 4:14 PM |

Figure 123. Twitter Privacy Concern

10. As you did for Facebook, click **Fix All** or use the editor to edit specific settings. The editor appears.

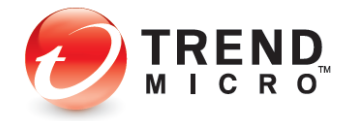

| Y | Fix All<br>To help protect your privacy, the following changes will | be made to your settings. |         | × |
|---|---------------------------------------------------------------------|---------------------------|---------|---|
|   | Settings                                                            | Current                   | Changes |   |
| Ł | Protect my Tweets                                                   | Off                       | On      |   |
|   |                                                                     | Fix                       | Cancel  |   |

#### Figure 124. Fix All | Settings

11. Click **Fix** to fix your settings. Twitter requires that you enter your password to make changes to your account.

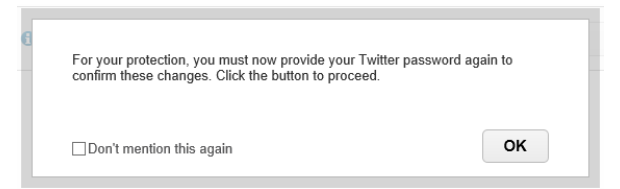

#### Figure 125. Twitter Password Request

12. Click **OK** to proceed. The **Save account changes** dialog appears.

| Save account changes                                               | × |
|--------------------------------------------------------------------|---|
| Re-enter your Twitter password to save changes to<br>your account. |   |
| 1                                                                  |   |
| Forgot your password?                                              |   |
| Cancel Save change                                                 | s |

- 13. Re-enter your Twitter password and click **Save Changes.** Twitter saves the changes.
- 14. Return to your Twitter Home page and click **Check My Privacy** again to ensure you have no remaining privacy concerns. The **Privacy Scanner** returns the result.

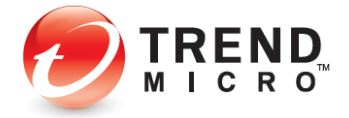

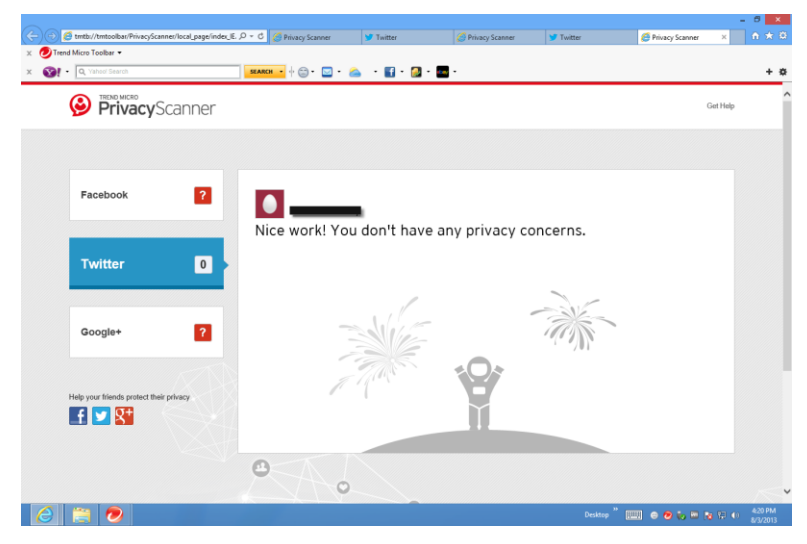

Figure 126. Privacy Scanner: No Privacy Concerns

15. Select the **Google+** tab if you have a **Google+** account. The Google+ sign in panel appears.

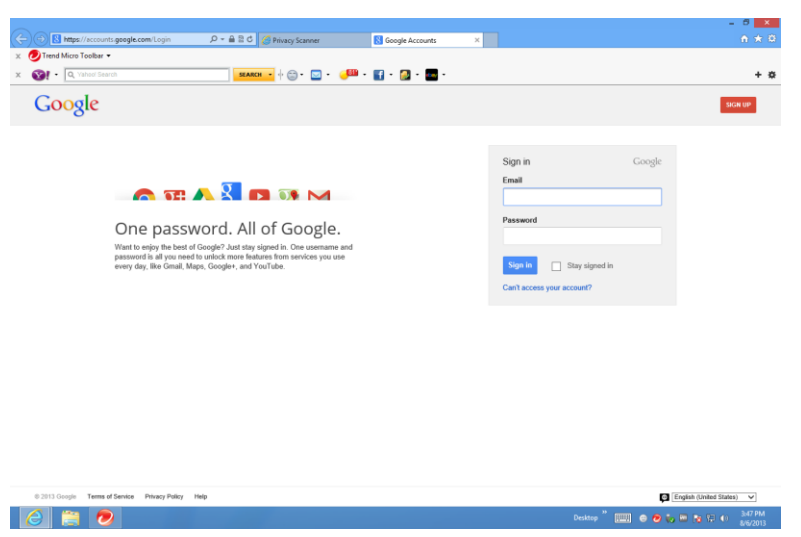

Figure 127. Google+ SIgn In

16. Sign in to your Google account. Titanium scans your privacy settings and automatically opens your privacy page for you to edit your settings if needed.

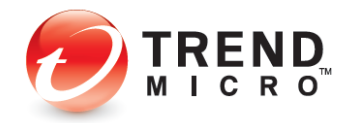

| -                            |                                                                                                    |                                                                    | - 0 ×                         |
|------------------------------|----------------------------------------------------------------------------------------------------|--------------------------------------------------------------------|-------------------------------|
| - S https://www.goog         | e.com/settings/privacy 🔎 🕈 🗎 🖒 🌈 Privacy Scanner                                                                                     | 8 Account overview - Account S., 8 Profile and privacy - Accou., 3 | < n 🖈 🖻                       |
| × 🕗 Trend Micro Toolbar 🔹    |                                                                                                    |                                                                    |                               |
| x 💽 • Q. Yahool Search       | SEARCH • 🔶 😁 • 🖂                                                                                                    | · 🧈 · 🛐 · 👩 · 🔜 ·                                                  | + 0                           |
| +Michael Search In           | ages Maps Play YouTube News Gmail Drive                                                                                              | Calendar More -                                                    |                               |
|                              |                                                                                                    |                                                                    |                               |
| Google                       |                                                                                                    |                                                                    | 🔔 + Share 👌 🏹 -               |
|                              |                                                                                                    |                                                                    |                               |
| Accounts                     |                                                                                                    |                                                                    | Help -                        |
|                              |                                                                                                    |                                                                    |                               |
|                              |                                                                                                    |                                                                    | ~                             |
| <ul> <li>Account</li> </ul>  | Google+ builds privacy settings in context where you share                                                                           | or edit information.                                               |                               |
| <ul> <li>Security</li> </ul> | Google Profiles                                                                                                    |                                                                    |                               |
| Profile and privacy          | Search reculte                                                                                                    |                                                                    |                               |
| Google+                      | Courter results                                                                                                    |                                                                    |                               |
| Products                     | Four name and any other teeds you make public in your<br>profile are searchable on the web and may appear in<br>Goode Search provide |                                                                    |                               |
|                              | Google Geard Healed.                                                                                                    |                                                                    |                               |
|                              |                                                                                                    |                                                                    |                               |
|                              | Public profile information                                                                                                    |                                                                    |                               |
|                              | You choose what information in your profile you want to<br>make visible to specific individuals to circles, or to                    | Edit visibility on profile                                         |                               |
|                              | everyone.                                                                                                    |                                                                    |                               |
|                              |                                                                                                    |                                                                    |                               |
|                              | Sharing                                                                                                    |                                                                    |                               |
|                              | Circles                                                                                                    |                                                                    |                               |
|                              | CILLIAS                                                                                                    |                                                                    |                               |
|                              | Circles are groups of people you share content with. The<br>names of your circles and who you add to them are visible                | Manage circles                                                     |                               |
|                              | only to you, though you can set whether the list of people<br>in all of your circles is visible in your public profile.              |                                                                    |                               |
|                              |                                                                                                    |                                                                    |                               |
|                              | Network Visibility                                                                                                    |                                                                    | Send feedback                 |
|                              |                                                                                                    |                                                                    | teo 🕺 📖 🔿 💋 🖕 🖼 🏹 🔁 🚯 3.56 PM |

Figure 128. Google+ Privacy Settings

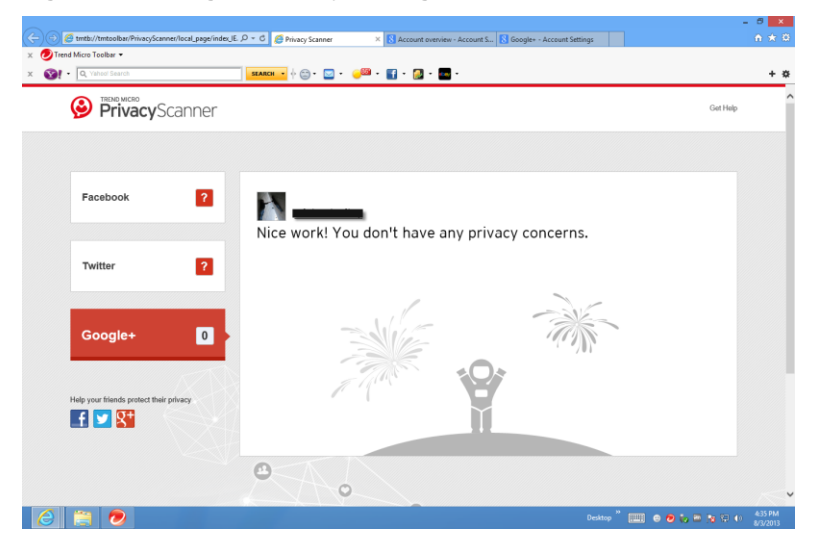

Figure 129. Google+: No Privacy Concerns

17. Titanium provides ongoing protection for Facebook, Twitter, and Google+. At any time, particularly when the social networking site changes any privacy policies, you can run another **Privacy Scan** on your social networking pages to check your privacy settings.

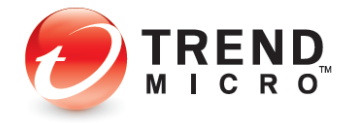

# **Privacy: Social Networking Protection**

Titanium Internet Security includes Social Networking Protection that keeps you safe from security risks when visiting the most popular social networking sites including Facebook, Twitter, Google+, LinkedIn, Mixi, MySpace, Pinterest, and Weibo. In Facebook, you can also warn a friend when a link is dangerous. The scanner is turned on by default in Titanium Internet Security and Titanium Maximum Security, automatically activating the Trend Micro Toolbar.

**To use Social Networking Protection:** 

1. Double-click the Titanium shortcut on the desktop. The **Titanium Console** appears, with Social Networking Protection turned on.

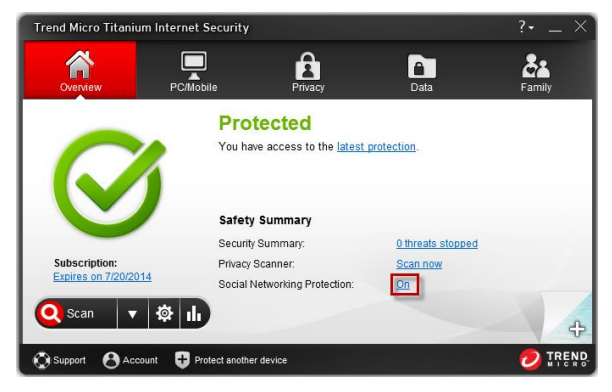

Figure 130. Social Networking Protection

- 2. To view the Social Networking toggle page, do one of two things:
  - > In the Titanium Console, click the Social Networking Protection On link.

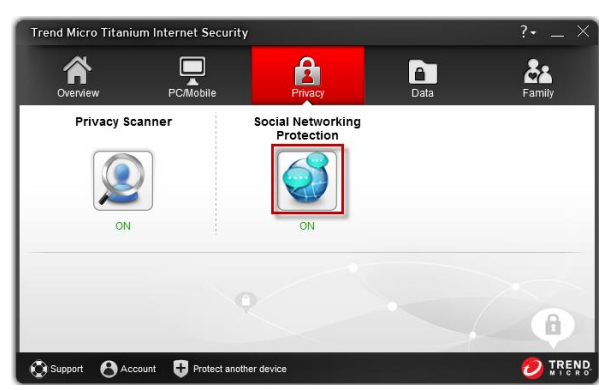

Figure 131. Privacy > Social Networking Protection OR

> Click the **Privacy** tab, then **Social Networking Protection**.

3. The Social Networking Protection screen appears.

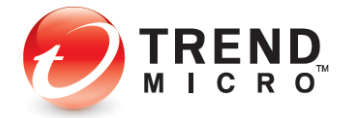

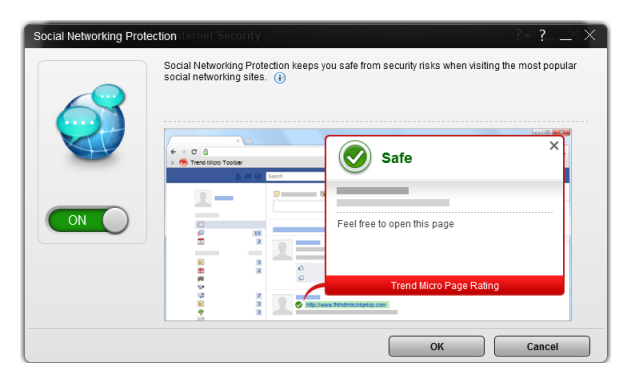

Figure 132. Social Networking Protection > On

- 4. If you wish, click the slider from **On** to **Off** to disable the function. Trend Micro does not recommend that you turn off the setting.
- 5. Open your browser, select the Trend Micro Toolbar, and note that **Rate links on web pages** is selected by default.

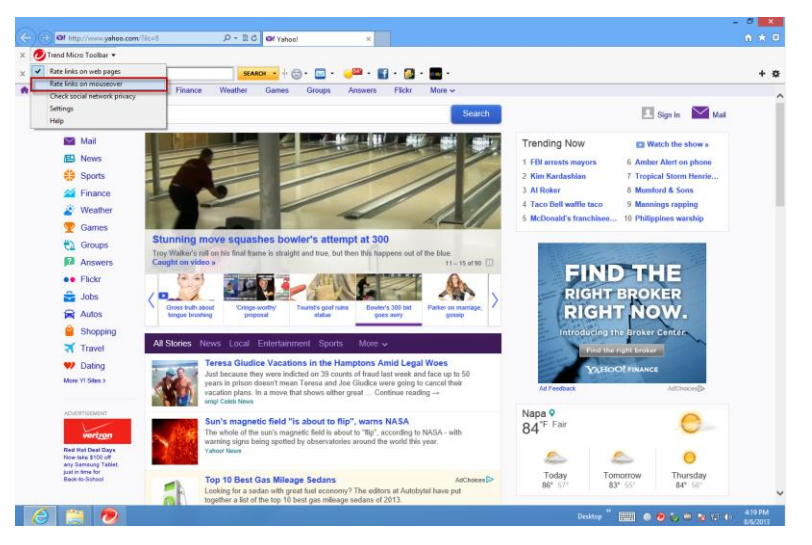

6. Select **Rate links on mouseover** to enable the feature. Now, when you mouse-over a link, Titanium will scan it in real-time and provide you with a rating and details about it.

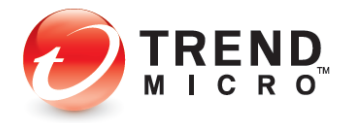

| 100 million (100 million) | Macker conference in the world                |              |                            |
|---------------------------|-----------------------------------------------|--------------|----------------------------|
| Firm cl                   | aims new security system guards against, att  | ack          | s hackers                  |
| Los Angel                 | les Times · 1 day ago                         |              |                            |
| Hacke                     | rs hit Arizona law enforcement for third time |              |                            |
| NBCNews                   | s.com · 4 days ago                            |              |                            |
|                           |                                               |              |                            |
| Hack                      | ers (film) - Wikipedia, the free encyc        | clop         | edia                       |
| eh.wikipe                 | dia.org/wiki/Hackers_(film) ▼                 |              |                            |
| Ploysum                   |                                               | ×            | Reception                  |
| Jolie Jo                  | Safe                                          |              | niey and starring Angelina |
| 00110, 00                 | <u> </u>                                      |              |                            |
| How                       | Hackers (film) - Wikipedia, the               |              |                            |
| www.cat                   | nup.//en.wikipedia.org/wiki/Hac               |              |                            |
| Hackers                   | Feel free to open this page.                  |              | lackers run Usenet.        |
| Hackers                   |                                               |              | this culture, if you have  |
|                           |                                               |              |                            |
| <mark>⊗ HAC</mark>        |                                               |              | phone phreaking, red       |
|                           | Trend Micro Page Rating                       |              |                            |
| nackers                   | Trend micro Fuge Runnig                       |              |                            |
| Huge on-l                 | ine catalog dedicated to the serious phone pl | nrea<br>ar r | ker, casino cheater, fruit |
| ina officia a             | source, also and sable to user, guilbing nuck | · · , ·      | nagnous suips nucker       |

#### Figure 133. Safe Trend Micro Page Rating

|           | Hacker conterence in the world                   |      |                            |
|-----------|--------------------------------------------------|------|----------------------------|
| Sirm C    | aims new security system guards against, att     | acks | a hackers                  |
| Los Ange  | les Times · 1 day ago                            |      |                            |
| Hacke     | rs hit Arizona law enforcement for third time    |      |                            |
| NBCNew    |                                                  | ~    |                            |
|           |                                                  |      |                            |
| Hac       | Dungerede                                        |      | edia                       |
| en.wikip  | HACKERS HOME PAGE-computer                       |      |                            |
| Plot sum  | http://hackershomepage.com/                      |      | Reception                  |
| Hackers   | Visiting this page may put your security at risk |      | tley and starring Angelina |
| 00110, 00 | Your protection settings will prevent it from    |      | orraine bracco and         |
| How       | opening.                                         |      |                            |
| www.cat   |                                                  |      |                            |
| Hackers   |                                                  |      | lackers run Usenet.        |
| Hackers   | Trend Micro Page Rating                          |      | this culture, if you have  |
|           |                                                  |      |                            |
| ⊗ HAC     | KERS HOME PAGE-computer hacki                    | ing, | phone phreaking, red       |
|           |                                                  |      |                            |
| hackersh  | omepage.com 🔻                                    |      |                            |

Huge on-line catalog dedicated to the serious phone phreaker, casino cheater, fruit machine beater, dss and cable tv user, gambling hacker, magnetic stripe hacker ...

#### Figure 134. Dangerous Trend Micro Page Rating

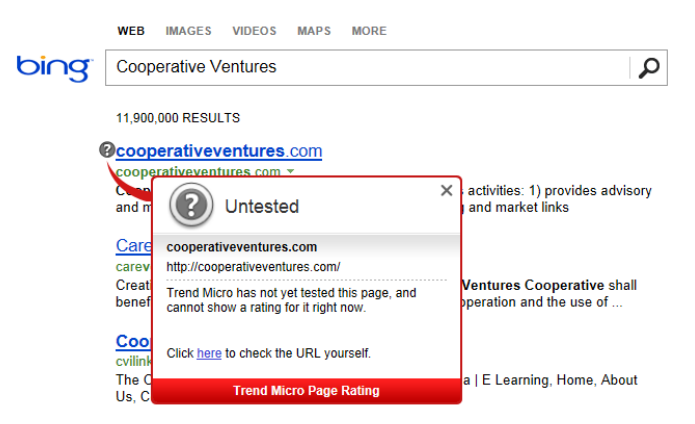

#### Figure 135. Untested Trend Micro Page Rating

7. Simply position your mouse over the checkmark to view details about the rating.

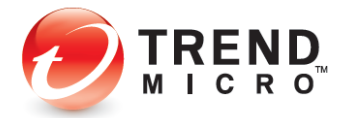

8. The same link ratings and mouse-over functions are available from within Titanium's supported social networking sites. Note too, that when a URL posted on Facebook is rated as dangerous by Titanium, you can warn your friend about it.

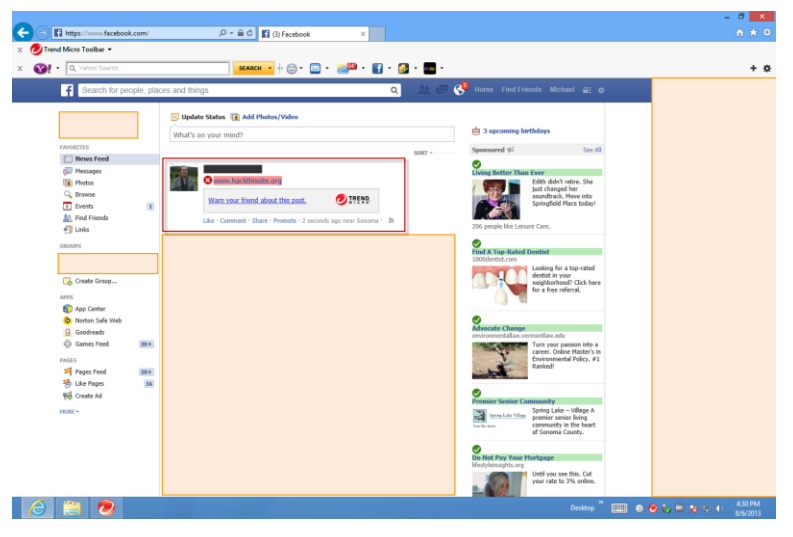

Figure 136. Dangerous URL on Facebook Detected by Titanium

9. Below the dangerous URL, click the link **Warn your friend about this post.** Titanium adds the warning to the comment field.

| -                                |                                                                                                    |                                                                                                    | - 6 🗙                                                                                                    |
|----------------------------------|----------------------------------------------------------------------------------------------------|----------------------------------------------------------------------------------------------------|----------------------------------------------------------------------------------------------------|
| CC () Thtps://www.facebook.com/  |                                                                                                    |                                                                                                    |                                                                                                    |
| 🗴 🕖 Trend Micro Toolbar 🝷        |                                                                                                    |                                                                                                    |                                                                                                    |
| 🗴 🚱 - 🔍 Yahool Search            | SLARCH • 🕂 🗁 • 🖂 • 🚮 • 🚮 • 🚮 •                                                                                                    | •                                                                                                    | + 0                                                                                                    |
| f Search for people, pla         | ces and things Q                                                                                                    | 🛒 😍 Home Find Friends Michael 🚌 💠                                                                                                    | Marty O'Reilly > The<br>Incubators @ Mystic                                                                                                    |
| Flichael Hiley<br>Edit Profile   | Update Status 🕞 Add Photos/Video<br>What's on your mind?                                                                                                    | 📥 3 upcoming birthdays                                                                                                    | The before wy kny Knyers a<br>The Defka Rhythm Kings got<br>a show that night but grats!<br>Rogers is one of my herees.<br>How did you score that gig?<br>have a blast! |
| I News Feed                      | Sour -                                                                                                    | Sponsored %2 See All See All Living Better Than Ever                                                                                                    | Nicholas Sistler commented<br>on David A. Steele's link on<br>Nicholas Sistler's wall: "Thanks,<br>David. The Heidelberg"                                               |
| C Photos<br>C Browse<br>E Events | Warn your friend about this post.                                                                                                    | jut changed her<br>soundtrack. Hove into<br>Springfield Place today!                                                                                                    | Ryam Wa commented on<br>Margie Kay's post: "they claim<br>to have all the ans"                                                                                          |
| Links                            | Like - Cerment - Share - Fromote - 2 seconds area near Sonoma - Ill  My Trend Hicite <sup>™</sup> Titanium <sup>™</sup> security software reports that this Priv is dimensionacyte weight want to remove R and scan your  | 206 people like Laisure Care.                                                                                                    | Ryan Wa commented on Un-X<br>News Radio and Magazine's<br>Intel "mobody has all the<br>answers and"                                                                     |
| Flight of the Plumed Serpent     | Computer For an encody.<br>Hypothype://www.forebook.com/freedmicro/app_26481138<br>21055                                                                                                    | Find A Top-Rated Dentist<br>1800dentist.com<br>Looking for a top-rated<br>dentist in your                                                                                                    | Harty O'Reilly likes Brodie<br>Jenkins's photo.                                                                                                    |
| APPS                             | Susan Craig Winsberg                                                                                                    | reightorhood? Click here<br>for a free referral.                                                                                                    | News Radio and Mapazine's<br>linic "no thanks"<br>Ryan Wa commented on                                                                                                  |
| Coodreads                        | I'm looking for someone to foster this AMAZING Maine Coon till I find<br>him a home. I can assure you he'll be super easy to place. For some<br>reason, no one has taken interest in him at the shelter, and his days are | Advocate Change<br>environmentalism.vemontilam.edu                                                                                                    | Margie Kay's post: "yawn"<br>Richard Hyde likes Deborah<br>Kravitz's photo.                                                                                             |
| PAGES<br>39 Pages Feed 28+       | adopted. I just need a foster for him in the meantime. Please????? Also,<br>please share!                                                                                                    | career. Online Master's in<br>Environmental Policy. #1<br>Ranked!                                                                                                    | Nicholas Sistler likes David A.<br>Steele's link on his own Wall.                                                                                                    |
| State Pages 16                   | www.PetHarbor.com<br>petHSVJA147199<br>www.petharbor.com                                                                                                    | Premier Senior Community                                                                                                    | Sarah Scott th                                                                                                    |
|                                  | My name in TAFPY.chr />-chr >1 am a<br>neutered male, bull Domestic Hediumhair<br>mix.                                                                                                    | The second second secon | Grant Robertson   Internet Processor (2)                                                                                                    |
|                                  | a sha                                                                                                    | Do Not Pay Your Hortgage<br>Mestyleinsights.org                                                                                                    | 💭 Andi Andi 🔹                                                                                                    |
|                                  | Like - Comment - Share - 3 hours ago - 🧐                                                                                                    | Until you see this. Cut<br>your rate to 3% online.                                                                                                    | C, Search 🔅 🕫                                                                                                    |
| 2 🚞 🕗                            |                                                                                                    | Desktop "                                                                                                    | 📖 😔 🍖 📾 📷 😳 🐽 👫 👀 🕹 🕹 🕹 🕹                                                                                                    |

Figure 137. Warn a Friend About the Dangerous URL

10. Click **Enter** to post the warning. Titanium posts the warning along with a **Welcome** link from Trend Micro. The user is advised to remove the dangerous link and to scan their computer for security threats.

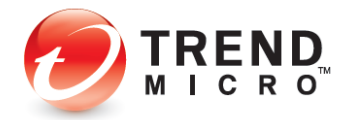

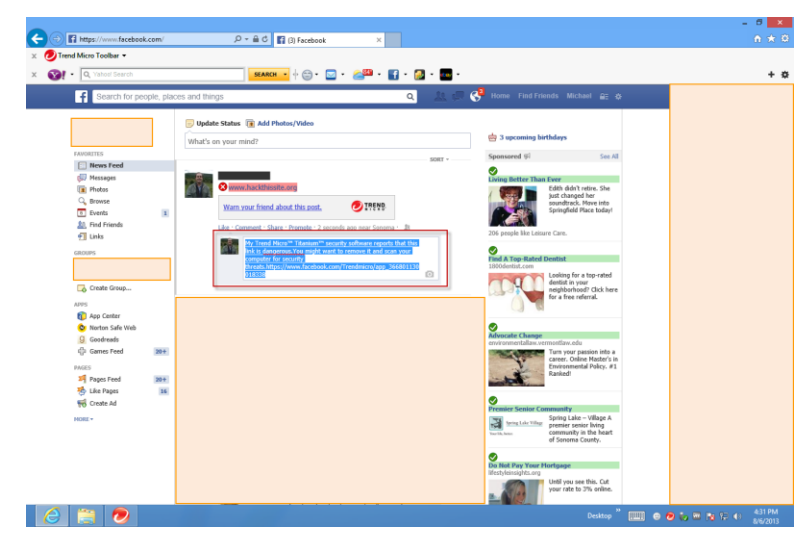

Figure 138. Dangerous URL Warning Posted on Facebook

# **Data: Data Theft Prevention**

**Data Theft Prevention** prevents hackers and spyware from stealing sensitive data like credit card numbers, passwords, and email addresses. It can also stop children from accidentally sending out personal information through email, via instant messaging, or to untrustworthy websites.

To activate **Data Theft Prevention** in Titanium Internet Security (or Maximum Security) you first have to enter an email address and password. See the previous section for **Titanium Antivirus+** to obtain instructions on doing this.

#### To activate Data Theft Prevention:

1. Click **Data** tab in the Console. The **Data** screen appears, showing the tools available.

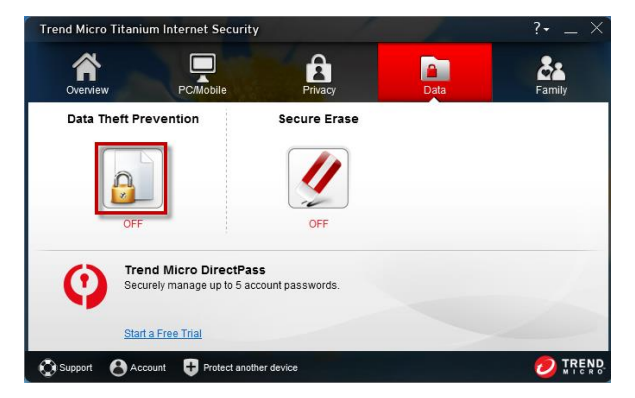

Figure 139. Data Theft Prevention

**Note:** This screen also presents an offering for Trend Micro DirectPass, our secure password manager that lets you manage all your online credentials using a single

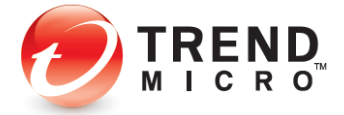

master password. Click *Start a Free Trial* to get started with a five-password version of DirectPass.

2. Click the **Data Theft Prevention** button. Titanium provides you with an introduction to Data Theft Prevention.

| Data Theft Prevention |                                                                                                    | ?                                                                                                    | —                                       | $\times$ |
|-----------------------|----------------------------------------------------------------------------------------------------|----------------------------------------------------------------------------------------------------|-----------------------------------------|----------|
|                       | Introduction<br>Data Theft Prevention prevents hackers and spyware from stealing sensitive<br>card numbers, passwords and email addresses. It can also stop children fron<br>sending out personal information through email, via instant messaging, or to u<br>websites. | data like (<br>n accider<br>intrustwo                                                                                                    | credit<br>Itally<br>Inthy               |          |
|                       | Dont show this introduction again                                                                                                    | In the suspected of a series of the suspected of a series of the suspected of a series of the suspected of the suspected of t | And<br>Anguerre, Pier<br>Party<br>Party | × ×      |
|                       |                                                                                                    | ОК                                                                                                    |                                         |          |

Figure 140. Data Theft Prevention Introduction

3. Click **OK** to close the introduction. The **Password** screen appears.

| Password:              | At least 8 character   | S                    |     |  |
|------------------------|------------------------|----------------------|-----|--|
| Confirm password:      |                        |                      |     |  |
| Fill out the fields be | low in case you forget | t your password late | er. |  |
| Password hint:         |                        |                      |     |  |
| Email address:         |                        |                      |     |  |
|                        |                        |                      |     |  |
|                        |                        |                      |     |  |
|                        |                        |                      |     |  |
|                        |                        |                      |     |  |

Figure 141. Select a Password

4. Enter your password and confirm it. Fill out the **Password hint** and **Email address**, in case you forget your password later. This will enable Trend Micro to send you a new password. Then click **Create**. The **Data Theft Prevention** settings screen appears, with the toggle set to **Off** by default.

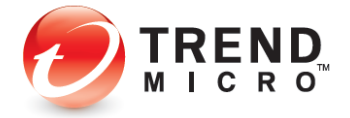

| Data Theft Prevention | Stop protected data from going<br>pre-defined categories below, a<br>Putting just part of a word or nu<br>example, providing just the last<br>entire number. | into web pages, email messages, or instant r<br>r add new ones of your own.<br>mber on the list below can still protect the who<br>ten digits of your credit card can block spywar | ? — ×<br>nessaging. Use the<br>ile thing. For<br>e from getting the |
|-----------------------|----------------------------------------------------------------------------------------------------|----------------------------------------------------------------------------------------------------|---------------------------------------------------------------------|
|                       | Category                                                                                                    | What to Protect                                                                                                    |                                                                     |
|                       | Phone number                                                                                                    | Enter data to protect                                                                                                    | 0                                                                   |
| <b>O</b> OFF          | Credit card                                                                                                    | Enter data to protect                                                                                                    | 0                                                                   |
|                       |                                                                                                    |                                                                                                    |                                                                     |

Figure 142. Data Theft Prevention

- 5. Click the slider to **On** to enable **Data Theft Protection.**
- 6. Titanium Internet Security provides you with some suggested categories such as **Phone number** and **Credit card.** You can edit any existing category name by typing over it.
- 7. In the **What to Protect** column, type the actual data you wish to protect; for example, in the phone number field you might type 899-999-9899.
- 8. After you save it, Titanium hides it from view by using asterisks. Simply click in the field to make it visible.
- 9. Click +New Category to add a new category.
- 10. Click the trashcan in the right-hand column of What to Protect to delete any category.
- 11. Click **Ok** to save your changes.

#### **DTP Limitations**

- Data Theft Prevention won't protect the receiving data via POP3 traffic.
- Data Theft Prevention monitors HTTP traffic (ports 80, 81, 8080, and any proxy server port you configure in your Microsoft<sup>®</sup> Internet Explorer<sup>®</sup> settings), but not HTTPS traffic (i.e., encrypted information cannot be filtered, such as webmail).
- Data Theft Prevention uses SMTP on TCP port 25/587 and is blocked as spec. TLS and SSL encryption authentication don't block as spec. Most free webmail programs provide TLS and SSL encryption authentication such as Hotmail, Gmail, and Yahoo! Mail.
- Data Theft Prevention doesn't monitor "IMAP" traffic as spec. An IMAP server is generally used with programs such as Microsoft Exchange Server, Hotmail, Gmail, AOL Mail.
- Data Theft Prevention can protect a maximum of 20 entries that have different data and categories.

### **Data: Secure Erase**

Deleting a file just removes the directory information used to find it, not the actual data. The **Secure Erase** function first provided in Titanium Internet Security (an also in Maximum Security) overwrites the unwanted file with data, so no one can retrieve the contents; while

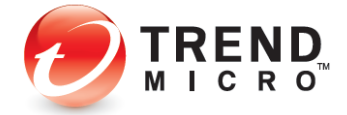

**Permanent Erase** overwrites the unwanted files making seven passes (overwriting the files 21 times, meeting US Government Security Standards).

To enable Secure Erase / Permanent Erase:

1. Click Data > Secure Erase.

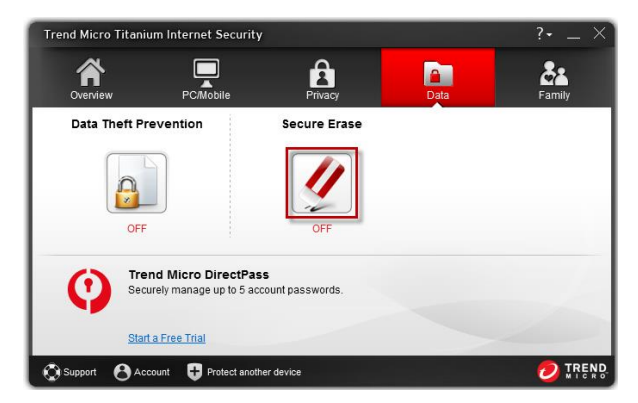

Figure 143. Privacy > Secure Erase

2. The Secure Erase Introduction window appears.

| Secure Erase | Security (Beta II )                                                                                                    |                   |                                                                                                    | ?                       | _ ×                  |
|--------------|----------------------------------------------------------------------------------------------------|-------------------|----------------------------------------------------------------------------------------------------|-------------------------|----------------------|
|              | Introduction         Deleting a file just removes the directory information used to find it, no         Secure Erase overwrites unwanted files with random data, so that not contents. For eartha peace of mind, the Permanent Erase option overwrites to lind States Federal Government data security standards.         To use this feature, right-click any file and select Delete with Secure Erase.         Image: Dong the peace of the peace of the | the<br>ody<br>tes | actual<br>can ret<br>files se<br>Open with<br>Send to<br>Cut<br>Send to<br>Cut<br>Copy<br>Propertie | data,<br>rieve ti<br>n. | ne<br>nes, and<br>wa |
|              |                                                                                                    |                   |                                                                                                    | OK                      |                      |

Figure 144. Secure Erase Introduction

3. Click **OK** to close the **Introduction** window. The **Type of Erase** window appears, with **Quick Erase** selected by default.

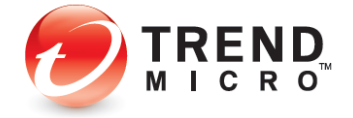

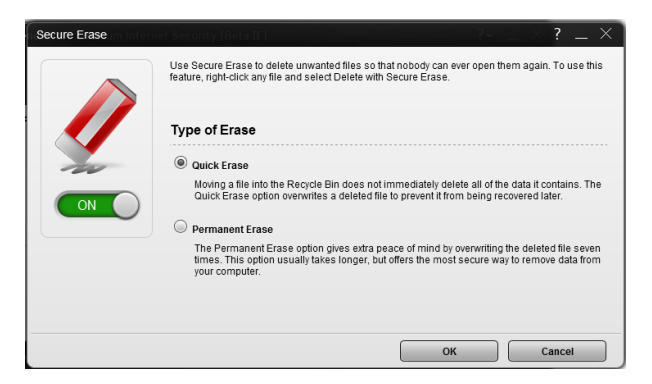

Figure 145. Type of Erase

- 4. Move the slider to **On** to enable the function.
- 5. Keep Quick Erase or select the Permanent Erase button.
- 6. Click **OK** to save your changes.

#### To Secure/Permanent Erase a file:

1. Right-click a folder or file to perform a Quick/Permanent Erase. A file processing popup appears.

| lame |                            | Contributing artists | Album            | # | Title                   |
|------|----------------------------|----------------------|------------------|---|-------------------------|
| P    | Plau                       | M.C. 11              | Ninja Tuna       | 1 | Kalimba                 |
| 2    | ridy<br>Add to Mice days 1 | Marka Discussion     | ne Music, Vol. 1 | 2 | Maid with the Flaxen H. |
| 2    | Add to windows i           | viedia Player list   | ob Acri          | 3 | Sleep Away              |
|      | Open with                  |                      | ·                |   |                         |
|      | Share with                 |                      | <b>F</b>         |   |                         |
| ۲    | Scan for Security          | Threats              |                  |   |                         |
| ۲    | Delete with Secure         | e Erase              |                  |   |                         |
| _    | Restore previous v         | versions             |                  |   |                         |
|      | Send to                    |                      | •                |   |                         |
|      | Cut                        |                      |                  |   |                         |
|      | Сору                       |                      |                  |   |                         |
|      | Create shortcut            |                      |                  |   |                         |
|      | Delete                     |                      |                  |   |                         |
|      | Rename                     |                      |                  |   |                         |
|      | Open file location         |                      |                  |   |                         |
|      |                            |                      |                  |   |                         |

Figure 146. Right-click File for Secure Erase

- 2. Select Delete with Secure Erase / Permanent Erase.
- 3. The folder or file is securely deleted.

# **Family: Parental Controls**

The **Parental Controls** tool in Titanium Internet Security (and Maximum Security) lets you protect your children from inappropriate websites, limit their time on the internet, and see detailed reports about what they do online.

To enable **Parental Controls** in Titanium Internet Security you first have to enter an email address and password. See the previous section on **Data Theft Prevention** to obtain instructions on doing this.

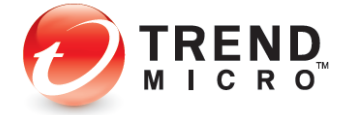

# Note: The instructions below are tailored to Windows 8 users. The process for creating a new user account in Windows Vista or 7 is very similar, but not identical. Windows 8 flips you to the Modern UI – PC Settings when you create a new user.

#### **To enable Parental Controls:**

1. Click the Family tab in the Titanium Console. The Family screen appears.

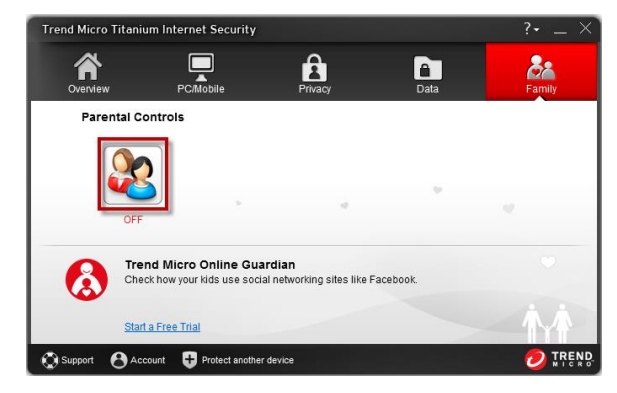

Figure 147. Family > Parental Controls

- **Note:** This screen will also display a Free Trial message about Trend Micro Online Guardian, which provides enhanced controls for monitoring your family's internet usage. Click *Start a Free Trial* to get started with a 30-Day Free Trial of Online Guardian.
- 2. Click the **Parental Controls** button in the **Family** screen. The **Parental Controls** Introduction screen appears.

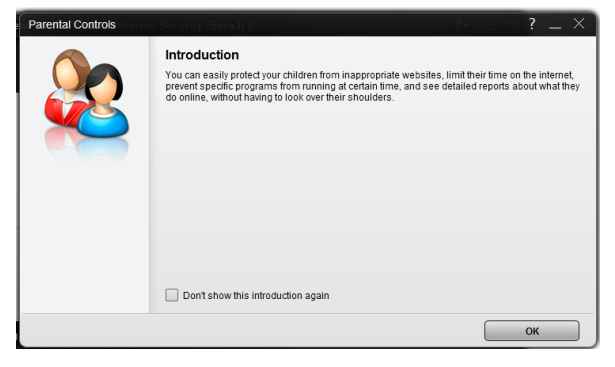

Figure 148. Parental Controls Introduction

3. Read the instructions and click **OK** to continue. A screen appears for you to enter your Password.

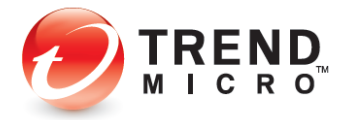

| end Micro Titanium Ir    | nternet Security                                           |
|--------------------------|------------------------------------------------------------|
| Please provide your pass | word to continue.                                          |
| Password:                | Show your password hint<br>Refrieve your password by email |
|                          | OK Cancel                                                  |

#### Figure 149. Enter Password

4. Enter your Password and click **OK**. The **Parental Controls Get Started** screen appears.

| Parental Controls                                                                                   | milu                                         |                                     | ? _ ×             |
|----------------------------------------------------------------------------------------------------|----------------------------------------------|-------------------------------------|-------------------|
| Get Started 2 Website                                                                               | Filter Rules 3 Time Limits 4                 | ) Program Controls 5 Finish U       | Jp                |
| In just a few moments, you can lir<br>programs from running.<br>Click the button below to get start | it what kinds of websites your kids ma<br>d. | ay open, decide when they can use t | he web, and block |
|                                                                                                    | 2-                                           | Next                                |                   |
| Do your children have their own W                                                                   | ndows User Accounts for this comput          | er?                                 |                   |
| Learn more about Windows User                                                                       | Accounts                                     |                                     |                   |
|                                                                                                    |                                              |                                     | Cancel            |

Figure 150. Parental Controls Get Started

5. Important note: the screen asks Do your children have their own Windows User Accounts for this computer? If they don't, click the link on the question to create them, so your various settings can be assigned to the proper child. The Parental Controls > Add Windows Account screen appears.

|                                          |                                          | Parental Controls                          |                            |
|------------------------------------------|------------------------------------------|--------------------------------------------|----------------------------|
| Choose which chil<br>keeping track of ev | dren you want to prote<br>ervone easier. | ect on the list below. Providing nicknames | s and photos can help make |
| Account selected:                        | 1                                        |                                            | <del>Refresh</del>         |
|                                          | Nickname                                 | Michael                                    |                            |
|                                          | Windows account:                         | Michael                                    |                            |
|                                          | Change picture                           |                                            |                            |
| +Add Windows A                           | ccount                                   |                                            |                            |
|                                          |                                          |                                            |                            |
|                                          |                                          | OK Cancel                                  |                            |

Figure 151. Parental Controls

6. In the lower left-hand corner, click **Add Windows Account.** The **Windows User Accounts** Control Panel appears.

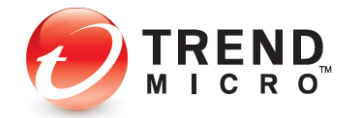

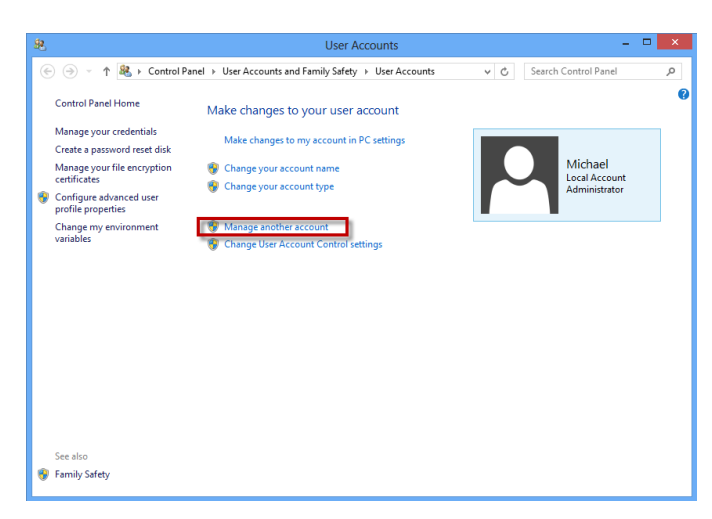

Figure 152. Windows User Accounts

7. Click Manage another account. The Manage Accounts screen appears.

| 22        | Manage Acco                               | unts                          | - 🗆 🗙   |
|-----------|-------------------------------------------|-------------------------------|---------|
| € ∋ - ↑ 8 | 🖁 « User Accounts 🔸 Manage Accounts       | v 🖒 Search Contro             | Panel 🔎 |
|           | Choose the user you would like to change  |                               |         |
|           | Michael<br>Local Account<br>Administrator | Guest<br>Guest account is off |         |
|           |                                           |                               |         |
|           |                                           |                               |         |
|           |                                           |                               |         |
|           | Add a new user in PC settings             |                               |         |
|           |                                           |                               |         |
|           |                                           |                               |         |

Figure 153. Windows Manage Accounts

8. Click Add a new user in PC settings. The Modern UI PC Settings > Users screen appears.

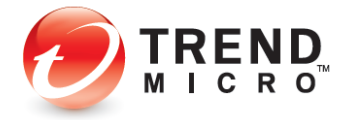

| PC settings        | Your account                                                                                                    |
|--------------------|----------------------------------------------------------------------------------------------------|
| Personalize        | Michael                                                                                                    |
| Users              | You can use your email address as a Microsoft account to sign in to Windows. You'll be able<br>to access files and photos anywhere, sync settings, and more. |
| Notifications      | Switch to a Microsoft account                                                                                                    |
| Search             | Sign-in options                                                                                                    |
| Share              | Create a password                                                                                                    |
| General            | Your account doesn't have a password. A password is required to set up a PIN or a picture<br>password                                                        |
| Privacy            |                                                                                                    |
| Devices            | Other users                                                                                                    |
| Ease of Access     | There are no other users on this PC.                                                                                                    |
| Sync your settings |                                                                                                    |
| HomeGroup          |                                                                                                    |
| Windows Update     |                                                                                                    |
|                    |                                                                                                    |
|                    |                                                                                                    |

#### Figure 154. Name the Account

9. Click **Add a user**. The screen to **Add a user** appears, with the option to sign in to Windows using a Microsoft Account.

| PC settings                                                                              | Your account                                                                                    |
|------------------------------------------------------------------------------------------|-------------------------------------------------------------------------------------------------|
| Add a user<br>What email address would this pers<br>address they use to sign in to Micro | on like to use to sign in to Windows? (If you know the email<br>confi services, enter it here.) |
| Email address<br>When you sign in to Windows with                                        | a Microsoft account, you can:                                                                   |
| Download apps from Windows St     Get your online content in Micros                      | ore,<br>soft apps automatically.                                                                |
| <ul> <li>Sync settings online to make PCs favorites and history.</li> </ul>              | look and feel the same-this includes settings like browser                                      |
|                                                                                          |                                                                                                 |
| Privacy statement                                                                        |                                                                                                 |
| Sign up for a new email address                                                          |                                                                                                 |
| Sign in without a Microsoft account                                                      |                                                                                                 |
|                                                                                          | Next Cancel                                                                                     |
|                                                                                          |                                                                                                 |
|                                                                                          |                                                                                                 |

Figure 155. PC Settings (Windows 8)

10. Since you're monitoring your child's use of the internet, for this guide we'll start your child without a Microsoft Account, so click **Sign in without a Microsoft Account.** The second **Add a user** screen appears, emphasizing the difference between a **Microsoft Account** and a **Local Account**.

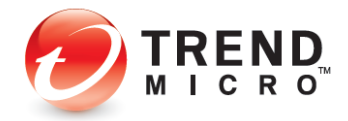

| PC settings                                                                                                    | Your account                                                                                           |
|----------------------------------------------------------------------------------------------------|----------------------------------------------------------------------------------------------------|
| Add a user There are two options for signing in: Microsoft account Signing in to PC-with your email add Durational ages from Windows Sto Gir your online content in Microsov Gir your online content in Microsov | esa leta you:<br>16<br>19 argos automatically,<br>16 ardeo de te anneRe your browner Natory, account   |
| phata, and color.<br>Local account<br>Signing on with a local account near<br>You'n how to constart a user same an<br>You'n near a Microsoft account to<br>Your settings won't be systemat account               | account for each IP you use.<br>Second days, but you can set if up later.<br>In the IPCs that you use. |
|                                                                                                    | Monault account Canod                                                                                  |
|                                                                                                    |                                                                                                    |

Figure 156. PC Settings > Add a User

11. Click Local Account. The third Add a user screen appears.

| PC settings                                                                         | Your account                                             |
|-------------------------------------------------------------------------------------|----------------------------------------------------------|
| Add a user<br>Choose a password that will be easy f<br>forget, we'll show the hint. | for you to remember but hard for others to guess. If you |
| User name                                                                           |                                                          |
| Password                                                                            |                                                          |
| Reenter password                                                                    |                                                          |
| Password hint                                                                       |                                                          |
|                                                                                     |                                                          |
|                                                                                     |                                                          |
|                                                                                     |                                                          |
|                                                                                     |                                                          |
|                                                                                     | Cancel                                                   |
|                                                                                     |                                                          |
|                                                                                     |                                                          |

Figure 157. PC Settings > Add a User

12. Type a name for the account (e.g., John), enter a password and confirm it, then provide a password hint and click **Next**. A screen appears, confirming the creation of the account for John.

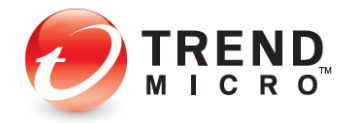

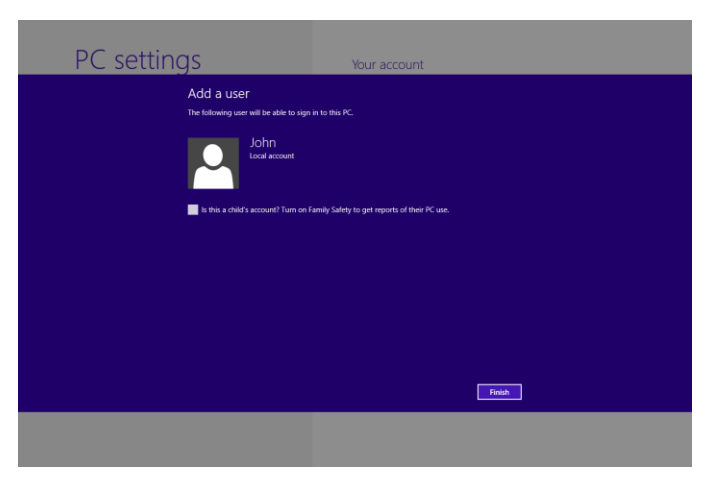

Figure 158. PC Settings > Add a User

13. Since you're using Titanium's Parental Controls to protect your kid, *do not check the checkbox for Family Safety*, and click **Finish**. This creates the local account named **John**.

| PC settings        | Your account                                                                                                    |
|--------------------|----------------------------------------------------------------------------------------------------|
| Personalize        | Michael                                                                                                    |
| Users              | You can use your email address as a Microsoft account to sign in to Windows. You'll be able<br>to access files and photos anywhere, sync settings, and more. |
| Notifications      | Switch to a Microsoft account                                                                                                    |
| Search             | Sign-in options                                                                                                    |
| Share              | Create a password                                                                                                    |
| General            | Your account doesn't have a password. A password is required to set up a PIN or a picture                                                                    |
| Privacy            | paratety.                                                                                                    |
| Devices            | Other users                                                                                                    |
| Ease of Access     | + Add a user                                                                                                    |
| Sync your settings | John<br>Local Account                                                                                                    |
| HomeGroup          |                                                                                                    |
| Windows Update     |                                                                                                    |
|                    |                                                                                                    |
|                    |                                                                                                    |

Figure 159. Local Account - John

14. Tap the Microsoft Menu key on your keyboard to return to the Modern UI.

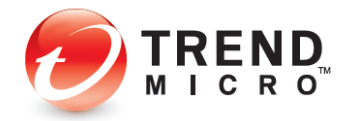

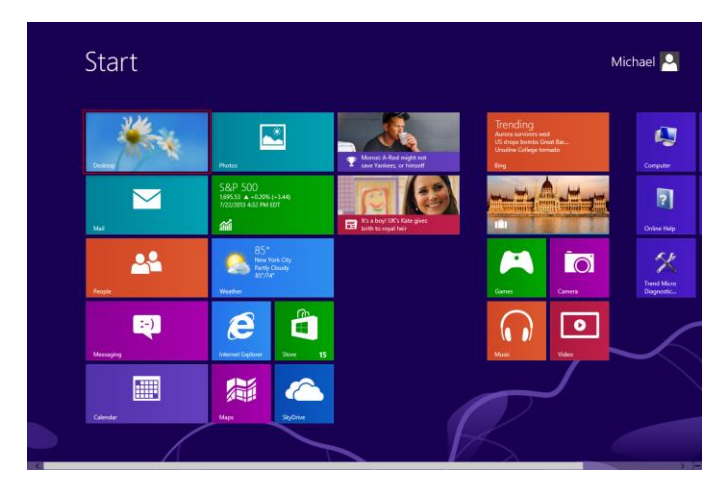

Figure 160. Modern UI - Windows 8

15. Click the **Desktop** icon to return to the Desktop, then click the **Refresh** button if the new account is not showing. The Local Account named John should appear.

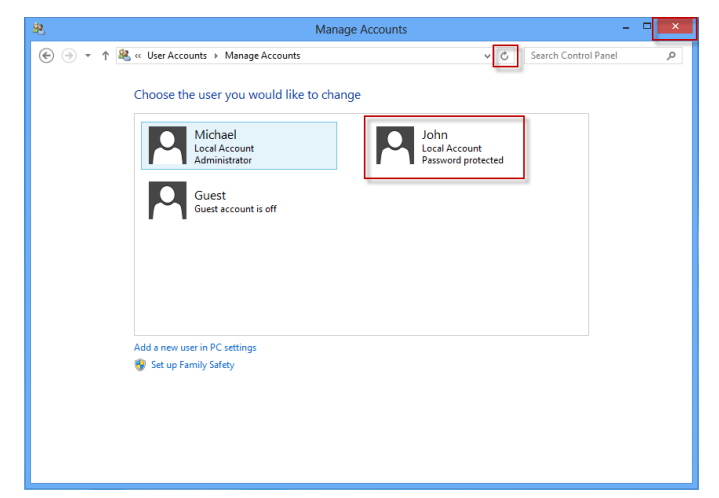

Figure 161. John Account

- 16. Click the Close Box (X) to close the window.
- 17. Back in the **Select Kids to Protect** window, click the **Refresh** link if the new account is not showing. The **John** account now appears in the list.

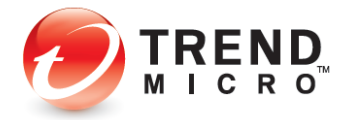

|                                                           |                                                           | Parental Controls                                |                |
|-----------------------------------------------------------|-----------------------------------------------------------|--------------------------------------------------|----------------|
| Choose which chi<br>make keeping trac<br>Account selected | ldren you want to protec<br>ck of everyone easier.<br>: 1 | ct on the list below. Providing nicknames and ph | iotos can help |
|                                                           | Nickname<br>Windows account                               | John                                             |                |
|                                                           | Change picture<br>Nickname                                | Michael                                          |                |
|                                                           |                                                           | OK Cancel                                        |                |

Figure 162. Guest Account Listed

18. Uncheck the account you're logged on to, check the John account, and click OK. A popup appears, telling you "You have not set the rules for one or more users. Let's set it up now."

|                | Parental Controls                                         |
|----------------|-----------------------------------------------------------|
| ′ou have not s | set the rules for one or more users, let's set it up now. |
|                |                                                           |
|                |                                                           |
|                | ОК                                                        |

Figure 163. Set Up Rules Popup

19. Click Ok. The Step 2 - Website Filter Rules page appears.

| Parental Controls                                                                                                    | ? _ ×  |
|----------------------------------------------------------------------------------------------------|--------|
| Set Up Protection for Your Family           Image: The set of the set of th | n Up   |
| Selecting an age automatically blocks certain website categories, but you can also customize the list.<br>You can set up a filter for each child.                                                                                                    | E      |
| Enable website filter rules     Enable Safe Search Filtering ()     Select an age 8-12 years old (Pre-leen)                                                                                                    |        |
| Adult or Sexual (more info)  Erolic / Mature  Intimate Apparel / Swimsuit  Promography  Pornography                                                                                                    |        |
| Sex Education Back Next                                                                                                    | Cancel |

Figure 164. Step 2: Website Filter Rules

- In the Select An Age popup, choose the age the filter will apply to from the Select an age pop-up. For example, choose Ages 8-12 (Pre-teen). (You can also define a Custom age bracket.)
- 21. A subset of the general categories is selected by default; for example, all of **Adult or Sexual**. Other subcategories in Communications or Media, Controversial, and Shopping and Entertainment are checked. Scroll down to see the full category/subcategory listings.

You can check or uncheck a category or subcategory to redefine the filter. You can also obtain more information on a category by clicking the **more info** link; a definition list will pop up.

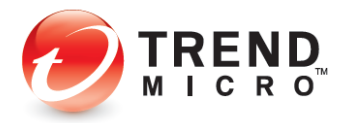

- 22. Check **Enable Safe Search Filtering** and **Block Untested Websites.** These options will increase your child's security when searching or browsing the Internet.
- 23. Click Next to define the Time Limits. The Time Limits page appears.

| Parental Controls                                                                                                    |                              |        |        |         |         |          |            |         |           |         |         |           | ? _        | × |
|----------------------------------------------------------------------------------------------------|------------------------------|--------|--------|---------|---------|----------|------------|---------|-----------|---------|---------|-----------|------------|---|
| Set Up Protection for Your                                                                                                    | r Family<br>site Filter Ru   | les (  | 3 1    | 'ime Li | mits    | (4) P    | rogran     | n Cont  | rols (    | 5 F     | inish U | lp        |            | ^ |
| Click the times when your chil<br>blocking the web at that time.<br>John<br>Enable time limits<br>How do you want to scheduld | dren should<br>9 your family | not ac | cess i | the wel | b from  | this cor | nputer     | . Click | any hi    | phlight | ed hou  | r to stop |            | E |
| Weekdays<br>Monday - Friday                                                                                                   | 12                           | 2      | 4      | 6       | 8       | 10       | 12<br>Noon | 2       | 4         | 6       | 8       | 10        | 12<br>PM   |   |
| Weekends                                                                                                    | 12                           | 2      | 4      | 6       | 8<br>Ba | 10<br>ck | 12         | 2       | 4<br>Next | 6       | •       | 10<br>Cai | 12<br>ICel | . |

Figure 165. Time Limits

24. Using your mouse pointer, select the weekday and weekend hours you kids **should not** access the web by holding your mouse down and stroking across the hours, then scroll down and indicate the number of hours your children may use this computer.

| Weekdays<br>Monday - Friday   | 12            | 2     | 4       | 6        | 8       | 10  | 12<br>Noon | 2 | 4 | 6 | 8 | 10 | 12<br>PM |
|-------------------------------|---------------|-------|---------|----------|---------|-----|------------|---|---|---|---|----|----------|
| Weekends<br>Saturday - Sunday | 12            | 2     | 4       | 6        | 8       | 10  | 12<br>Noon | 2 | 4 | 6 | 8 | 10 | 12       |
| Set a detailed daily sche     | dule<br>ked   |       |         |          |         |     |            |   |   |   |   |    |          |
| Select how many hours per     | day your chil | ldren | may use | e this c | compute | er. |            |   |   |   |   |    |          |

Figure 166. Allowed Hours on Computer

25. You may also click **Set a detailed daily schedule** to do so. The daily schedule panel appears.

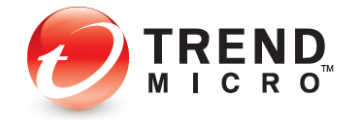

| Parental Controls                |         |         |        |         |       |      |      |   |      |   |   |    |       |     |
|----------------------------------|---------|---------|--------|---------|-------|------|------|---|------|---|---|----|-------|-----|
| Set a detailed daily schedule    |         |         |        |         |       |      |      |   |      |   |   |    |       | ^   |
|                                  | 12      | 2       | 4      | 6       | 8     | 10   | 12   | 2 | 4    | 6 | 8 | 10 | 12    |     |
| Monday                           |         |         |        |         |       |      |      |   |      |   |   |    |       |     |
| Tuesday                          |         |         |        |         |       |      |      |   |      |   |   |    |       |     |
| Wednesday                        |         |         |        |         |       |      |      |   |      |   |   |    |       |     |
| Thursday                         |         |         |        |         |       |      |      |   |      |   |   |    |       |     |
| Friday                           |         |         |        |         |       |      |      |   |      |   |   |    |       | l n |
| Saturday                         |         |         |        |         |       |      |      |   |      |   |   |    |       |     |
| Sunday                           |         |         |        |         |       |      |      |   |      |   |   |    |       |     |
|                                  | AM      |         |        |         |       |      | Noon |   |      |   |   |    | PM    |     |
| Allowed Blocked                  |         |         |        |         |       |      |      |   |      |   |   |    |       | E   |
| Select how many hours per day ye | our chi | ldren i | may us | e this  | compu | ter. |      |   |      |   |   |    |       |     |
| Weekday (Monday - Friday):       | 12      |         | hour   | s per c | lay   |      |      |   |      |   |   |    |       |     |
| Weekend (Saturday - Sunday)      | 12      |         | hour   | s per c | lay   |      |      |   |      |   |   |    |       |     |
|                                  |         |         |        |         | Bac   | :k   |      |   | Next |   |   | C  | ancel |     |

Figure 167. Detailed Daily Schedule

26. Adjust the daily schedule for each day as you see fit. Click **Next**. A screen appears, letting you set the child's program controls.

| Parental Controls ? _                                                                                                    |   |
|----------------------------------------------------------------------------------------------------|---|
| Set Up Protection for Your Family (1) Get Started (2) Website Filter Rules (3) Time Limits (3) Program Controls (5) Finish Up                                                                                                    | - |
| You can prevent your children from opening specific programs at certain times. After setting those schedules, you can sti<br>open these programs at any time by providing your password.<br>State of the program controls and the program controls                                                                                                    | E |
| Click Add to select a program, and then click Set a schedule to choose when to block it           Image: Add select a program, and then click Set a schedule to choose when to block it.           Image: Add select a program, and then click Set a schedule to choose when to block it.           Image: Add select a program, and then click Set a schedule to choose when to block it.           Image: Add select a program, and then click Set a schedule to choose when to block it.           Image: Add select a program, and then click Set a schedule to choose when to block it.           Image: Add select a program, and then click Set a schedule to choose when to block it.           Image: Add select a program, and then click Set a schedule to choose when to block it.           Image: Add select a program, and then click Set a schedule to choose when to block it.           Image: Add select a program, and then click Set a schedule to choose when to block it.           Image: Add select a program, and then click Set a schedule to choose when to block it.           Image: Add select a program, and then click Set a schedule to choose when to block it.           Image: Add select a program, and then click Set a schedule to choose when to block it.           Image: Add select a program, and then click Set a schedule to choose when to block it.           Image: Add select a program, and then click Set a schedule to choose when to block it.           Image: Add set a program, and then click Set a schedule to choose when to block it.           Image: Add set a program, and then click Set a schedule to choose when to block it. |   |
| Back Next Cancel                                                                                                    |   |

Figure 168. Program Controls

27. Click **Enable program controls**, then click **Add** to add the program you want to control the usage of.

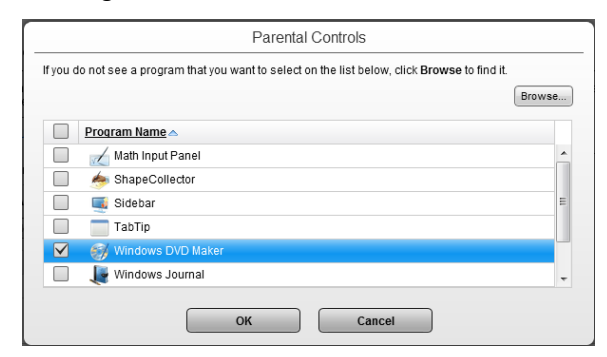

Figure 169. Program List

28. Select the program you want to control from the list, or click **Browse** to find it.

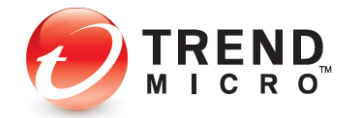

| 🥏 Open        |                |                    |               |      |             |        | x   |
|---------------|----------------|--------------------|---------------|------|-------------|--------|-----|
| Look in:      | Internet Explo | rer                | •             | G 💋  | i 📂 🛄 🔻     |        |     |
| (Ha           | Name           | ^                  | Date modifie  | d    | Туре        |        | Siz |
| ~             | 퉬 en-US        |                    | 5/30/2012 4:3 | 4 PM | File folder |        |     |
| Recent Places | SIGNUP         |                    | 5/30/2012 4:3 | 4 PM | File folder |        |     |
|               | ExtExport      |                    | 5/30/2012 4:2 | 4 PM | Application |        |     |
|               | 📑 iecleanup    |                    | 5/30/2012 4:2 | 4 PM | Application |        |     |
| Desktop       | nediagcmd (    |                    | 5/30/2012 4:2 | 4 PM | Application |        |     |
|               | 🥭 ieinstal     |                    | 5/30/2012 4:2 | 4 PM | Application |        |     |
|               | aielowutil 🦉   |                    | 5/30/2012 4:2 | 4 PM | Application |        |     |
| Libraries     | iexplore       |                    | 5/17/2012 4:2 | 1 PM | Application |        |     |
| Computer      |                |                    |               |      |             |        |     |
|               | •              |                    | III           |      |             |        | P.  |
| Network       | File name:     | iexplore           |               |      | • (         | Open   |     |
|               | Files of type: | Applications (*.E) | KE)<br>only   |      | •           | Cancel |     |

Figure 170. Browsing for Programs to Add to Program Controls

29. Navigate to the program in the **Programs Folder**, select it from its own folder (e.g., Internet Explorer), and click **Open**. Titanium adds it to the list of controlled programs.

| n you (      | to not see a program that you want to select on the list below, click <b>Browse</b> to find it. | Browse |
|--------------|-------------------------------------------------------------------------------------------------|--------|
|              | Program Name 🗠                                                                                  |        |
|              | TabTip                                                                                          |        |
|              | 💞 Windows DVD Maker                                                                             |        |
|              | 📕 Windows Journal                                                                               |        |
|              | Windows Media Player                                                                            | :      |
|              | Nordpad 🛛                                                                                       |        |
| $\checkmark$ | 🥖 iexplore.exe                                                                                  |        |

Figure 171. Programs in List | IE Added

30. Check the program checkbox and click **OK**.

| · · · · ·                                                                                                    | m Controls 5 Finish Up                      |  |
|----------------------------------------------------------------------------------------------------|---------------------------------------------|--|
| You can prevent your children from opening specific programs at certain times. An open these programs at any time by providing your password. | fter setting those schedules, you can still |  |
| Enable program controls      Click Add to select a program, and then click Set a schedule to choose when to I      Add X Immuno               | block it.                                   |  |
| Program Name A                                                                                                    | Scheduled Access                            |  |
|                                                                                                    |                                             |  |

Figure 172. Set a Schedule

31. The program is added to the **Parental Controls** window. Click **Set a Schedule** in the **Scheduled Access** field. The schedule appears.

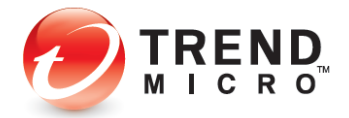

|           | 12       | 2 | 4  | 6  | 8 | 10 | 12   | 2       | 4   | 6   | 8  | 10 | 12 |  |
|-----------|----------|---|----|----|---|----|------|---------|-----|-----|----|----|----|--|
| Headau    | 'n       | 1 | ΤŤ | тŤ | Ů |    |      | т.<br>Т | - T | , i | гī |    |    |  |
| Monday    | $\vdash$ |   |    |    |   |    |      |         |     |     |    |    |    |  |
| Tuesday   | $\vdash$ | - |    |    |   |    |      | ++      |     |     |    |    |    |  |
| Wednesday | $\vdash$ | - |    |    |   |    |      |         |     |     |    |    |    |  |
| Thursday  |          |   |    |    |   |    |      |         |     |     |    |    |    |  |
| Friday    |          |   |    |    |   |    |      |         |     |     |    |    |    |  |
| Saturday  |          |   |    |    |   |    |      |         |     |     |    |    |    |  |
| Sunday    |          |   |    |    |   |    |      |         |     |     |    |    |    |  |
|           | AM       |   |    |    |   |    | Noor |         |     | -   |    |    | PM |  |

Figure 173. Access Schedule

- 32. Check **Block access to the program at the selected times**, then select the hours in the week the child will be prohibited use of the program, then click **OK**. When the wizard window appears, click **Next**.
- 33. A screen appears, indicating that protection has been activated for **John**, applying the **Pre-teen Website Filter**, giving the **Time Limits** and **Program Controls**.

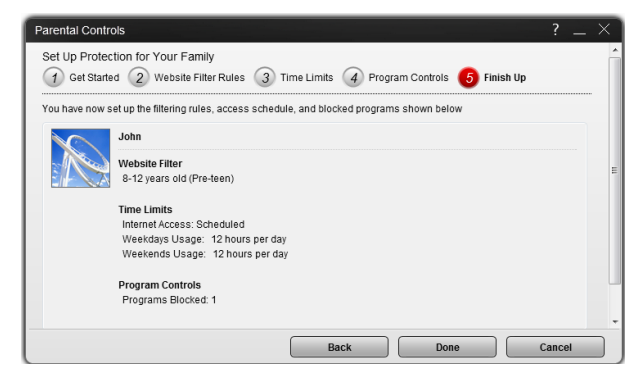

Figure 174. "John" Protection Criteria

34. Click **Done** to finish adding the parental control for this child. The main **Parental Controls** window reappears.

| Parental Controls       | ? _ ×                                                                       |
|-------------------------|-----------------------------------------------------------------------------|
|                         | Manage how and when your family uses the web and programs on this computer. |
| Trust or Block Websites | OK Cancel                                                                   |

Figure 175. Slider is "On"

35. In **Parental Controls,** the slider button should be **On**. If not, slide it to **On**, then click **OK**. The rule set is now applied to the **John** account.

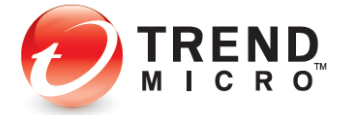

- 36. Note that the link Trust or Block Websites allows you to set exceptions to your rules. This function was covered in the previous Titanium Antivirus+ section. Go to Exception Lists: Websites for details.
- 37. Note also that you can turn the **Website Filter**, **Time Limits**, and **Program Controls** functions on or off by using the appropriate slider. You can also edit the functions by clicking the hotlinks and making your changes in the respective editor.
- 38. Click **OK** to close the **Parental Controls** window, note that **Parental Control** status is now **ON** in the **Tools** popup, then click the respective **Close** boxes to close the **Tools** pop-up and the **Titanium Console.**
- 39. Log off the **Administrator's** account (or switch users) and sign on using the **John** account.

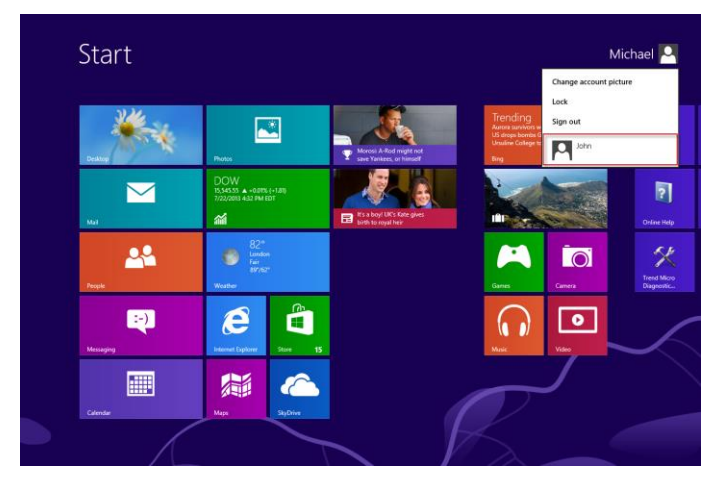

Figure 176. Switching to "John" Account

40. Using your browser, attempt to go to a website at a time prohibited by the account rules. Titanium will block access to the web and provide a **No Web Surfing Allowed** notification, indicating the user cannot use the web at this time.

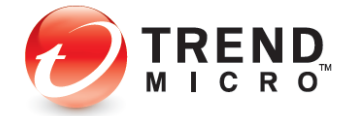

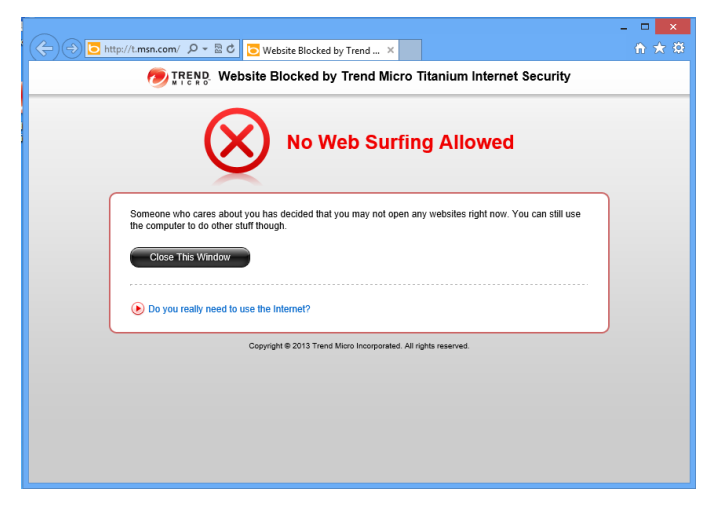

Figure 177. No Web Surfing Allowed

41. During the hours allowed for surfing, if the user attempts to browse to a site not permitted by the rules, Titanium will block access to the site and provide an **Off Limits** notification for the user in the browser.

| Carl and http://www.glasbay.com/ P | - B G X Milliam                                          | Website Blocked by Trend X                          |                  |
|------------------------------------|----------------------------------------------------------|-----------------------------------------------------|------------------|
| x 🕖 Trend Micro Toolbar •          | -                                                        |                                                     |                  |
|                                    | 🤊 IREND. Website Block                                   | ted by Trend Micro™ Titanium™ Internet Security     |                  |
|                                    | Address: http://www.playboy<br>Category: Erotic / Mature | Off Limits                                          |                  |
|                                    | Someone who cares about you has de<br>Close This Window  | icided that you may not open this page.             |                  |
|                                    | Cepyigit 8                                               | 0 2012 Trand More Incorporated. All right reserved. |                  |
|                                    |                                                          |                                                     |                  |
| 🚯 🥝 👙 🔍                            |                                                          |                                                     | 🖿 🧓 👻 🕾 🌾 250 PM |

Figure 178. Titanium Off Limits Notification in Browser

# **Security Report: Parental Controls**

Once you've enabled Parental Controls, Titanium Internet Security provides a security report that can give you basic information about how many times your kids have attempted to access prohibited sites and the kinds of website violations they are.

#### To view the Parental Controls Security Report:

1. Open the Titanium Console.

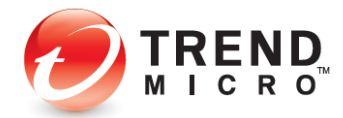

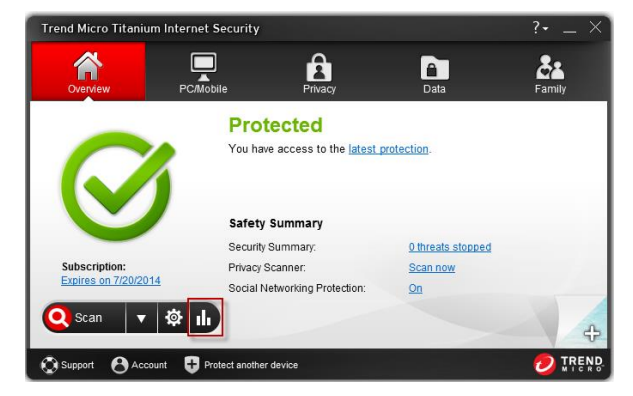

Figure 179. Console > Reports

2. Click the Reports icon. The Password screen appears.

| end Micro Titanium Ir    | ternet Security                 |        |
|--------------------------|---------------------------------|--------|
| Please provide your pass | word to continue.               |        |
| Password:                |                                 |        |
|                          | Show your password hint         |        |
|                          | Retrieve your password by email |        |
|                          |                                 |        |
|                          |                                 |        |
|                          |                                 |        |
|                          |                                 |        |
|                          | ОК                              | Cancel |
|                          |                                 |        |

3. Enter your password and click **OK**. The **Security Report** window appears.

| Security Repo |                                       | ? _ ×              |
|---------------|---------------------------------------|--------------------|
|               | Websites blocked in the past month: 1 | Account All        |
| *             | Top Categories Blocked                |                    |
| Threats       | Erotic / Mature (1)                   |                    |
| Parental      |                                       |                    |
| Controls      | Top Websites Blocked                  |                    |
|               | http://www.playboy.com/ (1)           |                    |
| System Tuner  |                                       |                    |
| Show this re  | port monthly                          | View detailed logs |

Figure 180. Parental Controls

- 4. Click the **Parental Controls** tab in the left-hand column to show the **Parental Controls Security Report**. The report will show the **Top Categories** and **Websites Blocked**. Use the Account pop-up to show the report for **All users**, or for a specific user account; e.g., "John."
- 5. Check **Show this report monthly** to show it on the first of each month. You'll be notified when the report is ready.
- 6. Click **View Detailed logs**, then **Parental Controls** in the **View** dropdown menu to display the **Parental Controls** logs.

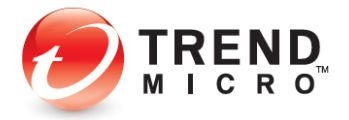

| Date/Time 💙       | Blocked Websites              | User Name |  |
|-------------------|-------------------------------|-----------|--|
| 5/13/2012 3:01 PM | http://www.msn.com/?ocid=iehp | John      |  |
| 6/13/2012 2:59 PM | http://www.playboy.com/       | John      |  |
|                   |                               |           |  |
|                   |                               |           |  |
|                   |                               |           |  |

Figure 181. Parental Controls Logs

- 7. Click **Remove all** to delete the logs
- 8. Click Export to export the Parental Controls log in .CSV or .TXT format.

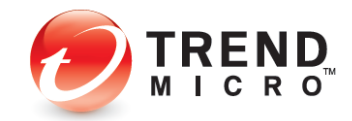

# Chapter 6: Trend Micro Titanium Maximum and Premium Security

## **Protection Overview**

Trend Micro Titanium Maximum is functionally the most robust version of Titanium, providing everything previously described in the Titanium Antivirus+ and Internet Security chapters, but adding additional protections and tools. To enable all functions, you need a paid version of Titanium Maximum Security.

Titanium Premium Security is an enhanced package for Titanium Maximum Security, providing more sync/backup space (25GB) in the cloud.

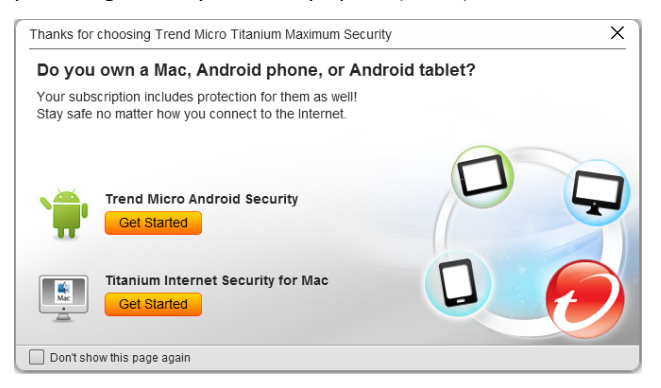

Figure 182. Titanium Maximum Security Welcome Screen

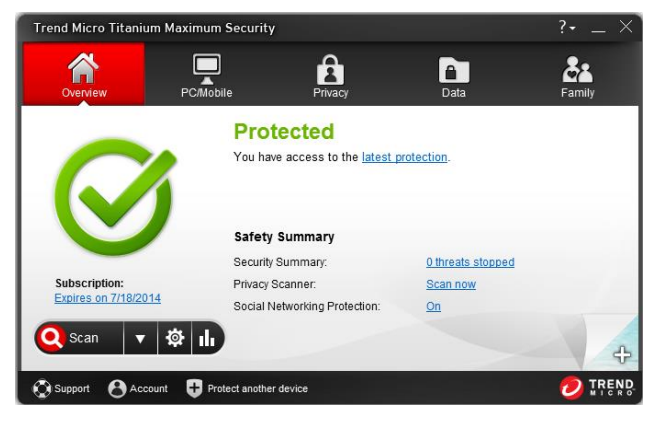

Figure 183. Titanium Maximum Security Console Overview

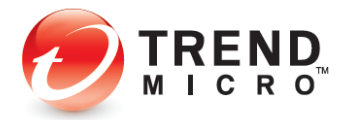

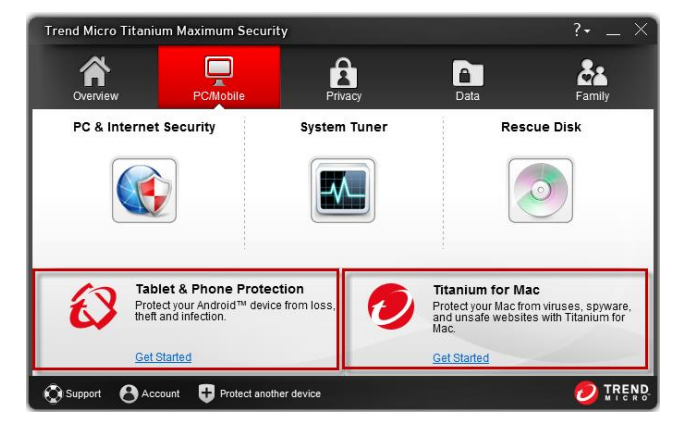

Figure 184. PC/Mobile > Tablet & Phone Protection

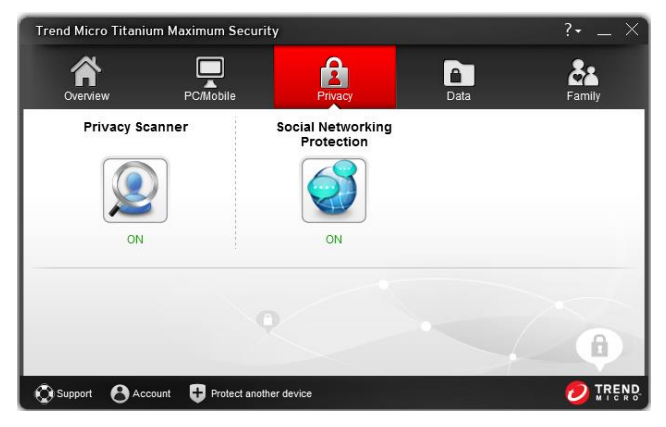

Figure 185. Privacy

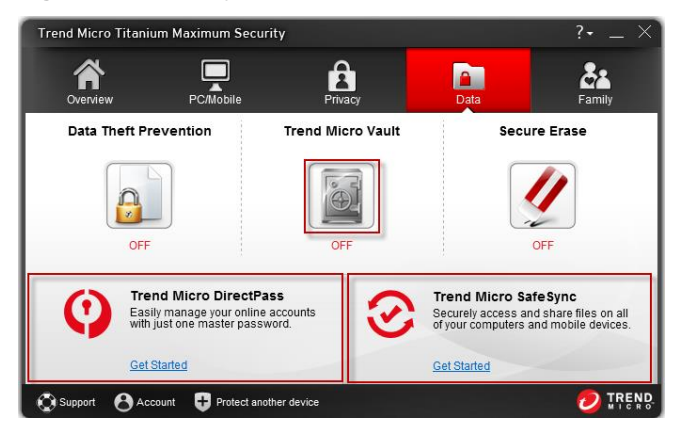

Figure 186. Data > Trend Micro Vault, DirectPass, SafeSync

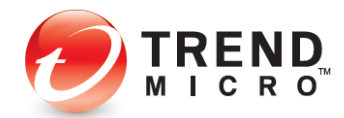

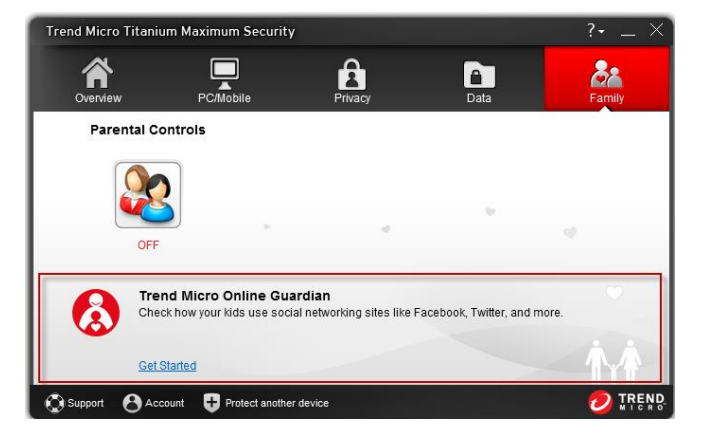

Figure 187. Trend Micro Online Guardian

Note: Titanium Maximum Security Additional Features: Trend Micro Vault. Titanium Maximum users with a standard subscription can protect three devices, including Mac and Mobile.

Note also that full paid versions of DirectPass, SafeSync, and Online Guardian are included in your purchase of Titanium Maximum Security.

#### ADDITIONAL TOOLS FOR TITANIUM MAXIMUM SECURITY PAID VERSION

#### **Trend Micro Vault**

Users can enable a password-protected folder that can SafeSurfing sensitive files. If the computer is lost or stolen, the vault can be sealed shut by remote control until the computer is return to its rightful owner.

## **Data: Trend Micro Vault**

**Trend Micro Vault** is a password-protected folder that can SafeSurfing your sensitive files. Using a password, files inside the vault are kept invisible until you enter the password. If your computer is stolen, Trend Micro Vault can also seal itself shut by remote control, so that even using the password you cannot open the vault—that is, until the computer is returned to its rightful owner, who then must report that the computer is found.

#### To set up Trend Micro Vault:

1. In the Titanium Console, click Data > Trend Micro Vault.

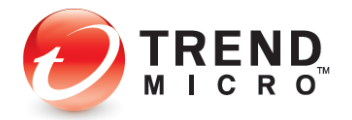

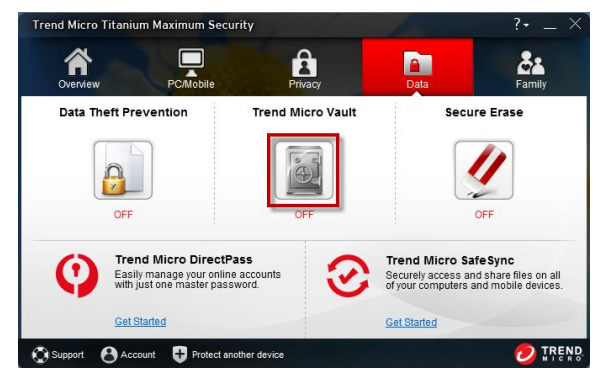

Figure 188. Data > Trend Micro Vault

2. The Introduction to Trend Micro Vault appears.

| Trend Micro Vault |                                                                                                    |
|-------------------|----------------------------------------------------------------------------------------------------|
|                   | Introduction<br>The rend Niccy Yault is a password-protected Windows folder that can safeguard jour<br>sansitism files, synote sharing your computer cannot see anything inside without entering the<br>correct password first.<br>If you report your computer as lost, the Trend Micro Vault can automatically easi itself shut by<br>remote contol. Once saeled, your find Micro Vault can automatically easi itself shut by<br>right password. Only when you recover the computer can the seal be broken.<br>Some things should always remain confidential, and the Trend Micro Vault can keep them that<br>way. |
|                   | Don't show this introduction again OK                                                                                                    |

Figure 189. Trend Micro Vault Introduction

3. Click **OK** to close the introduction. The **Password** entry screen appears.

| Trend Micro Titanium N   | laximum Security                                           | × |
|--------------------------|------------------------------------------------------------|---|
| Please provide your pass | word to continue.                                          |   |
| Password:                | Show your password hint<br>Retrieve your password by email |   |
|                          | OK Cancel                                                  |   |

Figure 190. Enter Password

4. Enter your **Password** and click **OK**. An initialization dialog appears, instructing the user how to access the vault by double-clicking its desktop icon.

|                                | Trend Micro Vault                                                                   |
|--------------------------------|-------------------------------------------------------------------------------------|
| You have suc<br>double-click i | cessfully initialized the Trend Micro Vault. To access it, just<br>ts desktop icon. |
|                                |                                                                                     |

Figure 191. Trend Micro Vault Initialized

5. Click **OK** to close the dialog. The **Trend Micro Vault** window appears.

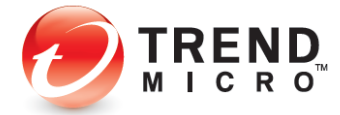

| Trend Micro Vault | nium Maximum Security (Beta II.)                                                                                                    |
|-------------------|----------------------------------------------------------------------------------------------------|
|                   | The Trend Micro Vault keeps confidential files safe, so that no one can access them without<br>permission.                                                                      |
|                   | Reporting a Loss If you lose this computer, please seal your Trend filtro Vault by visiting this site: http://www.intended.com/                                                 |
|                   | You should bookmark this address on another computer or write it down for future reference.                                                                                     |
|                   | Regaining Access                                                                                                    |
|                   | After recovering a lost computer, you can <u>unseal the Trend Micro Vault</u> only after validating your<br>identity. You should then <u>change your password</u> just in case. |
|                   |                                                                                                    |
|                   |                                                                                                    |
|                   | ОК                                                                                                    |

Figure 192. Trend Micro Vault

6. The **Trend Micro Vault** desktop icon also appears on your desktop.

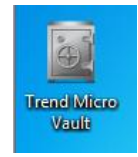

#### Figure 193. Trend Micro Vault Desktop Icon

- 7. You can now use Trend Micro Vault to protect your sensitive files, to seal the vault if your computer is stolen or misplaced, and to regain access to the vault if you've turned it off.
- 8. To open the Trend Micro Vault, double-click the desktop icon. The password window appears.

| Trend Micro Titanium M   | faximum Security ×                                          |
|--------------------------|-------------------------------------------------------------|
| Please provide your pass | sword to continue.                                          |
| Password:                | Show your password hint<br>Retrieve your pass word by email |
|                          | OK Cancel                                                   |

Figure 194. Trend Micro Vault > Password Protection

9. Enter your password and click OK. This opens the Trend Micro Vault.

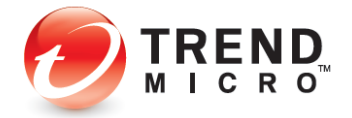
| 1                          |               | Tren      | d Micro Vault                |           | -                        |     | × |
|----------------------------|---------------|-----------|------------------------------|-----------|--------------------------|-----|---|
| ⊕ ⊕ ∽ ↑ 🚺 → Trend          | d Micro Vault |           |                              | ~ Č       | Search Trend Micro Vault | ,   | ρ |
| Organize 🔻                 |               |           |                              |           | *                        |     | 0 |
| Favorites                  | Name Size     | Item type | Date modified<br>This folder | is empty. |                          |     |   |
| Downloads<br>Recent places |               |           |                              |           |                          |     |   |
| Documents                  |               |           |                              |           |                          |     |   |
| Videos                     |               |           |                              |           |                          |     |   |
| 🔣 Homegroup                |               |           |                              |           |                          |     |   |
| Computer                   |               |           |                              |           |                          |     |   |
| V Network                  |               |           |                              |           |                          |     |   |
|                            |               |           |                              |           |                          |     |   |
|                            |               |           |                              |           |                          |     |   |
| Oliterat                   |               |           |                              |           |                          | 122 | - |

Figure 195. Trend Micro Vault

10. Drag files and folders you wish to protect into the **Trend Micro Vault**, then close it.

| <ul><li>✓</li></ul> |              |
|---------------------|--------------|
|                     | Open         |
|                     | Pin to Start |
|                     | Lock Vault   |
| _                   |              |

## Figure 196. Lock Vault Menu Item

11. Right-click the Vault and select **Lock Vault** to lock it. A dialog appears, warning you that locking the vault does not automatically block access to files currently open. Make sure you close all files that need protection before you lock the Vault.

| Trend Micro Vault                                                                                                    | × |
|----------------------------------------------------------------------------------------------------|---|
| Locking the vault does not automatically block access to files currently open. Make sure to close all files that need protection. |   |
| OK                                                                                                    |   |

Figure 197. Trend Micro Vault Warning

- 12. Click **OK** to close the dialog.
- 13. In the Trend Micro Vault window, note the link <a href="http://account.trendmicro.com/report\_stolen/">http://account.trendmicro.com/report\_stolen/</a> for reporting a loss.

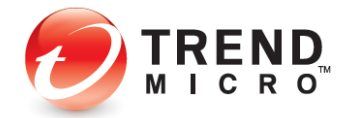

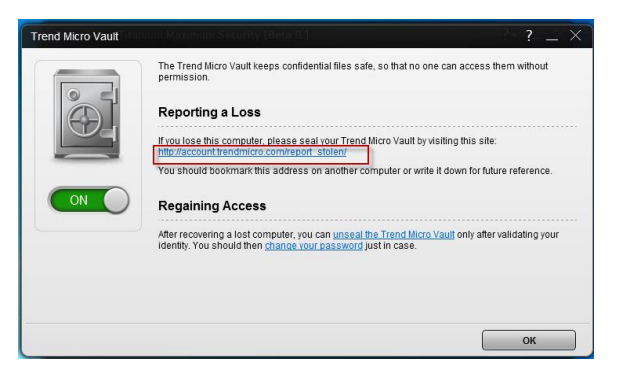

### Figure 198. Reporting a Loss

14. You should bookmark this link on another computer or write it down for future reference. Clicking it takes you to the Trend Micro Vault **Report Stolen** webpage, where you can report the loss.

| » Report Stolen<br>» Report Found | The Report Stolen service lets you seal your Trend Micro<br>Vault in case your computer is lost or stolen. The vault will<br>remain inaccessible until you report your computer found.       |
|-----------------------------------|----------------------------------------------------------------------------------------------------|
|                                   | To report your computer found and unseal the vault, enter<br>your Trend Micro Vault email address and password. You<br>provided these credentials when you initialized Trend Micro<br>Vault. |
|                                   | Trend Micro Vault email address:                                                                                                    |
|                                   | Password:                                                                                                    |

#### Figure 199. Report Stolen Service

- 15. In the **Report Stolen** webpage, enter your Trend Micro Vault email address and password and click **Report** to seal the vault. Once you do, your Vault-protected folders and files cannot be opened.
- Once you recover the computer, open the Titanium console, click Data > Trend Micro Vault, re-enter your password, then click the link Unseal the Trend Micro Vault in the Regaining Access paragraph.

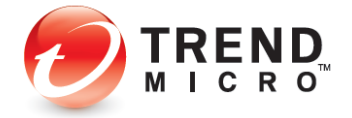

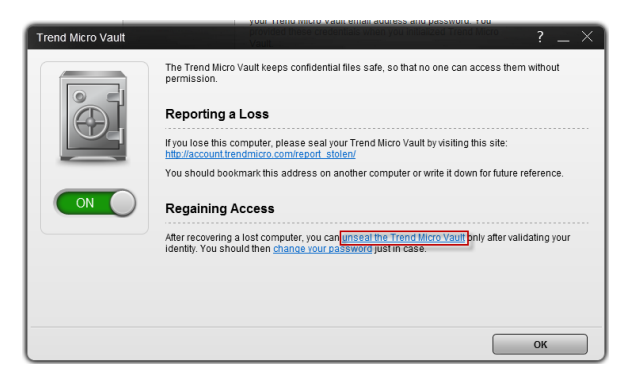

#### Figure 200. Regaining Access

17. This takes you to the Trend Micro Vault Report **Found** webpage, where you can unseal the Vault.

|                 | If you have recovered your computer, report it found to                                                                                                    |
|-----------------|----------------------------------------------------------------------------------------------------|
| » Report Stolen | restore access to the vault.                                                                                                    |
| » Report Found  | To report your computer found and unseal the vault, enter<br>your Trend Micro Vault email address and password. You<br>provided these credentials when you initialized Trend Micro<br>Vault. |
|                 | Trend Micro Vault email address:                                                                                                    |
|                 | Password:                                                                                                    |

Figure 201. Report Found

- 18. Enter the **Trend Micro Vault email address** and **Password** and click **Report**. This unseals the Vault and you're notified by Titanium.
- 19. For your safety, you should now change your Titanium password.

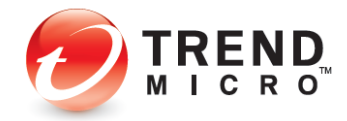

# **Chapter 7: Titanium Help and Support**

All Titanium editions provide **Help** in the form of a popup menu and a **Support** hotlink in the Console.

### To access Help and Support:

1. Open the Titanium Console.

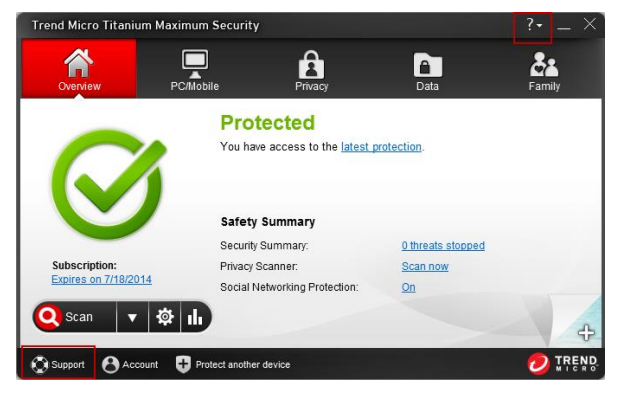

Figure 202. Titanium Console

- 2. Note the **? (Help)** menu in the upper right-hand and the **Support** hotlink in the lower left-hand corners of the console.
- 3. Click the Support link to take you directly to the Trend Micro Support webpage.

| For Home For Business Sec                                                                                                    | curity Intelligence                                                                                                    | Why Trend Micro                                                                                                    | Support S                                                                                                    | earch                                                                                                    |                                                  |
|----------------------------------------------------------------------------------------------------|----------------------------------------------------------------------------------------------------|----------------------------------------------------------------------------------------------------|----------------------------------------------------------------------------------------------------|----------------------------------------------------------------------------------------------------|--------------------------------------------------|
| me > Support                                                                                                    |                                                                                                    |                                                                                                    |                                                                                                    |                                                                                                    |                                                  |
| upport                                                                                                    |                                                                                                    |                                                                                                    |                                                                                                    |                                                                                                    |                                                  |
| Home & Home Office Support<br>Get Support for Home & Home Office Products                                                                                                    |                                                                                                    | Business Supp<br>Get Support for Small                                                                                             | ort<br>Business & Enter                                                                                                    | prise Products.                                                                                                    |                                                  |
| Go to Technical Support for:                                                                                                    | Go to Technical Supp                                                                                                    | Go to Technical Support for:                                                                                                    |                                                                                                    |                                                                                                    |                                                  |
| Home Products                                                                                                    | Business Products                                                                                                    | Business Products                                                                                                    |                                                                                                    |                                                                                                    |                                                  |
| Technical Support     Renewals & Registration     Virus & Threat Removal     Discussion Forums     About Support     HOT SAME VINAT PRODUCT YOU MAVE   GO TO HOME /                                                                                                    | LHOME OFFICE SUPPORT                                                                                                    | Technical Support     Renewals & Registr     Virus & Threat Rem     Discussion Forums     About Support     Go to Busin(Es support | ation<br>aval                                                                                                    |                                                                                                    |                                                  |
|                                                                                                    |                                                                                                    |                                                                                                    |                                                                                                    |                                                                                                    |                                                  |
| Download Center                                                                                                    | Threat Encycle                                                                                                    | opedia                                                                                                    | TrendLab                                                                                                    | s Malware Blog                                                                                                    |                                                  |
| Download Center<br>Get access to the latest Trend Micro product<br>downloads, scan engines, updates, and more                                                                                                    | Threat Encycle<br>Get critical informatio                                                                                                    | opedia<br>on on current and past threats -<br>n tips.                                                                              | TrendLab<br>Get up-to-dat<br>threats from t                                                                                                    | s Malware Blog<br>e information and insight<br>he experts at Trend Micro                                                                                                    | s an interne                                     |
| Download Center<br>Cet access the latest Trend Mora product<br>winderstasts, can emprove supdater, and more<br>Recta Datate<br>Trand Mora Transium<br>Memora Recurt 2012<br>Trand Mora Transium<br>Memora Recurt 2012                                                                                                    | Threat Encycle<br>Get offical information<br>- Including prevention<br>- JS_DLOADER.SM<br>- BKDR_FYNLOADER.SM<br>- TSPY_SWISYN.CI<br>- WORKI_FLAMER.A<br>- ANDROIDOS_FAK    | opedia<br>on on ourrent and past threats -<br>tips.<br>GA<br>BV<br>E DQ                                                            | TrendLab<br>Get up-to-dat<br>threats from t<br>> Password (<br>> Evolved Bar<br>Transfer Sy<br>> MySQL Pas<br>2012-2122                                   | s Malware Blog<br>e information and insight<br>he experts at Trend Micro<br>In)security, Revisited<br>hking Fraud Malware: Aut<br>stems<br>sword Verification Bypas                                           | s on intern<br>omatic<br>ses CVE-                |
| Contracts to the Lister Trend More product<br>developing. In Product State State State<br>State State State State State State State State<br>State State State State State State State State<br>State State State State State State State State<br>State State | Threat Encycle<br>Get offical informatio<br>- Including preventio<br>- J.S., DLOADER, SM<br>- BKDR, FYNLOSKI<br>- TSPY, SWISYN CI<br>- WORKI, FLAMER, A<br>- ANDROIDOS, FAK | opedia<br>on on ourrent and past threats -<br>n tips:<br>GA<br>BV<br>L<br>E DQ                                                     | TrendLab<br>Get up-to-dat<br>threats from to<br>> Password (<br>> Evolved Bar<br>Transfer Sy<br>> MySQL Pas<br>2012-2122<br>> An Aggress<br>Exploit Kit S | s Malware Blog<br>e information and insight<br>he experts at Trend Micro<br>In)security, Revisited<br>hising Fraud Malware: Aut<br>stems<br>sword Verification Bypas<br>Ive Turn of Tactics Used<br>ipam Runs | s on intern<br>omatic<br>ses CVE-<br>in Black Ho |

Figure 203. Trend Micro Support

4. Select the ? (Help) menu to display the submenus.

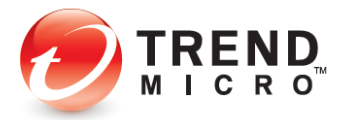

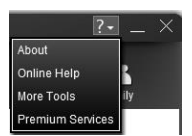

Figure 204. ? (Help) Menu

5. Select **About** to initiate a manual program update and to display details about your edition, version, type, serial number, and expiration date.

| Trena Micro T  | Itanium Maximum Security       |   |   |
|----------------|--------------------------------|---|---|
| Version:       | 7.0.1151 (Component versions)  |   | _ |
| lype:          | Full version                   |   |   |
| Serial Number: | 7/18/2014                      |   |   |
| SDN CHID:      | //16/2014                      |   |   |
| •              | Checking for program updates   | ` |   |
| •              | Checking for program updates   |   |   |
| •              | ) Checking for program updates |   |   |

## Figure 205. About Screen

6. You can click the **Component versions** hotlink to get information about your component versions.

| Components of ware                          |          |              | X |
|---------------------------------------------|----------|--------------|---|
| Program                                     | Version  | Release Date | ^ |
| Configuration Repository Manager (32-bit)   | 3.0.1259 | 7/29/2013    |   |
| Update Manager (32-bit)                     | 3.0.1251 | 7/29/2013    |   |
| Framework Builder (32-bit)                  | 3.0.1249 | 7/29/2013    |   |
| Virus Scan Engine Wrapper (32-bit)          | 3.0.1251 | 7/29/2013    |   |
| Spyware Scan Engine Wrapper (32-bit)        | 3.0.1249 | 7/29/2013    |   |
| Damage Cleanup Engine Wrapper (32-bit)      | 3.0.1249 | 7/29/2013    |   |
| Behavior Monitoring Engine Wrapper (32-bit) | 3.0.1251 | 7/29/2013    |   |
| URL Filtering Engine Wrapper (32-bit)       | 3.0.1249 | 7/29/2013    |   |

## Figure 206. Component Versions

7. You can click the Serial Number hotlink to view and change your serial number.

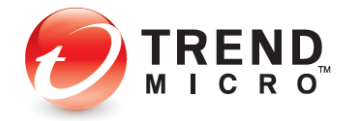

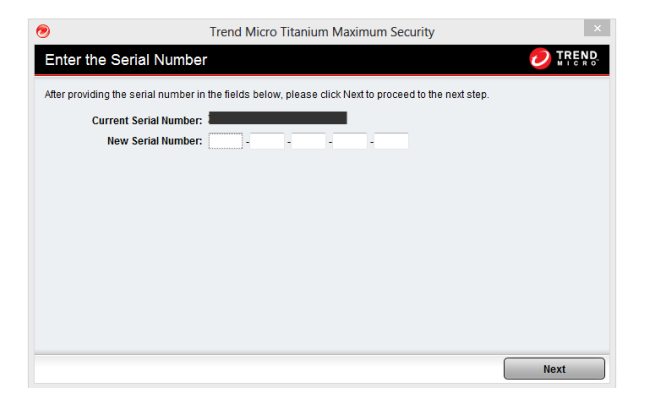

Figure 207. Enter the Serial Number

8. Select **Online Help** to display the **HelpCenter** webpage. Navigate through the **HelpCenter** using the menus and hotlinks; conduct a search using keywords.

| 🕖 HelpCenter                          |                                                                                                    |
|---------------------------------------|----------------------------------------------------------------------------------------------------|
| Titanium 2014<br><sub>Search</sub>    | Q                                                                                                    |
| Home                                  | Overview                                                                                                    |
| Tutorials                             | The Overview tao usprays the overall status or your protection. From here, you can do a number of things:  • See the status of your protection |
| Anti-Spam Toolbar                     | Scan the computer     Adjust the software <u>settings</u>                                                                                      |
| Main Console                          | View the security report     Use the Privacy Scanner                                                                                           |
| Tools                                 | Enable or disable Social Networking Protection                                                                                                 |
| Reports & Scan Results                | Change the <u>background image</u> of the main console                                                                                         |
| Settings                              |                                                                                                    |
| Subscription & Contact<br>Information |                                                                                                    |

Figure 208. Titanium 2012 Online Help

9. Select **More Tools** to take you to the **More Tools** webpage, where you can download other tools, including apps for Windows 8.

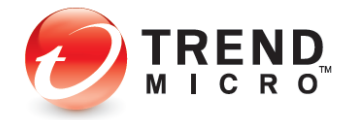

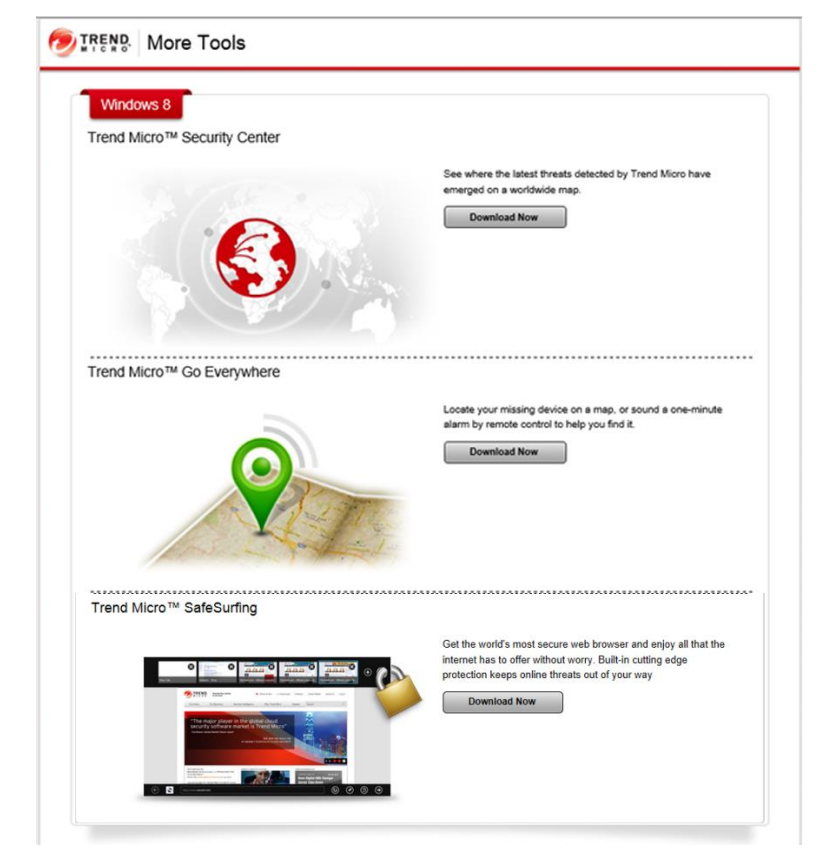

Figure 209. More Tools

10. Select **Premium Services** to access a webpage for everything you need to know about **Premium Services for Home Users.** 

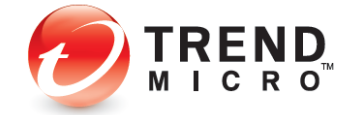

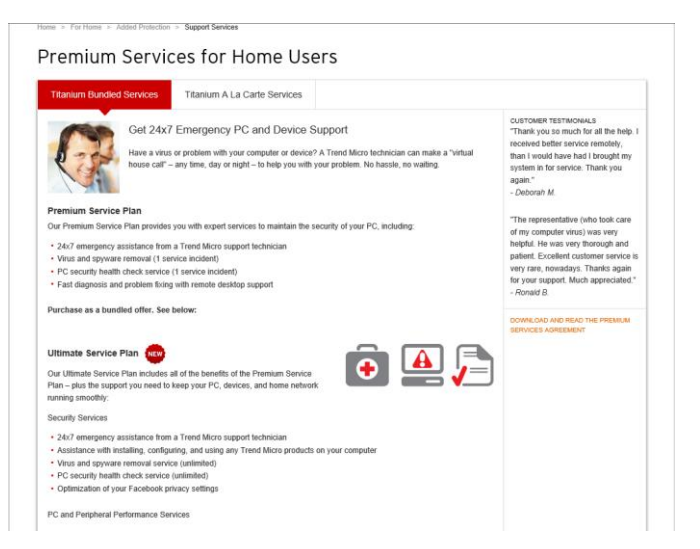

### Figure 210. Trend Micro Products and Services

11. Select the **Account** button in the lower left-hand corner of the Titanium Console to access the **Trend Micro Account** webpage.

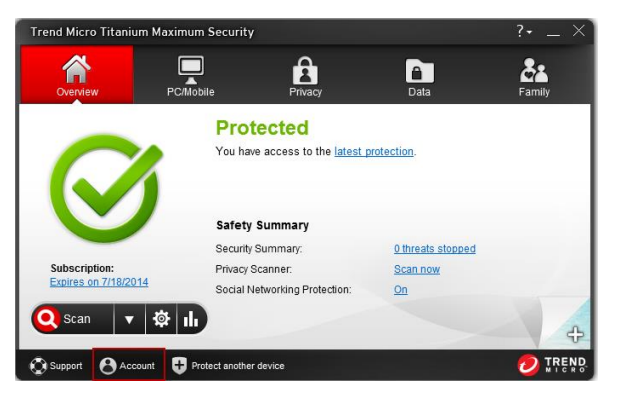

Figure 211. Titanium Console > Account

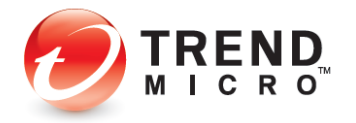

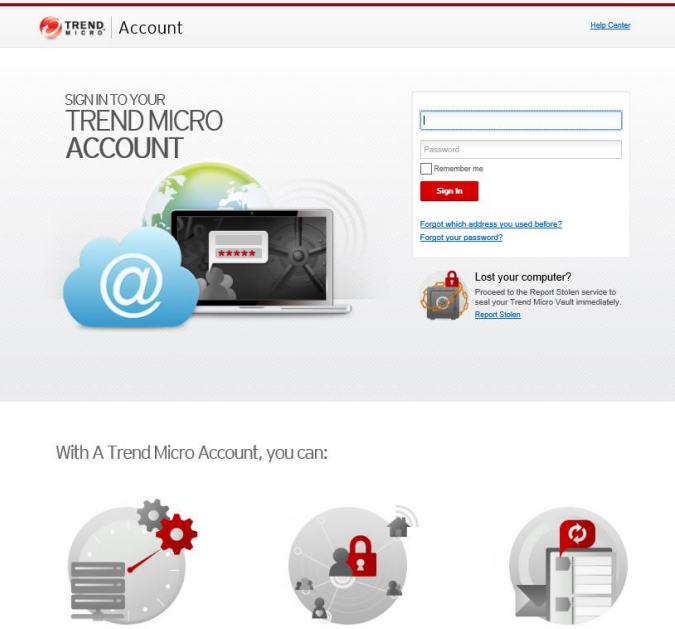

Manage all of your subscriptions in one place ck if any

Stay up-to-date and protected Get the latest protection for your devices or those of friends and family

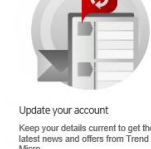

Figure 212. Trend Micro Account Webpage

12. In the Trend Micro Account Webpage, you can sign in to your account if you've already purchased Trend Micro products or services, manage all of your subscriptions in one place, stay up-to-date and protected by getting the latest protection for your devices or those of friends and family, and you can update your account.

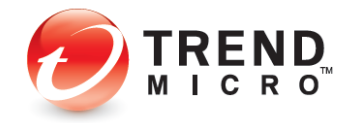

# **Chapter 8: Protect Another Device**

Subscriptions to Trend Micro<sup>™</sup> Titanium Security<sup>™</sup> Internet Security, Maximum Security, and Premium Security variously let you protect other PC, Mac, or mobile devices.

- Titanium Internet Security: 3 PCs
- Titanium Maximum Security: 3 devices, including PC, Mac, and Mobile
- Titanium Premium Security: 5 devices, including PC, Mac, and Mobile

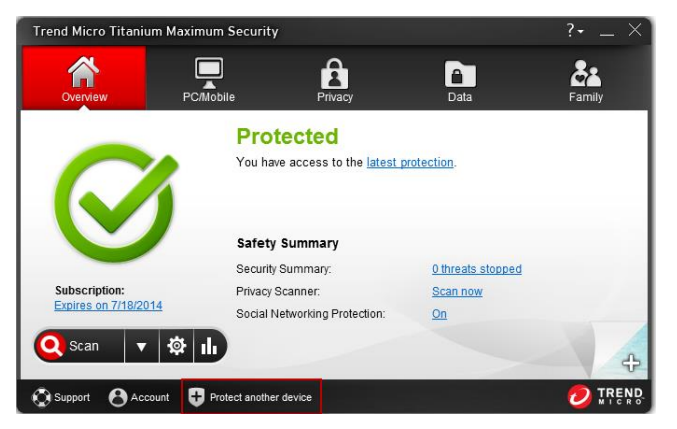

Figure 213. Protect Another Device

1. To get started with your protection for another device, click **Protect Another device**. The **Protect Another Device** screen appears.

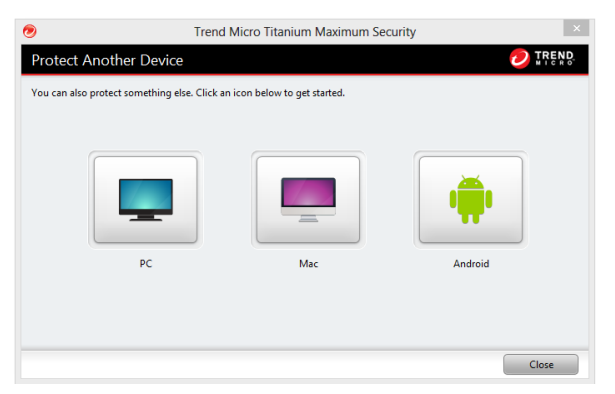

Figure 214. Protect Another Device Picklist

2. Click the icon for the type of device you wish to protect. A screen appears for you to download the software.

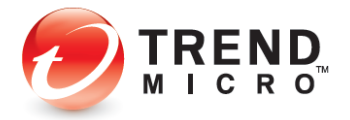

| Protect                      | Another PC                                                                                                    |
|------------------------------|----------------------------------------------------------------------------------------------------|
| łi,                          |                                                                                                    |
| ownload and<br>hreats when y | install Titanium on another computer to protect your identity and personal information from malicious<br>rou shop, bank, or browse online.                                                                    |
| 1                            | ) Download the software                                                                                                    |
|                              | Click Download to save the file, or click the dropdown button to email the download link to an account you<br>can access on another computer.                                                                 |
|                              |                                                                                                    |
|                              |                                                                                                    |
|                              |                                                                                                    |
| (2)                          | Copy it to your computer and install                                                                                                    |
| -                            | If you didn't email the download link, copy the installation file to other computer.                                                                                                    |
|                              |                                                                                                    |
|                              |                                                                                                    |
| (3)                          | Install the program with this serial number:<br>Double-lick installation life and follow the instructions in the window that appears. When asked, provide<br>the serial number below to install the software. |
|                              | Serial number:                                                                                                    |
|                              |                                                                                                    |
| <u> ا</u>                    | frend Micro Titanium Maximum Security allows you to protect a limited number of devices. Installing this<br>protection on your computer will count towards that limit.                                        |

Figure 215. Protect Another PC

| Threat                           | Protection for Your Mac                                                                                                    |
|----------------------------------|----------------------------------------------------------------------------------------------------|
| our purchase<br>protect your ide | of Titanium includes protection for Apple macintosh computers. Download and install it on your Mac to<br>nitly and personal data from malicious threats when you shop, bank, or browse online. |
| 1                                | Download the software<br>Cirk Download to save the file, or cirk the dropdown button to email the download link to an account you<br>can access on your Mac.                                   |
|                                  | - Download                                                                                                    |
| 2                                | Copy it to your Mac<br>If you ddn't download the software using a Mac, copy the installation file to your Mac.                                                                                 |
|                                  |                                                                                                    |
| 3                                | Install the program with this serial number:                                                                                                    |
|                                  | Loude-cack the installation me and in the window that opens, double-cack install frend Micro Hamium.<br>When asked, provide the serial number below to install the software.                   |
|                                  | Serial number:                                                                                                    |
|                                  |                                                                                                    |
| 🔔 т                              | end Micro Titanium allows you to protect a limited number of devices. Installing this protection on your Mac                                                                                   |

Figure 216. Protect Your Mac

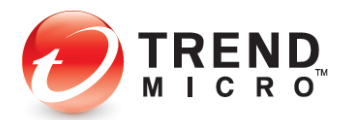

| Hi Michael Miley,<br>Your purchase of Titanium i<br>help you find, lock and eras<br>and block dangerous web s<br>messages. | includes Trend N<br>e your device if y<br>ites and can ider | ticro Mobile Security. When<br>ou ever lose it – protecting<br>ntify malicious apps. It can | n it is installed<br>) your informat<br>even filter out | on your Android device it can<br>ion and investment. It can filter<br>unwanted calls and text |
|----------------------------------------------------------------------------------------------------|-------------------------------------------------------------|---------------------------------------------------------------------------------------------|---------------------------------------------------------|-----------------------------------------------------------------------------------------------|
| How do you want                                                                                                    | to get the app                                              | ?                                                                                           |                                                         |                                                                                               |
| <b>@</b>                                                                                                    | ØR                                                          |                                                                                             | OR                                                      | Scoogle play                                                                                  |
| Email the download link<br>device.                                                                                         | to my                                                       | Scan the QR Code.                                                                           |                                                         | Visit or search Google Play for<br>Trend Micro Mobile Security<br>to install the app.         |
| If you have trouble download                                                                                               | ding app from Go                                            | ogle Play, <u>click here</u>                                                                |                                                         | Skip                                                                                          |
| Trend Micro Titanium allows towards that limit.                                                                            | s you to protect a li                                       | mited number of devices. Insta                                                              | Iling this protecti                                     | on on your Android device will count                                                          |
|                                                                                                    |                                                             |                                                                                             |                                                         |                                                                                               |

Copyright © 2013 Trend Micro Incorporated. All rights reserved.

#### Figure 217. Protect Your Android Tablet or Smartphone

- 3. Download the software, copy it to the computer you wish to protect, then install it with the serial number displayed on the page.
- 4. For Android protection, pick how you want to get the app; i.e., Email, QR Code, or Google Play.
- 5. Note that your subscription to Titanium Internet Security, Maximum Security, and Premium security allows you to protect a limited number of devices. Installing the protection on the additional computer will count towards that limit.

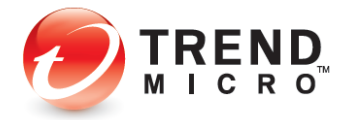

# **Chapter 9: Applications Bundled with Titanium**

Trend Micro<sup>™</sup> Titanium is bundled with additional applications to expand your protection. The programs provided depend upon your edition of Titanium.

#### **Table 8. Titanium Bundled Programs**

| Tool                                  | Titanium<br>Antivirus+ | Titanium<br>Internet<br>Security | Titanium<br>Maximum<br>Security | Titanium<br>Premium<br>Security |
|---------------------------------------|------------------------|----------------------------------|---------------------------------|---------------------------------|
| SafeSurfing Browser (W8)              | V                      | V                                | V                               | V                               |
| Security Center                       | V                      | V                                | V                               | V                               |
| Go Everywhere (W8)                    |                        |                                  | V                               | V                               |
| Mobile Security for Android           | ۷*                     | √*                               | V                               | V                               |
| Titanium Internet Security<br>for Mac | V**                    | V                                | V                               | v                               |
| Online Guardian                       |                        |                                  | V                               | V                               |
| DirectPass                            |                        | √ (5 Accts)                      | √ (No limit)                    | √ (No limit)                    |
| SafeSync                              |                        |                                  | √ (5GB)                         | √ (25GB)                        |

\*Lite Edition | \*\*With 3-device subscription to Titanium

To get access to the bundled applications:

These applications are variously available from the **Titanium Welcome** screen; the category tabs in the **Titanium Console**, depending on your version of Titanium, as indicated above and in the previous chapters; or right from the **Summary** screen of the **Titanium Console**.

Simply click the **icon** or **hotlink** in the Welcome Page or Titanium Console tab to access the webpage where you can download the applications.

For detailed instructions on how to use these applications, go to <u>www.trendmicro.com</u> to download the relevant Product Guides:

- Trend Micro™ Mobile Security 3.0 Product Guide
- Trend Micro™ Titanium™ Internet Security for Mac 3.0 Product Guide
- Trend Micro™ DirectPass™ 1.6 Product Guide
- Trend Micro™ Online Guardian for Families 1.5 Product Guide
- Trend Micro<sup>™</sup> SafeSync<sup>™</sup> for Consumer 5.1 Product Guide
- Trend Micro<sup>™</sup> SafeSync<sup>™</sup> for Business 5.1 Product Guide

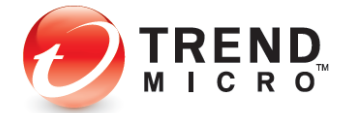

## Windows 8 Applications

Titanium 2013 provides three security applications specifically designed for Windows 8 RT, all available through the Windows Apps Store. You launch a Windows 8 RT application by clicking the icon on a PC or by tapping it on a mobile device.

- Micro<sup>™</sup> SafeSurfing is a secure browser for Windows 8 that has security technology built right in. It provides you with a safer browsing experience by including safe search results ratings, social networking security, and more. Browse the web without worry with Trend Micro SafeSurfing.
- Trend Micro<sup>™</sup> Security Center delivers current information about malware outbreaks in your area, offering insights into dangerous websites and malicious file downloads to avoid near you. For Trend Micro<sup>™</sup> Titanium<sup>™</sup> customers, it also provides up-to date information about your protection status. Surf the web knowing your protection is current and what sites to avoid with Trend Micro Security Center.
- **Trend Micro™ Go Everywhere** protects your Windows 8 tablet from loss or theft. Locate your tablet if lost or stolen with just one click. You can find your missing device on a worldwide Google map or sound a 1-minute alarm. Wherever you misplaced your tablet, Trend Micro Go Everywhere has got you covered.

## SafeSurfing Browser

To use the SafeSurfing browser:

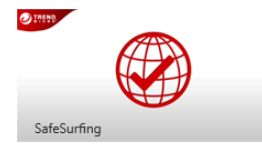

Figure 218. SafeSurfing

1. Click the SafeSurfing icon. The SafeSurfing license agreement appears.

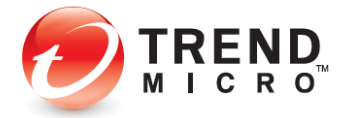

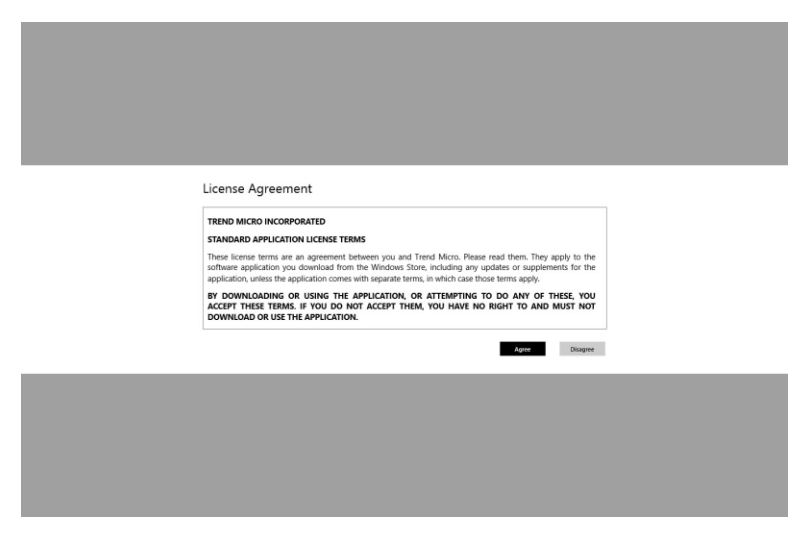

Figure 219. SafeSurfing License Agreement

2. Read the license agreement. If you agree to the terms of the agreement, click **Agree**. The **SafeSurfing** splash screen appears.

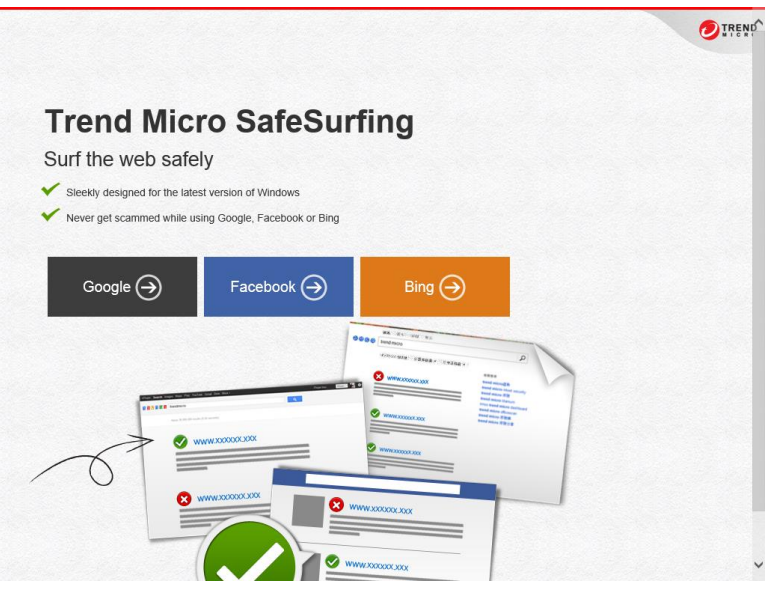

Figure 220. SafeSurfing Splash Screen

 Activate the SafeSurfing menus by positioning your mouse near the top of the screen. When a hand appears, right-click; or use the Windows-Z hotkey. The SafeSurfing menus appear.

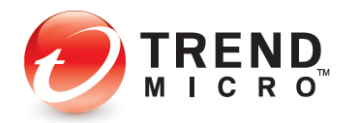

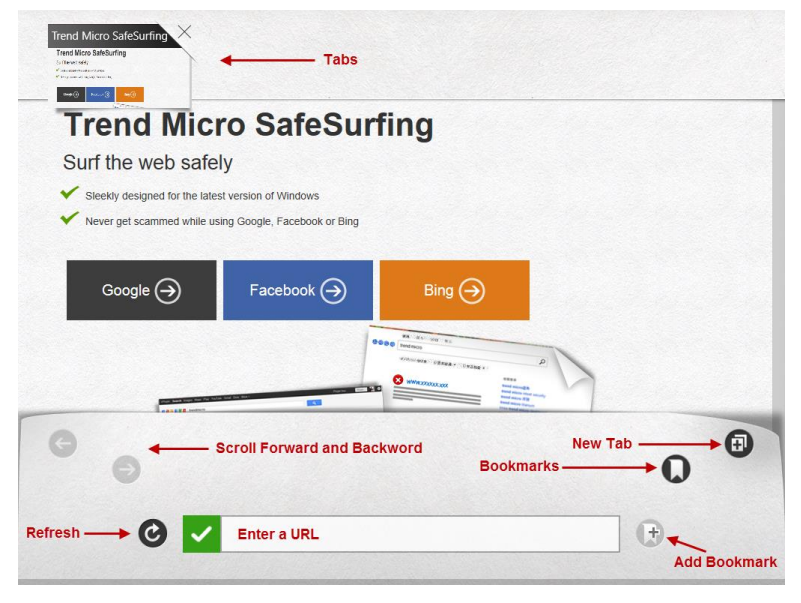

## Figure 221. SafeSurfing Menus

- 4. SafeSurfing's simple functions include the following:
  - **Tabs**, which accumulate across the top menu as you browse. Click the **New Tab** icon to create a new tab.
  - Splash buttons for Google, Facebook, and Bing
  - Forward and Backward scroll buttons when browsing
  - A Refresh button to refresh the browser display
  - A **Bookmarks** icon, to navigate to the bookmarks page
  - An Add Bookmarks icon, to add bookmarks for key webpages you'd like to have easy access to.
- 5. Click on Google to do a search; for example, using the term "hacker." View the safe search results.

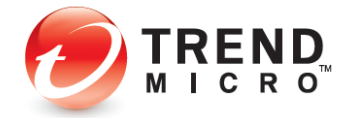

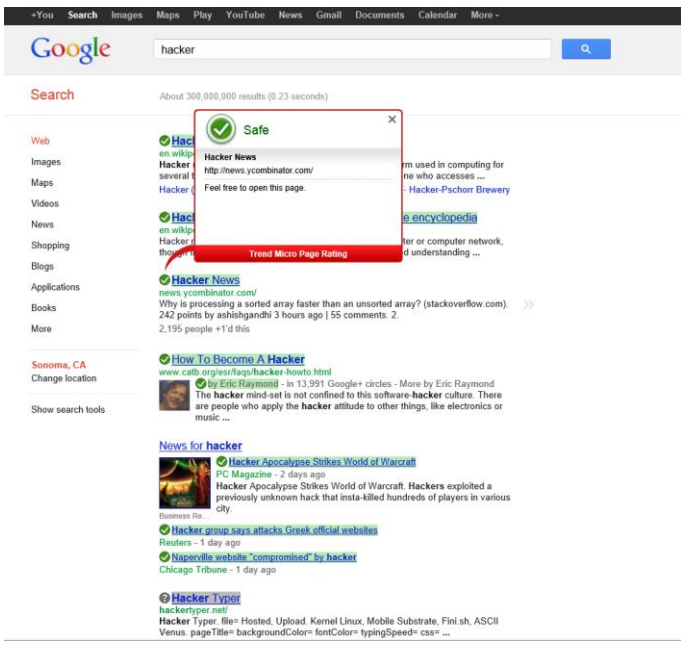

## Figure 222. SafeSurfing Safe Search / Link Ratings Results

6. Similarly, click on Facebook link in the main page, then log into Facebook to view SafeSurfing's safe link functions for social networking.

| facebook 💵 🖷 👶 | Search for people, places and things                                                                                                    | Q                                                                                                    | Tind Frien                                                                                                    |                                                                                                    |
|----------------|----------------------------------------------------------------------------------------------------|----------------------------------------------------------------------------------------------------|----------------------------------------------------------------------------------------------------|----------------------------------------------------------------------------------------------------|
|                | Use - Connect - 3 invinces age -<br>Charter Bruder Res this<br>Write a connect                                                                                                    | 0-                                                                                                    | Remark to Channe<br>recentrate.com<br>Would y<br>upper n<br>upper n                                                                                                    | to re-dect<br>Vate is that<br>stional poll.                                                                                              |
|                | We can do no great thinks of<br>Terms<br>Lie Connenti - Floriday of<br>C 12 popular lies this<br>Varianting at totle<br>We a connenti-                                                                                                    | cole and these with result law "Ashine<br>Safe X<br>Sterilarly Ominous Sign For<br>phone its cambridge vector<br>set there to open this page.                           | Free: Joint Pains Comman           Image: Comman Comman           Image: Comman           Image: Comman           Image: Comman<                                                                                                    | for a PREE<br>lived<br>Deal Clash,<br>Scillion<br>Scillion<br>U. RECLAPHID<br>LARS - SWIED<br>LARS - SWIED<br>I                          |
|                | Freedom and American<br>Freedom and American<br>Freedom and American | Trend Mercs Stops Reflig<br>merce Control Control of Annual Control<br>Distances Sign For Rommy In Todary's<br>sets<br>net Bit Ramony's impressive basese night<br>out. | Full trits savinget<br>Full trits savinget<br>1,023,428 people file ATAT.<br>Come of therases Fact<br>Come of therases Fact<br>Come of therases Fac | Harme Phone IL<br>of TW, Get 3<br>Votes for under<br>for E2 mos.<br>for E2 mos.<br>d Wiss needs E30<br>d Wiss needs E30<br>d Terefuy.com |
|                | t love it when I wol<br>Obama is President<br>For evenyone that was<br>worry, the numbers ar<br>(Cond)<br>Like - Comment - #2 SB1.                                                                                                    | ie up in the morning and Barack<br>•<br>•<br>• very vertied after the debates, do not<br>e gaing back towards the President's way.<br>↓ DB (□ 152 - 2 hours app - Φ     | Historic Contraction                                                                                                    | - Cookies - Hore -                                                                                                    |
|                | Americans Against J<br>Also check out Nate St<br>ivethingeight.Nogs.ny<br>Use - Connect - (2) 255                                                                                                    | the Tes Party<br>free's numbers at: Shttp://<br>/times.com/<br>6/24 (5/ 72 - 3 hours aga - 6                                                                            |                                                                                                    |                                                                                                    |

Figure 223. Link Ratings in Facebook

To add / delete a bookmark:

- 1. Show the **SafeSurfing** search field by typing **Windows-Z** on your keyboard. The search field displays in the lower menu.
- 2. Type the URL of a site you wish to bookmark and hit **Enter** on your keyboard. The webpage displays.

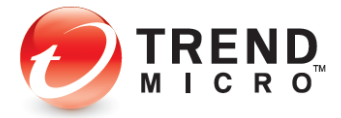

- 3. Open the SafeSurfing menus again by retyping **Windows-Z** on your keyboard.
- 4. Click the Add Bookmark icon. The Bookmark Added! popup appears.

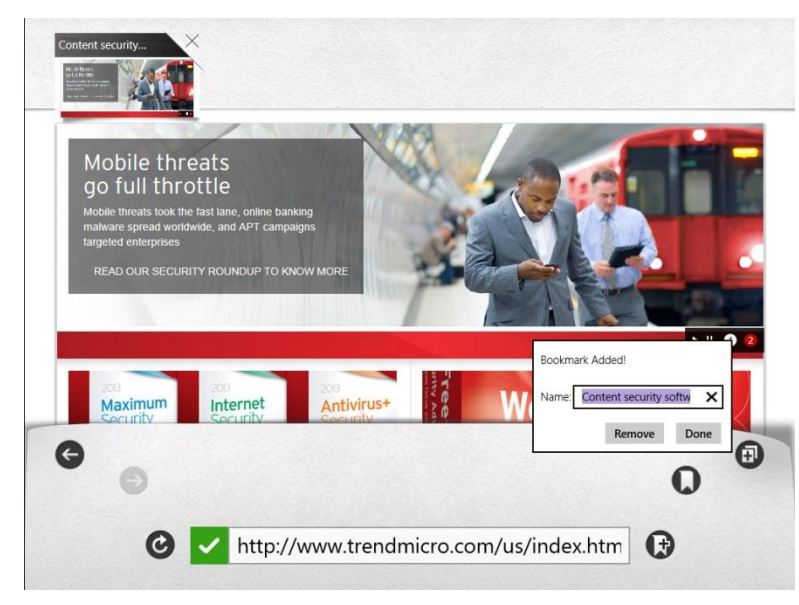

Figure 224. Adding a Bookmark

- 5. Use the default name, or type an alternate name you wish to give the bookmark and click **Done**. The bookmark is added to the **Bookmarks** page.
- 6. Click the **Bookmarks** icon to show the **Bookmarks** page and the bookmark you've added will be shown in the list.

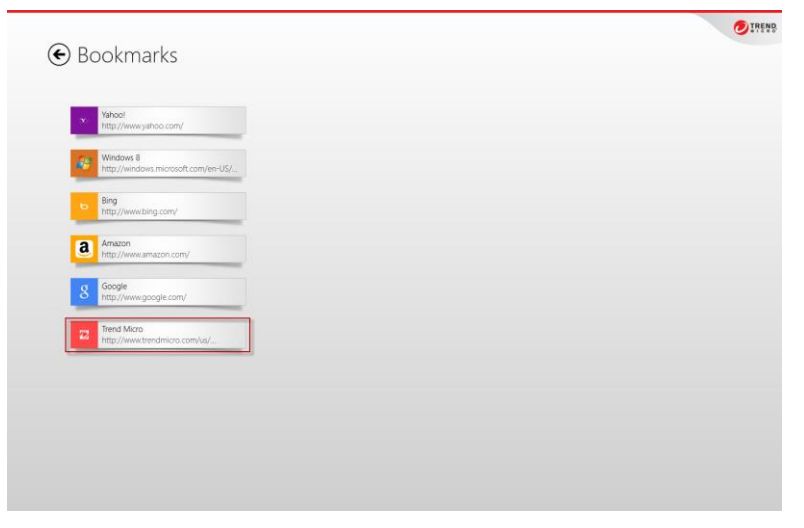

Figure 225. Bookmark Added

7. Right-click a bookmark to delete it; or click several bookmarks to delete them as a group. The **Trashcan** appears in the lower left-hand corner of the window.

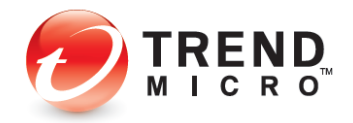

| Yahool<br>http://v   | www.yahoo.com/                       |  |  |
|----------------------|--------------------------------------|--|--|
| Window<br>http://w   | ws 8<br>windows.microsoft.com/en-US/ |  |  |
| b Bing<br>http://    | www.bing.com/                        |  |  |
| a Amazo<br>http://   | n<br>www.amazon.com/                 |  |  |
| 8 Google             | www.google.com/                      |  |  |
| Z Trend M<br>http:// | Vicro<br>www.trendmicro.com/us/      |  |  |
|                      |                                      |  |  |
|                      |                                      |  |  |

Figure 226. Deleting a Bookmark

- 8. Click the **Trashcan** to delete the bookmark(s).
- 9. Click the **Bookmarks** back-arrow to return to the main browser window.

To browse using Tabs:

- 1. After browsing successive websites, type **Windows-Z** on your keyboard to display the menus. Your **Tabs** display in the upper menu.
- 2. Click a **Tab** to display a website.

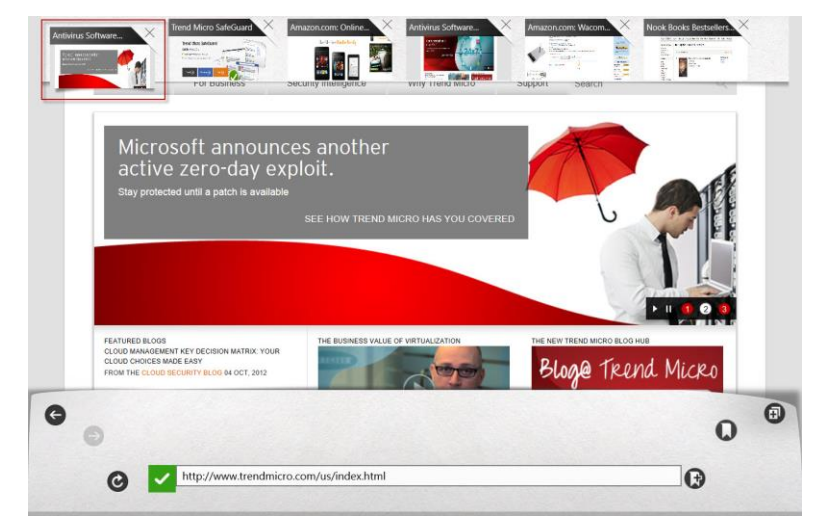

## Figure 227. Using Tabs to Browse

3. Click the **Closebox** (**X**) in a **Tab** to delete it from the **Tabs** menu.

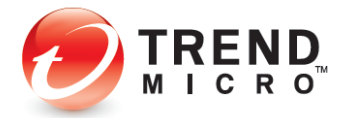

## **Security Center**

To use the Security Center:

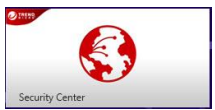

Figure 228. Security Center

7. Click/Tap the Security Center icon. The Security Center license agreement appears.

| License Agreement                                                                                                    |  |
|----------------------------------------------------------------------------------------------------|--|
| TREND MICRO INCORPORATED                                                                                                    |  |
| STANDARD APPLICATION LICENSE TERMS<br>These locate terms are an agreement behave you and Trend Micro. Please read them. They apply to the<br>software application you download from the Windows Store, including any updates or supplements for the<br>application, unless the application comes with segment terms, in which case those terms apply. |  |
| BY DOWNLOADING OR USING THE APPLICATION, OR ATTEMPTING TO DO ANY OF THESE, YOU<br>ACCEPT THESE TEXMS. IF YOU DO NOT ACCEPT THEM, YOU HAVE NO RIGHT TO AND MUST NOT<br>DOWNLOAD OR USE THE APPLICATION.                                                                                                    |  |
| Trend Micro means the entity licensing the application to you, as identified in the Windows Store.                                                                                                    |  |
| Appen Disagure                                                                                                    |  |

Figure 229. Security Center License Agreement

8. Read the license agreement. If you agree to the terms of the agreement, click Agree. The Trend Micro Security Center screen appears, with a popup asking Do you want to turn on location services and allow Trend Micro Security Center to use your location?

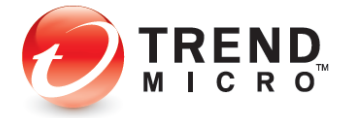

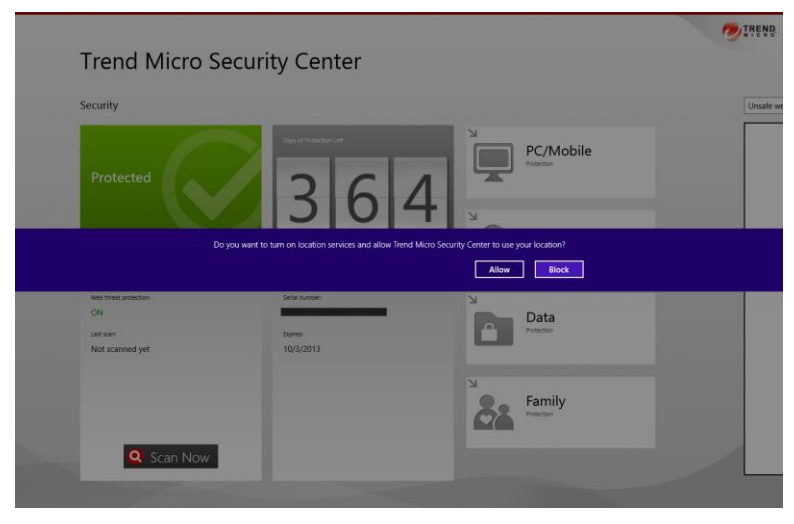

Figure 230. Security Center with Location Popup

9. If you do, click Allow. The Trend Micro Security Center main screen appears.

| Security                                                        |             |                    | United :                               |
|-----------------------------------------------------------------|-------------|--------------------|----------------------------------------|
| Protected                                                       |             | PC/Mobile          | Prot                                   |
| Rel-Sire scel                                                   |             | Privacy            | Advice fr                              |
| Web threat protection:<br>ON<br>Last scannel<br>Not scanned yet | Seni nurbe: | Data<br>Protection | Keep in m<br>pose a risk<br>in Trend N |
|                                                                 | 2.          | Family             |                                        |

Figure 231. Protection, License, Titanium Settings

- 10. The first three panels of the **Security Center** provide essential data and tools:
  - Protection Panel. This panel shows the status of your protection and includes information on the Real-time Scan, your Web Threat Protection, the date of your Last Scan, and a Scan Now button, which launches Titanium and executes a Quick Scan.
  - License Information. The counter shows you how many days left you have on your subscription, the Serial Number for your License, and the Expiration Date.
  - **Titanium Console Tabs/Settings.** The **PC/Mobile, Privacy, Data,** and **Family** launch panels provide easy access into the **Titanium Console** settings. Clicking/tapping a

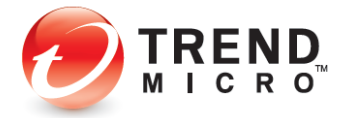

panel launches the Titanium Console and takes you to the category you've clicked, so you can edit the relevant settings.

11. For example, click **Scan Now** in the **Security Center**. A popup appears, asking **Did you mean to switch apps?** 

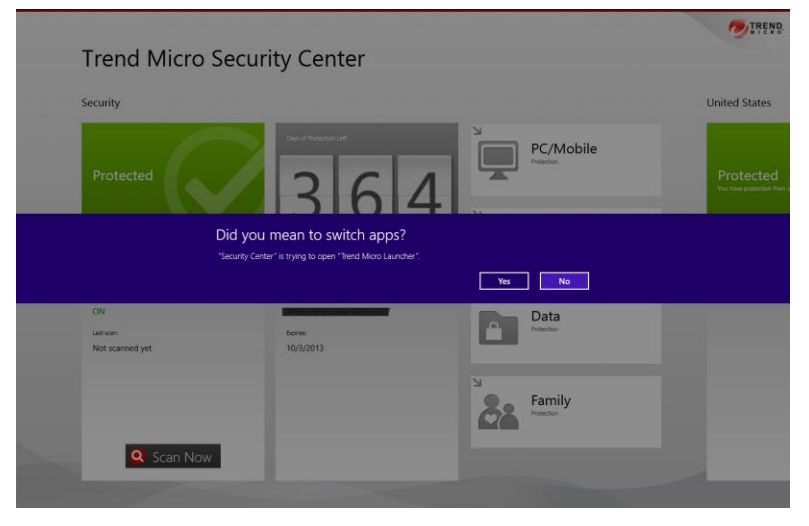

Figure 232. Did You Mean to Switch Apps?

12. Click Yes. Titanium launches and conducts a Quick Scan.

|                       | Checking the computer                                                             |     |
|-----------------------|-----------------------------------------------------------------------------------|-----|
| 0                     | Scanning for Trojan horse programs<br>WORM_NETSKY.N<br>Potential threats found: 0 | 13% |
| Shut down the compute | er when this scan is done                                                         |     |

Figure 233. Quick Scan

- 13. Using another example, click **PC/Mobile** in the third panel of the **Security Center** to launch it in the Titanium Console.
- 14. Click Yes again when the popup asks you Did you mean to switch apps? The Titanium Console appears, with the PC/Mobile tab selected.

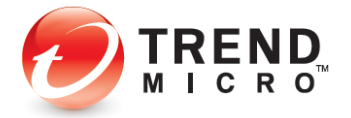

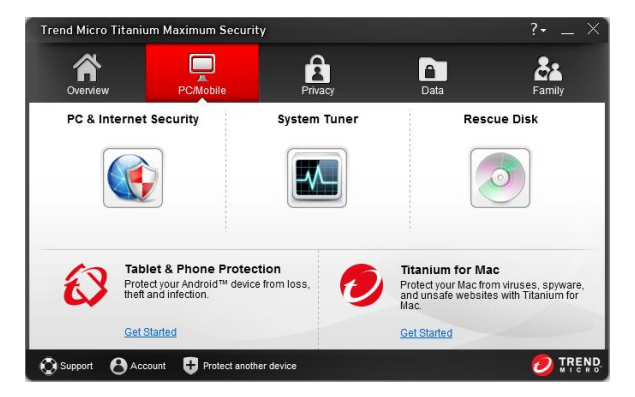

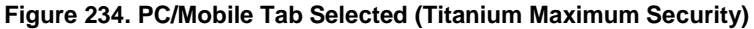

- 15. Click the relevant Settings icon for your edition of Titanium, to edit those settings. (Some icons shown above are only available in Titanium Maximum Security.)
- 16. Back in the **Security Center**, scroll the right to view the central panels. These provide data on the 10 most unsafe websites and 10 most active malicious files.

| United States                                                                                                    |                                                |                                    | Unsafi |
|----------------------------------------------------------------------------------------------------|------------------------------------------------|------------------------------------|--------|
|                                                                                                    | 32,064,059<br>Attempts to open unrate websites | 1,652,810<br>Malcous Restand       |        |
| Protected<br>You have partection from unaity websites and malicous files                                                              | Unsafe websites most often blocked             | Malicious files most often blocked |        |
|                                                                                                    | /mktat.com/update/dm/wg.php                    | PLQUENIAD-0                        |        |
| Advice from Trend Micro.                                                                                                    | nnemammals/                                    | WORM, JUPINACS                     | •      |
| Keep in mind that websites and files not listed here may also<br>pose a risk, so make sure to activate all of the protective features | methyl.com/                                    | PLQUERARD                          |        |
| In Trend Micro Titerium Meximum Security.                                                                                             | nnemammaln/                                    | TROI_SPHR.196412                   |        |
|                                                                                                    | methyl.com/                                    | WORM_DOWNHADAD                     |        |
|                                                                                                    | witconet/                                      | BKOR,ZACCESS/U                     |        |
|                                                                                                    | methyl.com/                                    | RTKT,ZACESS.SM12                   |        |
|                                                                                                    | methyl.com/                                    | TROUSREMENDAM                      |        |
|                                                                                                    | wyw.sy.net/                                    | RTKT_ZACESS SM11                   |        |
|                                                                                                    | methyl.com/                                    | 100 2004 541                       |        |

Figure 235. Unsafe Websites, Malicious Files

17. Click a right-arrow of a malicious file in the list to load your browser and find out more details about the malware in the **Trend Micro Threat Encyclopedia**.

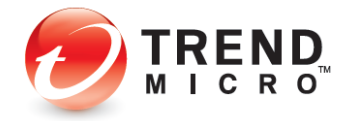

| reat Encyclopedia                                                                               |                                                                                               |                                                                             |
|-------------------------------------------------------------------------------------------------|-----------------------------------------------------------------------------------------------|-----------------------------------------------------------------------------|
|                                                                                                 | Export                                                                                        | page to PDF 🔁 Choose your country:                                          |
|                                                                                                 |                                                                                               | US, Canada                                                                  |
| Share Recommend 0 Tweet                                                                         |                                                                                               | SEARCH<br>THREAT ENCYCLOPEDIA                                               |
| Malware type: Worm                                                                              | Overall Risk Rating:                                                                          | Low Type a keyword                                                          |
| Hestructive: No<br>Hatform: Windows 2000, XP, Server 2003<br>In the wild: Yes                   | Damage Potential:                                                                             | Low                                                                         |
|                                                                                                 | Distribution Potential:                                                                       | WHICH TEAM ARE                                                              |
| Overview                                                                                        |                                                                                               | Bue Trend Micro Socurity<br>Quide to Major Sporting<br>Events: CLICK HERE 1 |
| Infection Channel: Propagates via removable                                                     | drives                                                                                        | Quick Links                                                                 |
| This Worm may be dropped by other malware.<br>malicious websites. It arrives by connecting affe | t may be unknowingly downloaded by a user while visitin<br>cted removable drives to a system. | ng Glossary of Terms                                                        |
| It drops an AUTORUN.INF file to automatically<br>affected system.                               | execute the copies it drops when a user accesses the dr                                       | rives of an Tell us what you think of the T                                 |
| It opens a random port to allow a remote user t<br>established, the remote user executes comman | o connect to the affected system. Once a successful con<br>ds on the affected system.         | Inection is                                                                 |
|                                                                                                 |                                                                                               |                                                                             |

#### Figure 236. Trend Micro Threat Encyclopedia

18. Back in the **Security Center**, scroll to the right to see the right-hand panel of the Security, which provides a Regional Map of **Safe**, **Risky**, and **Not Checked** websites and files.

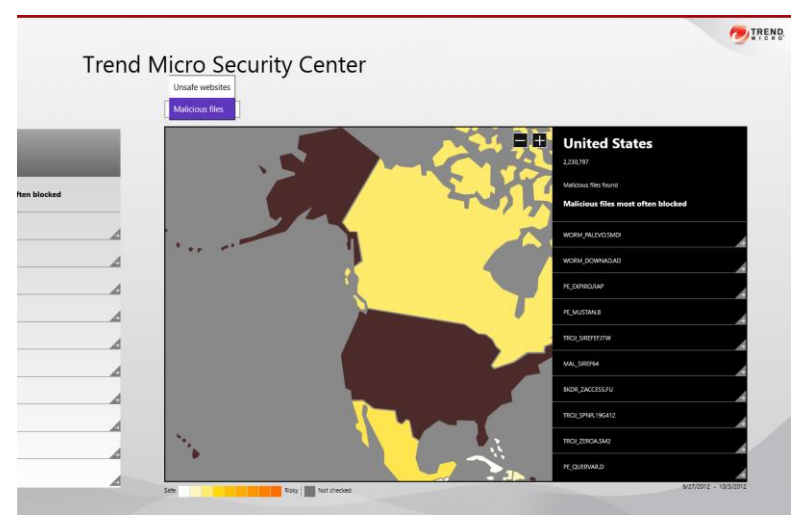

### Figure 237. Unsafe Websites, Malicious Files, Regional Map

- 19. Select a subregion or country in the map to view the frequency of the unsafe website or malicious file in that location.
- 20. Use the popup menu to toggle the Regional Map between **Unsafe Websites** and **Malicious Files** in the **Security Center**.

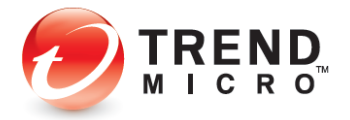

## **Go Everywhere**

To use Go Everywhere:

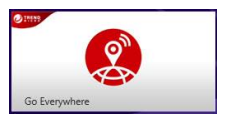

### Figure 238. Go Everywhere

1. Click the **Go Everywhere** icon to launch it. The Trend Micro Go Everywhere **Sign In** screen appears.

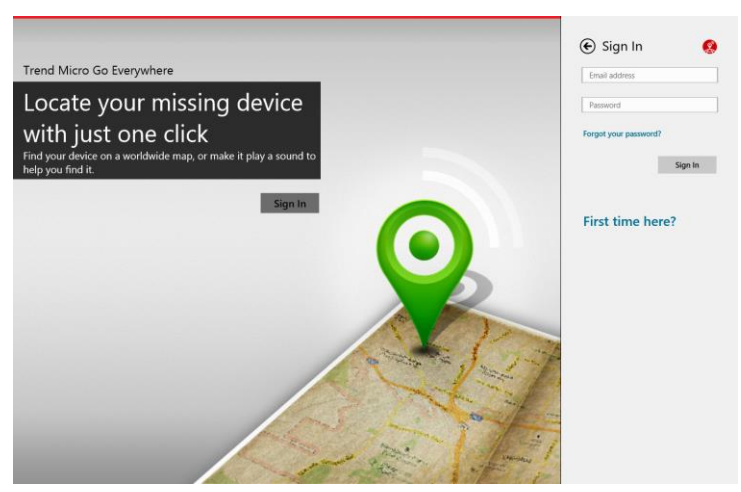

Figure 239. Sign In

- 2. You have two options to sign in:
  - If you already have a Trend Micro account, enter the email address and password you used to create your account and click **Sign In.**
  - If you don't already have a Trend Micro account, click **First Time Here** and in the panel that appears, enter your credentials, then click **Create Account** to create a Trend Micro account.

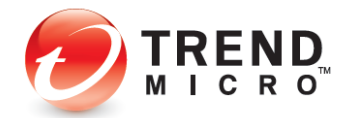

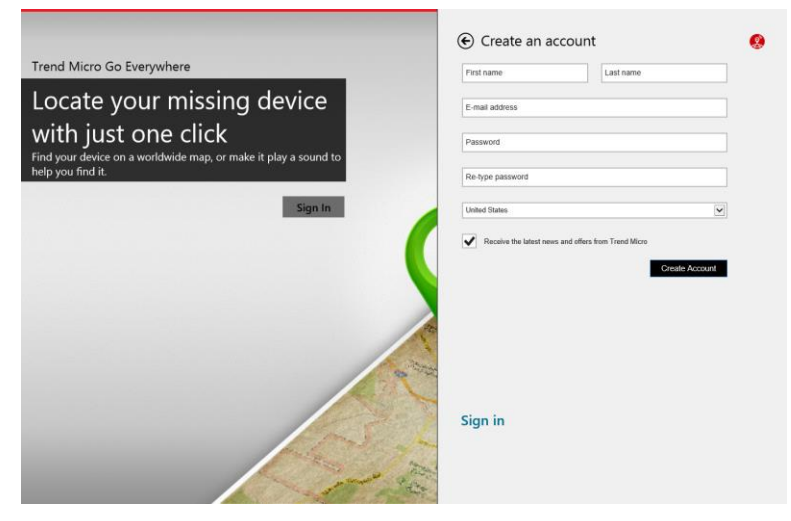

Figure 240. Create an Account

3. The Trend Micro Go Everywhere License Agreement appears.

|      | and the second second sec |            |
|------|----------------------------------------------------------------------------------------------------|------------|
|      | License Agreement                                                                                                    |            |
|      | TREND MICRO INCORPORATED                                                                                                    |            |
|      | STANDARD APPLICATION LICENSE TERMS                                                                                                    |            |
|      | These license terms are an agreement between you and Trend Micro. Please read them. They apply to the<br>software application you download from the Windows Store, including any updates or supplements for the                                                                                                    |            |
|      | application, unless the application comes with separate terms, in which case those terms apply. By polyabil opplying on Lighting the apply cation, on Attracting to Do Any on These You                                                                                                    |            |
|      | ACCEPT THESE TERMS. IF YOU DO NOT ACCEPT THEM, YOU HAVE NO RIGHT TO AND MUST NOT<br>DOWNLOAD OR USE THE APPLICATION                                                                                                    |            |
|      | Trend Micro means the entity licensing the application to you, as identified in the Windows Store.                                                                                                    |            |
|      |                                                                                                    |            |
|      | Artico Dilagree                                                                                                    |            |
| 1. " | a the set of a share of a statement of                                                                                                    | the second |
|      |                                                                                                    |            |
| C    |                                                                                                    |            |
|      |                                                                                                    |            |

Figure 241. License Agreement

4. Read the License Agreement. If you agree, click Agree. A popup appears, asking if you wish to Let Trend Micro Go Everywhere run in the background?

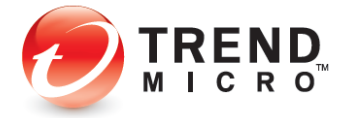

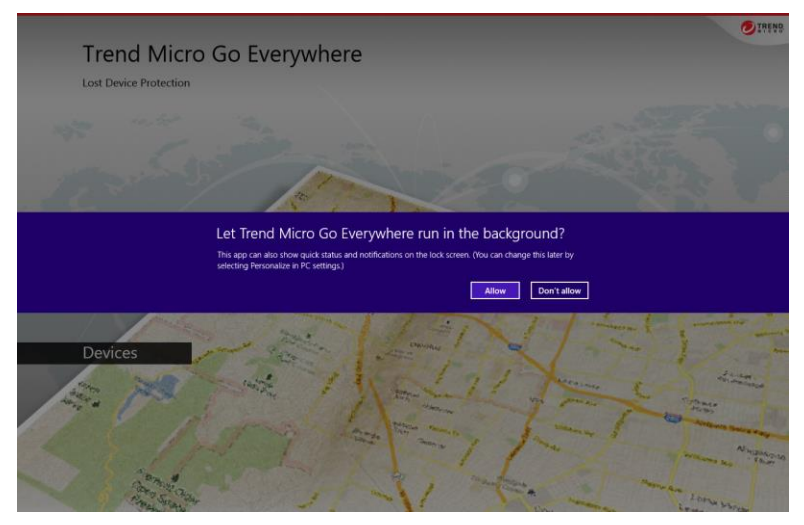

Figure 242. Run In The Background?

- 5. If you agree, click Allow. Another popup appears, asking Can Trend Micro Go Everywhere Use Your Location?
- Note: For tablets and smart phones, Go Everywhere uses GPS. For laptops and desktops, Go Everywhere uses the nearest access point and IP Address, which is less accurate.

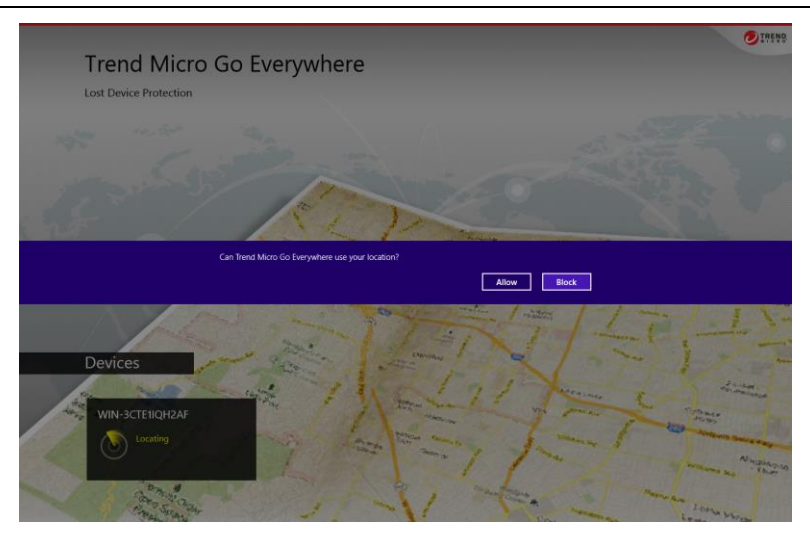

Figure 243. Use Your Location?

6. If you agree, click **Allow**. **Go Everywhere** lists the devices you've registered with the application.

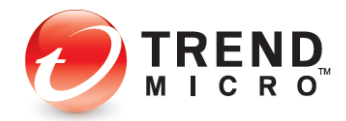

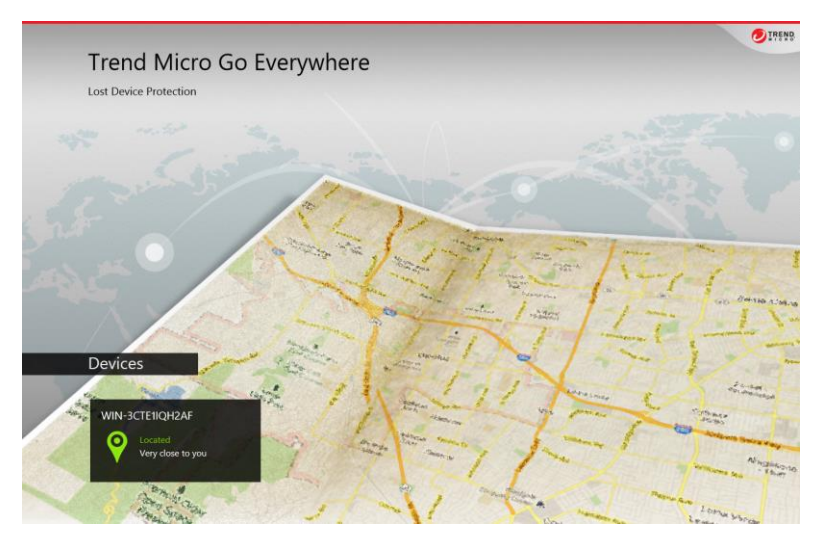

#### Figure 244. Devices

7. Click the icon of a **Device** for which you wish to obtain more location details. The **Go Everywhere** Google map appears, showing the most recent location of your device.

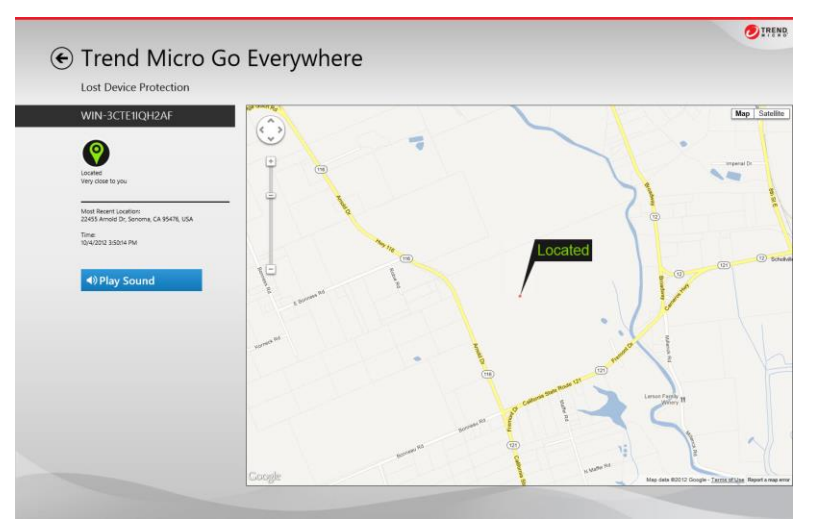

Figure 245. Device Located (Map)

- 8. Use the **Zoom** tools to zoom in or out of the map, or position your cursor (or finger) on the map to drag the map to a different position in the window.
- 9. Toggle to **Satellite** view by clicking the **Satellite** icon in the upper right-hand corner of the map. Toggle back to **Map** view by clicking its icon.

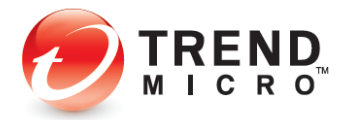

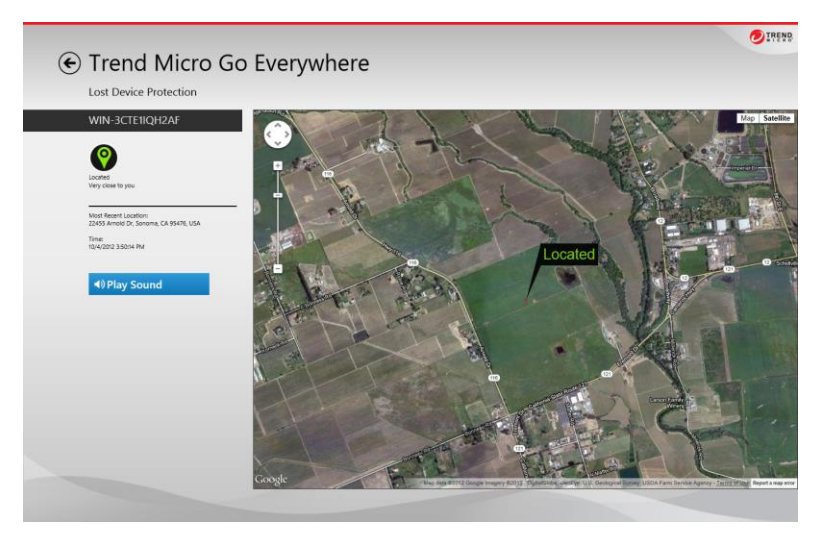

Figure 246. Device Located (Satellite)

10. Click **Play Sound** to sound the **Lost Device Protection Alert.** The alert sounds, showing a popup and helping you to locate your device or to alert others nearby if it has been picked up or stolen.

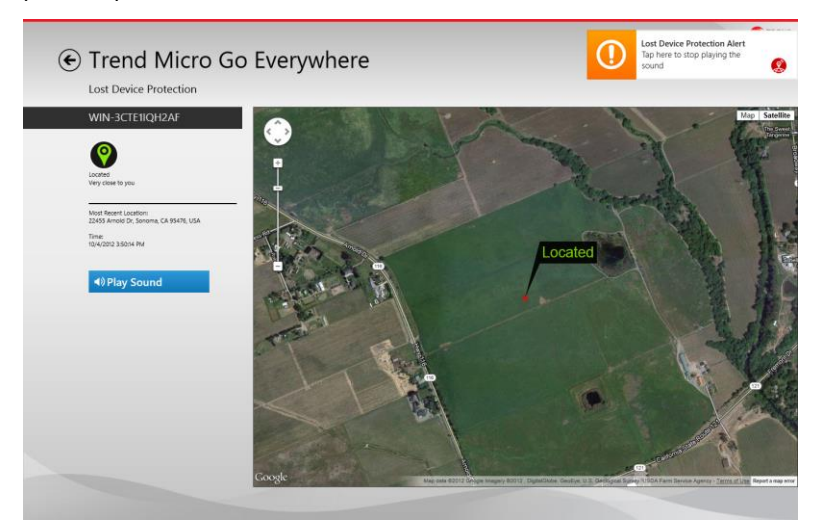

Figure 247. Lost Device Protection Alert

11. Click the Lost Device Protection Alert popup badge to turn off the sound.

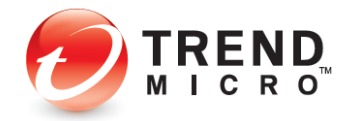

## **Mobile Security**

**Trend Micro™ Mobile Security** protects your Android<sup>™</sup> device from loss, malicious apps, and web threats. It's provided with all editions of Titanium.

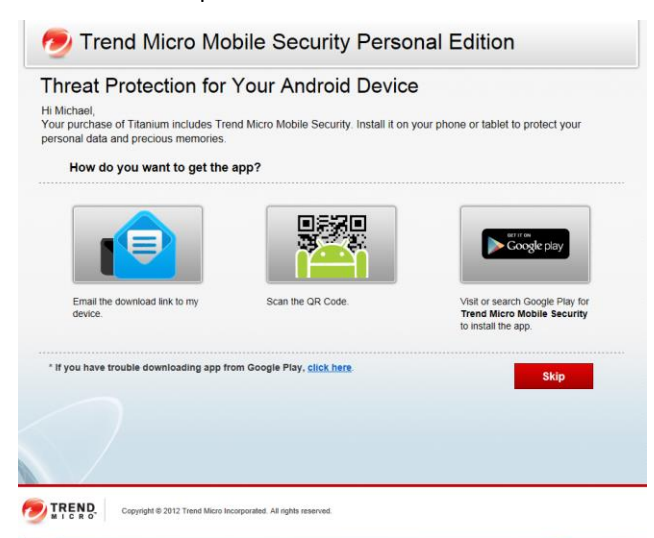

### Figure 248. Trend Micro Mobile Security Personal Edition

Mobile Security protections include the following:

#### **Trend Micro Mobile Security for Android**

- Locate, lock and remotely erase data if your device is lost or stolen
- Block unwanted calls and texts
- Scan apps for viruses and other threats
- Enable parental controls to keep kids safe

#### **Trend Micro SmartSurfing for iOS**

- The first iPhone application to provide a secure web browsing environment is now also available for iPad/iPad2
- Protects against malicious web sites
- Blocks access to known phishing sites
- Blocks access to sites with malicious intentions such as drive-by downloads, malware, spyware
- Powered by the Smart Protection Network
- Uses Trend Micro web reputation

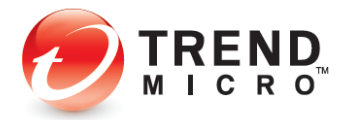

## **Titanium Internet Security for Mac**

**Trend Micro™ Titanium™ Internet Security for Mac** protects your identity and personal data from malicious threats when you shop, bank, or browse online. In the Maximum and Premium versions of Titanium, you have the flexibility to allocate this protection on your MacIntosh devices

| 🤊 Trend Micro Titanium                                                                                                    |
|----------------------------------------------------------------------------------------------------|
| Threat Protection for Your Mac                                                                                                    |
| Your purchase of Titanium includes protection for Apple macintosh computers. Download and install it on your Mac to<br>protect your identity and personal data from malicious threats when you shop, bank, or browse online. |
| 1 Download the software                                                                                                    |
| (2) Copy it to your Mac       Image: dmg                                                                                                    |
| (3) Install the program with this serial number:                                                                                                    |
| Serial number:                                                                                                    |

## Figure 249. Trend Micro Titanium Internet Security for Mac

Titanium Internet Security for Mac protections include the following:

## **Essential Protections**

- Defends against viruses, worms, Trojan horse programs, and other everyday security threats
- Guards against spyware and other malicious software
- Includes free automatic updates so your protection stays current against new threats

#### Web Protections

- Blocks IM and email links that lead to dangerous websites
- Protects against phishing scams that can trick you into revealing confidential information
- Prevents websites from installing dangerous software on your Mac

#### **Parental Controls**

- Restricts Internet access by content categories
- Controls access to chat and IM sites
- Allows you to block specific websites

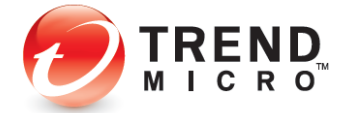

## **Online Guardian**

**Trend Micro™ Online Guardian for Families** helps you protect your children against Internet dangers, including cyberbullying and online predators. It lets you monitor your kids' Internet activity 24x7 from anywhere and take action to keep them safe. In one easy-to-read report, you'll get a clear view of what your kids are doing online. Online Guardian shows web browsing history, wall postings, messages, photos, and chats.

With Internet monitoring and filtering, Online Guardian helps you SafeSurfing your children and prevent damage to their online reputations. Also, it lets you set age appropriate rules for your kids' Internet activities that include filtering out adult content and limiting their time online.

Online Guardian is available with the Titanium Maximum and Premium versions.

| t Protecting Yo                                                                                    |                                                                                                    |                                                                                                    |                                                                                                    |
|----------------------------------------------------------------------------------------------------|----------------------------------------------------------------------------------------------------|----------------------------------------------------------------------------------------------------|----------------------------------------------------------------------------------------------------|
|                                                                                                    | ur Kids Online                                                                                                    | Sign in with your                                                                                                    | Trend Micro account                                                                                                    |
| ael,                                                                                               |                                                                                                    | Password:                                                                                                    |                                                                                                    |
| rchase of Titanium includes Or<br>tion has been updated. You ca<br>dangers until 2013/07/31.       | line Guardian, so your<br>an now protect your kids from                                                                                                    | Start Now                                                                                                    | Forgot your password                                                                                                    |
| nt to see how Online Guardian protects y                                                           | nur kirks from Internet danvers?                                                                                                    |                                                                                                    |                                                                                                    |
| in to see now online Guardian protects y<br>atch the video.                                        | our kids from internet dangers?                                                                                                    |                                                                                                    |                                                                                                    |
|                                                                                                    |                                                                                                    |                                                                                                    |                                                                                                    |
| <u>و</u> و <u>*</u>                                                                                | An annual sector of the sector of the sector                                                                                                    |                                                                                                    | Crist Parties                                                                                                    |
|                                                                                                    | - 0                                                                                                    |                                                                                                    |                                                                                                    |
| onitoring<br>onitor your kids' activities on<br>ernet sites like Facebook,<br>vitter, and Myspace. | Online Time Limits<br>Control how long your kil<br>spend on the Internet an<br>dally usage schedule.                                                                                                    | ids<br>nd set a                                                                                                    | Website/Adult Content<br>Filtering<br>Automatically block out any<br>websites and content you                                                                                                    |
|                                                                                                    | ael,<br>Inchase of Titanium includes Or<br>tion has been updated. You ca<br>dangers until 2013/07/31.<br>Into see how Online Quardian protects y<br>tion he video.<br>Into the protection<br>Into the protection<br>In | ael,<br>trchase of Titanium includes Online Guardian, so your<br>bion has been updated. You can now protect your kids from<br>dangers until 2013/07/31.<br>et to see how Online Guardian protects your kids from internet dangers?<br>et to see how Online Guardian protects your kids from internet dangers? | ael,       Passoord:         trchase of Titanium includes Online Guardian, so your of the service of the service of the |

Figure 250. Trend Micro Online Guardian for Families

Key features include:

- Centralized online management console to manage and report events
- Social networking monitoring, protection and reporting (ex: Facebook, MySpace, Twitter, etc.)
- URL filtering and time management
- Instant messaging/chat monitoring with Data Loss Protection
- Password override capabilities
- Report on use of online medias (ex: Flickr and YouTube, etc.)
- Support installation for Windows OS
- Keyword search monitoring and reporting
- Common Sense Media forum integration
- Web crawler (generate report on social medias used)

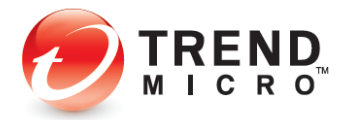

## **DirectPass**

**Trend Micro™ DirectPass™** helps you manage and secure all your online credentials, ensuring an easy and safe online experience, while offering a faster, more secure, and convenient way to access web sites. Using a single Master Password, DirectPass users have instant access to all their login credentials, no matter where they're located or what device they're using.

DirectPass is provided with Titanium Maximum and Premium versions.

| r purchase of Titanium includes<br>ne credentials until 2014/04/02. | DirectPass, so your subscription has been ex | ctended. You can keep managing your |
|---------------------------------------------------------------------|----------------------------------------------|-------------------------------------|
| or Computers                                                        | For Mobile Devices                           |                                     |
| Download for Windows                                                | Install for IOS                              | Install for<br>Android              |
| Windows                                                             | iPhone and iPad                              | Android Phone and Tablet            |
|                                                                     |                                              |                                     |
| ave Your Passwords                                                  | Sign In Automatically                        | Sign In Anywhere                    |

Figure 251. Trend Micro DirectPass

DirectPass features include:

- URL and Password Management Automatically capture your websites and password login credentials in a complete secure environment
- Cloud Storage and Synchronization Credentials are available across all devices where DirectPass is installed
- Password Generator Automatically generate strong passwords with custom criteria for increased login security
- Secure Notes Management Store and manage Secure Notes regarding your accounts, logins, and procedures.
- **Keystroke and Data Encryption** All keystrokes are encrypted. AES 256-bit Encryption ensures the highest security for your data.
- Secure Browser Use the Secure Browser to ensure complete security and privacy for online financial transactions.

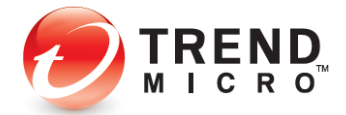

- **Profile for Auto-Form Filling** Create a Profile to enable auto-form filling when filling out online forms.
- Mobile Support iOS and Android smartphones and tablet devices are fully supported.

## SafeSync

**Trend Micro™ SafeSync™** works where you want it to, backing up and syncing files between your computers and mobile devices. You can stream music and video to your smartphone, share photos with friends on your tablet, or just play it safe and keep secure backups of your most important memories on all your devices.

SafeSync is featured with the Titanium Maximum (5GB) and Premium (25GB) editions. Users with multi-seat subscriptions can allocate a seat (or seats) to SafeSync.

| More SafeSync for You                                                                                                    |
|----------------------------------------------------------------------------------------------------|
| 4<br>Hi Michael,                                                                                                    |
| Trend Micro Titanium includes free online storage, but since you already use SafeSync, your subscription has just been<br>extended to keep things simple. You can now continue enjoying SafeSync until 11/27/2012. |
| Open SafeSync website                                                                                                    |
| open odeolync neusite                                                                                                    |

## Figure 252. More SafeSync for You

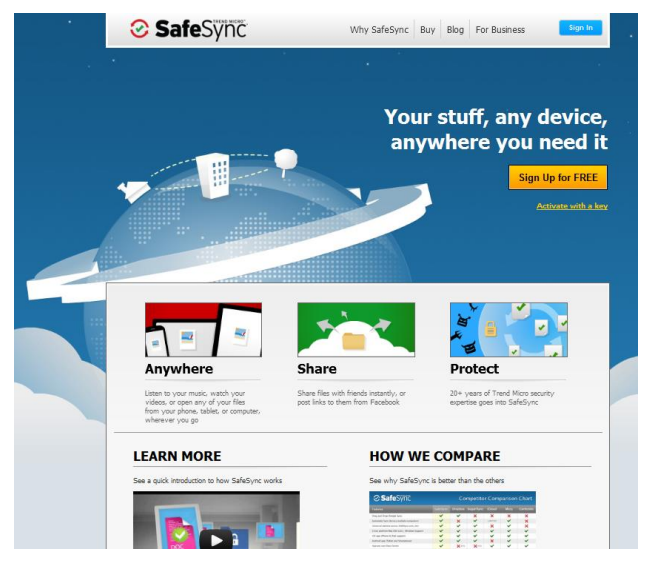

Figure 253. Trend Micro SafeSync

SafeSync is provided in two versions: SafeSync for Consumer and SafeSync for Business. SafeSync for Consumer features include:

### Synchronized Backup and Sharing

• SafeSync works quietly in the background, securely backing up your digital content to the cloud

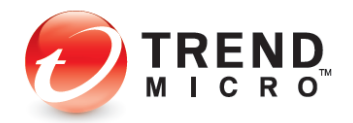

- SafeSync keeps your files synchronized. When you make a change it filters down to your other SafeSync enabled computers
- Your files are at your fingertips, so you can access them anytime and anywhere from any computer or mobile device
- You can invite your Facebook, Hotmail, or Gmail contacts to view your shared albums, or send links directly to family and friends.
- SafeSync synchronizes your PC and Mac, as well as your Android or iOS smartphone or tablet

## SafeSync Security

- Trend Micro cannot see your files without your authorization
- Data is transferred using the same 256-bit AES encryption used by financial institutions for security
- You have the ability to share or revoke access to your shared files at any time
- Trend Micro firewalls defend equipment from cyber attack
- Trend Micro's network and server security systems use industry best practice secure permission structure to SafeSurfing file access
- Load balancers ensure constant availability of online backup and file restoration, even in the event of an equipment failure
- Each file is secured on multiple independent storage clusters with continuous backup; network partitioning ensures backup storage clusters cannot be accessed from the Internet
- Redundant servers ensure you can always access your data

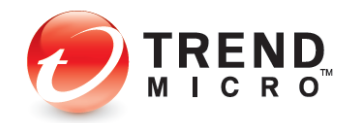

# **About Trend Micro**

Trend Micro Incorporated, a global leader in Internet content security, focuses on securing the exchange of digital information for businesses and consumers. A pioneer and industry vanguard, Trend Micro is advancing integrated threat management technology to protect operational continuity, personal information, and property from malware, spam, data leaks, and the newest web threats.

Visit TrendWatch at <u>http://www.trendmicro.com/go/trendwatch</u> to learn more about the threats and Trend Micro<sup>™</sup> Smart Protection Network<sup>™</sup> infrastructure. Trend Micro's flexible solutions, available in multiple form factors, are supported 24/7 by threat intelligence experts around the globe. A transnational company, with headquarters in Tokyo, Trend Micro's trusted security solutions are sold through its business partners worldwide. Please visit <u>http://www.trendmicro.com</u>.

Copyright © 2013 by Trend Micro Incorporated. All rights reserved. No part of this publication may be reproduced, photocopied, stored on a retrieval system, or transmitted without the prior written consent of Trend Micro Incorporated. Trend Micro, the t-ball logo, and Titanium are trademarks or registered trademarks of Trend Micro Incorporated. All other company and/or product names may be trademarks or registered trademarks of their owners. Information contained in this document is subject to change without notice.

Legal Notice: Trend Micro licenses this product in accordance with terms and conditions set forth in the License Agreement inside this package. If you wish to review the License Agreement prior to purchase, visit: <u>www.trendmicro.com/license</u>. If you (or the company you represent) do not agree to these terms and conditions, promptly return the product and package to your place of purchase for a full refund.

Protected by United States Patent No. 5,951,698.

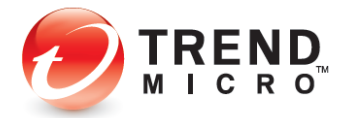
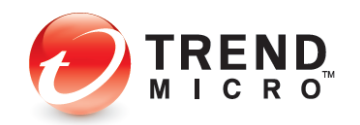